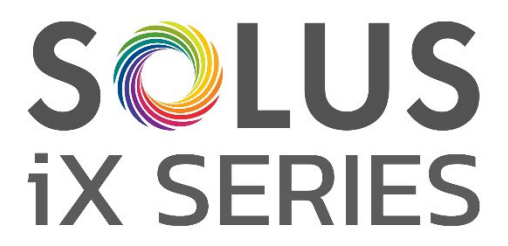

# Camini elettrici di qualità superiore

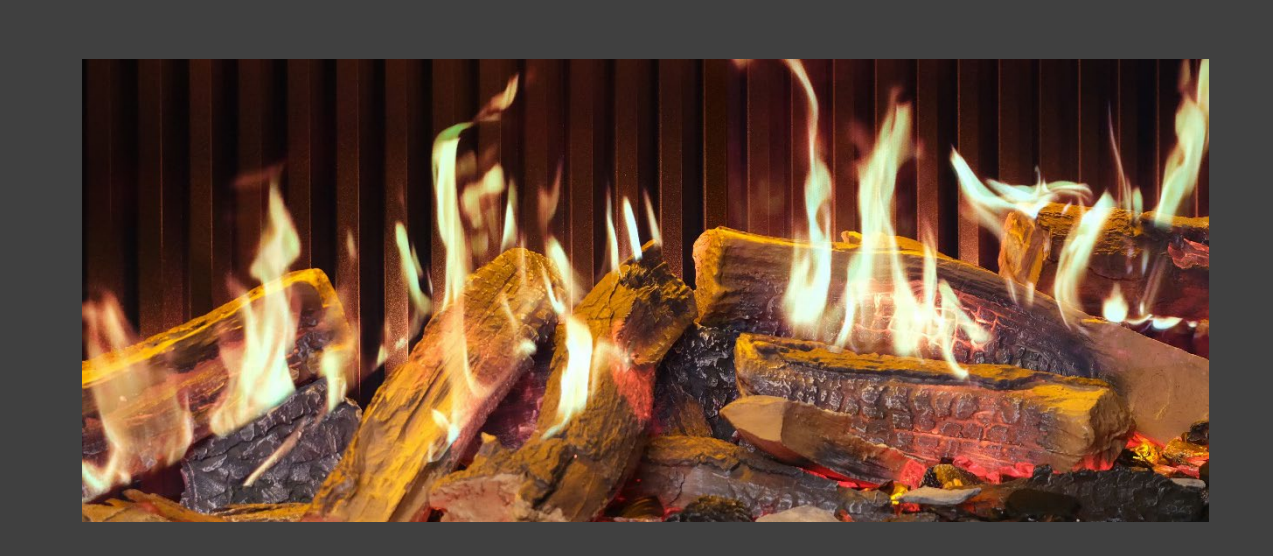

# Manuale di istruzioni per l'installatore e guida utente

LEGGERE ATTENTAMENTE LE PRESENTI ISTRUZIONI PRIMA DI INSTALLARE E METTERE IN FUNZIONE L'APPARECCHIO. CONSERVARLE IN UN LUOGO SICURO PER QUALSIASI EVENIENZA.

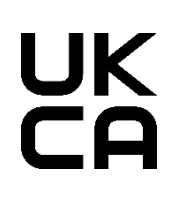

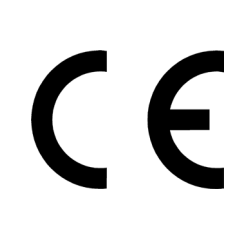

NOTA: a scopo illustrativo, la maggior parte dei disegni utilizzati in questo manuale raffigura il modello iX15. Gli altri modelli possono avere un'estetica diversa.

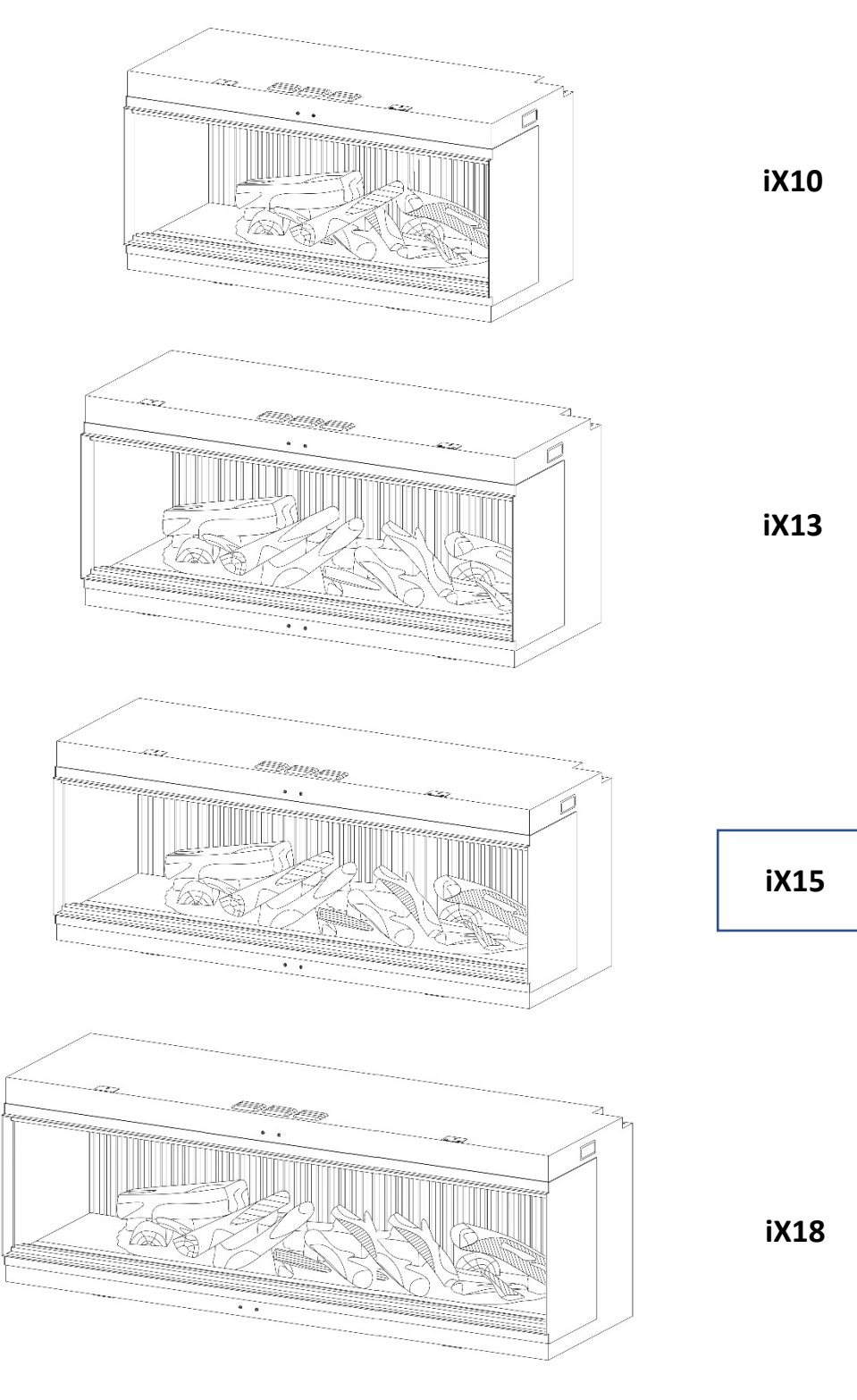

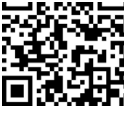

Scansionare il codice QR per i manuali di installazione e di istruzioni più recenti.

# SOMMARIO

| INFORMAZIONI IMPORTANTI                           | PAGINA 4  |
|---------------------------------------------------|-----------|
| INFORMAZIONI TECNICHE                             | PAGINA 6  |
| DIMENSIONI DEL PRODOTTO                           | PAGINA 7  |
| ELENCO DEI COMPONENTI                             | PAGINA 8  |
| INSTALLAZIONE                                     | PAGINA 11 |
| PARETE A EFFETTO/CON MONTANTI                     | PAGINA 11 |
| RIMOZIONE DEL VETRO – ACCESSO AI COMPONENTI       | PAGINA 12 |
| SELEZIONE PROSPETTIVA                             | PAGINA 13 |
| CAVO DI ALIMENTAZIONE                             | PAGINA 14 |
| LUCI ASCENDENTI DEL LETTO DI COMBUSTIONE          | PAGINA 14 |
| INSTALLAZIONE DEL LETTO DI COMBUSTIONE            | PAGINA 13 |
| iX10 INSTALLAZIONE DEL LETTO DI COMBUSTIONE       | PAGINA 13 |
| iX13/ iX15 INSTALLAZIONE DEL LETTO DI COMBUSTIONE | PAGINA 19 |
| iX18 INSTALLAZIONE DEL LETTO DI COMBUSTIONE       | PAGINA 25 |
| FUNZIONAMENTO                                     | PAGINA 31 |
| CONTROLLO MANUALE                                 | PAGINA 31 |
| TELECOMANDO                                       | PAGINA 32 |
| CONTROLLO DA APP                                  | PAGINA 34 |
| CONTROLLO VOCALE                                  | PAGINA 37 |
| KIT DI ILLUMINAZIONE AMBIENTALE SOLUS             | PAGINA 40 |
| CURA E MANUTENZIONE                               | PAGINA 41 |
| RISOLUZIONE PROBLEMI                              | PAGINA 42 |
| GARANZIA                                          | PAGINA 42 |

## **INFORMAZIONI IMPORTANTI**

Prima dell'installazione, verificare che tutti i componenti inclusi non siano danneggiati. In caso di danni all'apparecchio, rivolgersi al fornitore prima dell'installazione e del funzionamento. Se il cavo di alimentazione è danneggiato, deve essere sostituito dal costruttore, dal responsabile dell'assistenza o da persone altrettanto qualificate in modo da prevenire qualsiasi rischio.

**ATTENZIONE:** per evitare il rischio connesso al reset involontario del termostato di sicurezza, questo apparecchio non deve essere alimentato mediante un interruttore esterno, come un timer, né collegato a un circuito regolarmente attivato e disattivato dalla rete.

Non utilizzare l'apparecchio all'esterno.

Non utilizzare l'apparecchio nelle immediate vicinanze di un bagno, una doccia o una piscina.

Non lasciare l'apparecchio incustodito durante l'utilizzo.

Non fare passare il cavo di alimentazione sotto moquette, tappeti, ecc.

Non collocare l'apparecchio immediatamente sotto una presa di corrente o scatola di derivazione fissa.

Non installare l'apparecchio utilizzando una prolunga.

Non installare l'apparecchio all'interno di una canna fumaria aperta.

Non inserire oggetti all'interno dell'apparecchio.

Non consentire il funzionamento dell'apparecchio vicino a fiamme o materiali infiammabili.

Non pulire l'apparecchio con detergenti abrasivi.

**Non** utilizzare questo camino all'interno di ambienti contenenti gas esplosivi (ad esempio benzina) o in presenza di solventi, colle, bombolette spray o vernici infiammabili, in quanto potrebbero prendere fuoco.

**Non** utilizzare l'apparecchio in ambienti piccoli se occupati da persone non in grado di lasciare autonomamente la stanza, a meno che non sia garantita una supervisione costante.

L'apparecchio **deve** essere spento e staccato dalla corrente se non è in uso o prima di procedere alla pulizia e alla manutenzione.

L'apparecchio **deve** essere tenuto a una distanza di almeno 1 metro da mobili, tende o altri materiali infiammabili quando è in uso.

La spina dell'apparecchio deve essere facilmente accessibile dopo l'installazione.

L'apparecchio deve essere utilizzato su una superficie orizzontale e stabile.

**ATTENZIONE**: alcune parti del prodotto possono diventare roventi e provocare ustioni. Occorre prestare particolare attenzione in presenza di bambini e di persone vulnerabili.

I bambini di età inferiore a 3 anni dovrebbero essere tenuti a distanza dal prodotto, a meno che non siano costantemente sorvegliati. I bambini di età compresa tra 3 e 8 anni possono accendere/spegnere l'apparecchio a condizione che si trovi nella corretta posizione normalmente prevista per il suo funzionamento e che siano sorvegliati o che siano stati istruiti su come utilizzare l'apparecchio in sicurezza e ne abbiano compreso i rischi connessi. I bambini di età compresa tra 3 e 8 anni non devono inserire la spina dell'apparecchio, né regolarlo, pulirlo o effettuarne la manutenzione.

**NOTA:** l'apparecchio richiede un circuito dedicato, opportunamente dotato di fusibili da 13 Amp e omologato per la tensione corretta (230-240V). Nei casi in cui la spina del prodotto non sia accessibile dopo l'installazione, dovrebbe essere integrato anche un interruttore di isolamento.

NOTA: l'apparecchio deve avere la messa a terra.

## **INFORMAZIONI IMPORTANTI**

**AVVERTENZA!** Costruzione e cablaggio (comprese le zone sicure per l'installazione di cavi elettrici) devono essere conformi alle norme edilizie e ad altri regolamenti localmente applicabili per ridurre il rischio di incendio, scosse elettriche e lesioni alle persone.

**AVVERTENZA!** Per ridurre il rischio di incendio, scosse elettriche o lesioni alle persone, avvalersi sempre di un elettricista autorizzato.

**AVVERTENZA!** Informazioni riservate a personale autorizzato o centri di assistenza: in dotazione viene fornita una spina non cablata con un fusibile da 13A. In caso sia necessario sostituire il fusibile o la spina, la persona qualificata a farlo dovrà sostituirlo con un fusibile 13A o una spina che sia da 13A conforme allo standard del Regno Unito BS1363A.

**AVVERTENZA:** per evitare che si surriscaldi, non coprire l'apparecchio o gli sfiati dell'aria posti sullo stesso e non ostacolare la circolazione dell'aria attorno all'apparecchio.

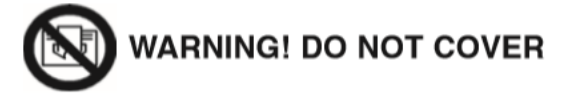

# **INFORMAZIONI TECNICHE**

|                                           | iX10                | iX13                | iX15                | iX18                |
|-------------------------------------------|---------------------|---------------------|---------------------|---------------------|
| Peso (kg)                                 | 65                  | 82                  | 87                  | 101                 |
| Dimensioni (mm)                           | H586 x W1006 x D497 | H586 x W1306 x D497 | H586 x W1506 x D497 | H586 x W1806 x D497 |
| Tensione di alimentazione                 | AC 230-240V 50Hz    | AC 230-240V 50Hz    | AC 230-240V 50Hz    | AC 230-240V 50Hz    |
| Potenza massima assorbita                 | 1830-2000W          | 1830-2000W          | 1830-2000W          | 1830-2000W          |
| Potenza per effetto fiamma                | 50W                 | 75W                 | 75W                 | 85W                 |
| Potenza per Kit illuminazione<br>ambiente | 18W                 | 18W                 | 18W                 | 18W                 |

| POTENZA TERMICA                  | SIMBOLO           | VALORE | UNITÀ |
|----------------------------------|-------------------|--------|-------|
| Potenza termica nominale         | Pnom              | 2      | kW    |
| Potenza termica minima           | Pmin              | 1      | kW    |
| Potenza termica massima continua | P <sub>max</sub>  | 2      | kW    |
| CONSUMO ELETTRICO SUPPLEMENTARE  |                   |        |       |
| Con potenza termica nominale     | elmax             | 12,5   | W     |
| Con potenza termica minima       | el <sub>min</sub> | 12     | W     |
| In modalità stand by             | elsB              | 3      | W     |

| TIPO DI POTENZA TERMICA/CONTROLLO TEMPERATURA AMBIENTE:                                                                                                    | SÌ/NO                               |
|----------------------------------------------------------------------------------------------------|-------------------------------------|
| Potenza termica a fase unica e senza controllo della temperatura ambiente                                                                                                    | NO                                  |
| Due o più fasi manuali, senza controllo della temperatura ambiente                                                                                                    | NO                                  |
| Con controllo della temperatura ambiente tramite termostato meccanico                                                                                                    | NO                                  |
| Con controllo elettronico della temperatura ambiente                                                                                                    | SÌ                                  |
| Controllo elettronico della temperatura ambiente e timer giornaliero                                                                                                    | SÌ                                  |
| Controllo elettronico della temperatura ambiente e timer settimanale                                                                                                    | SÌ                                  |
|                                                                                                    |                                     |
| ALTRE OPZIONI DI CONTROLLO                                                                                                    | SÌ/NO                               |
| ALTRE OPZIONI DI CONTROLLO<br>Controllo della temperatura ambiente con rilevamento di presenza                                                                                                    | sì/no<br>NO                         |
| ALTRE OPZIONI DI CONTROLLO<br>Controllo della temperatura ambiente con rilevamento di presenza<br>Controllo della temperatura ambiente con rilevamento di finestre aperte                                                                                                    | sì/no<br>NO<br>Sì                   |
| ALTRE OPZIONI DI CONTROLLO<br>Controllo della temperatura ambiente con rilevamento di presenza<br>Controllo della temperatura ambiente con rilevamento di finestre aperte<br>Con opzione di controllo a distanza                                                                                    | SÌ/NO<br>NO<br>SÌ<br>SÌ             |
| ALTRE OPZIONI DI CONTROLLO   Controllo della temperatura ambiente con rilevamento di presenza   Controllo della temperatura ambiente con rilevamento di finestre aperte   Con opzione di controllo a distanza   Con controllo di avviamento adattabile                                              | Sì/NO<br>NO<br>Sì<br>Sì<br>Sì       |
| ALTRE OPZIONI DI CONTROLLO   Controllo della temperatura ambiente con rilevamento di presenza   Controllo della temperatura ambiente con rilevamento di finestre aperte   Con opzione di controllo a distanza   Con controllo di avviamento adattabile   Con limitazione del tempo di funzionamento | Sì/NO<br>NO<br>Sì<br>Sì<br>Sì<br>NO |

| DATI                            | SCHEDA DI CONTROLLO<br>PRINCIPALE | SCHEDA DI CONTROLLO MODULO Wi-Fi<br>PRINCIPALE |               |
|---------------------------------|-----------------------------------|------------------------------------------------|---------------|
| Hardware                        | RC01-101B01                       | WBR03                                          | RC455A V2.0   |
| Software/Logic                  | V02.012                           | /                                              | C.0.5         |
| Frequenza                       | FSK 433,92MHz                     | 2,4GHz                                         | FSK 433,92MHz |
| Potenza di trasmissione massima | 80mW                              | 18dBmmW                                        | 80mW          |

# **DIMENSIONI DEL PRODOTTO**

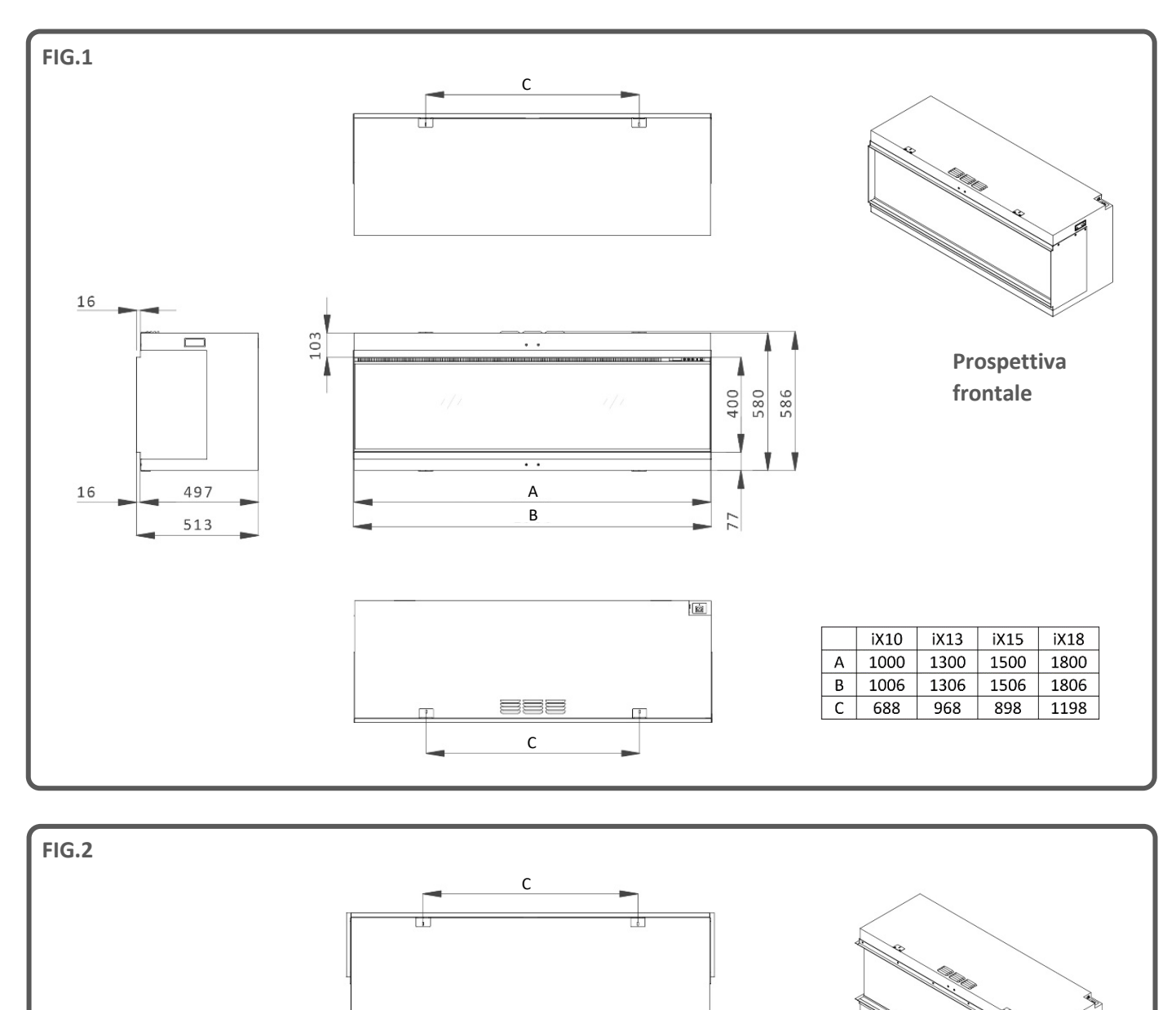

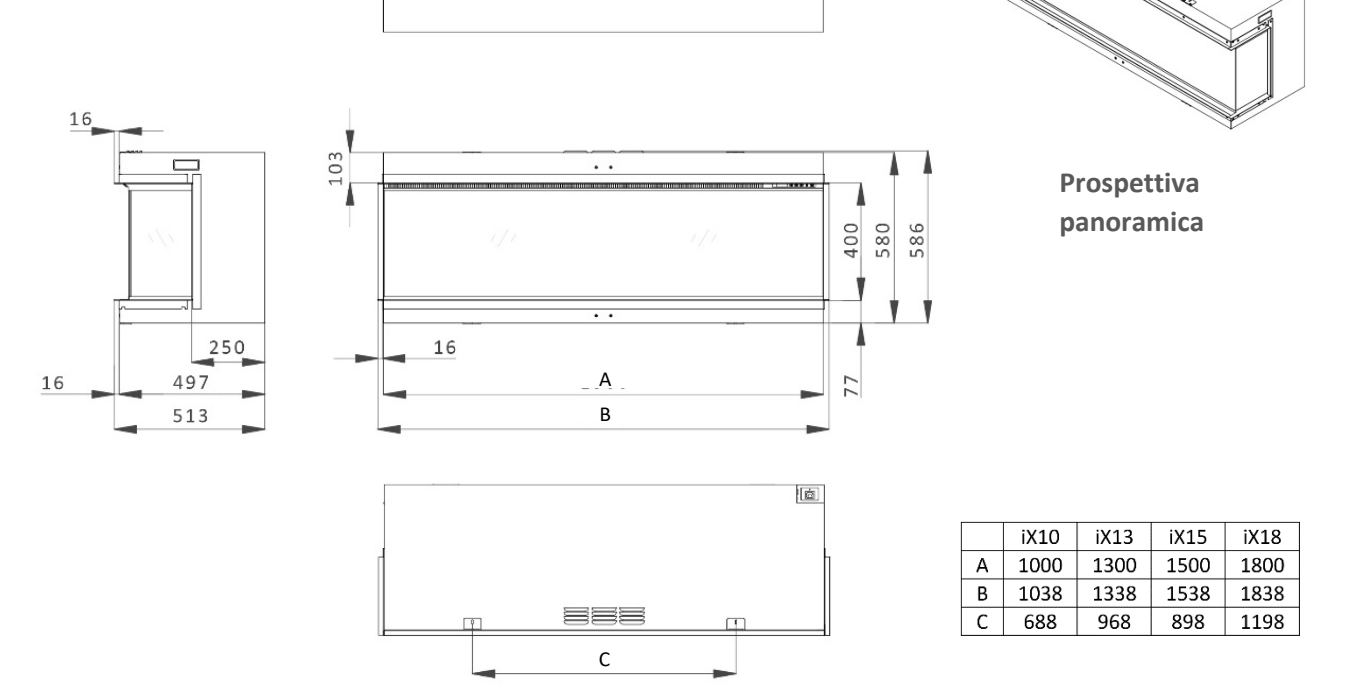

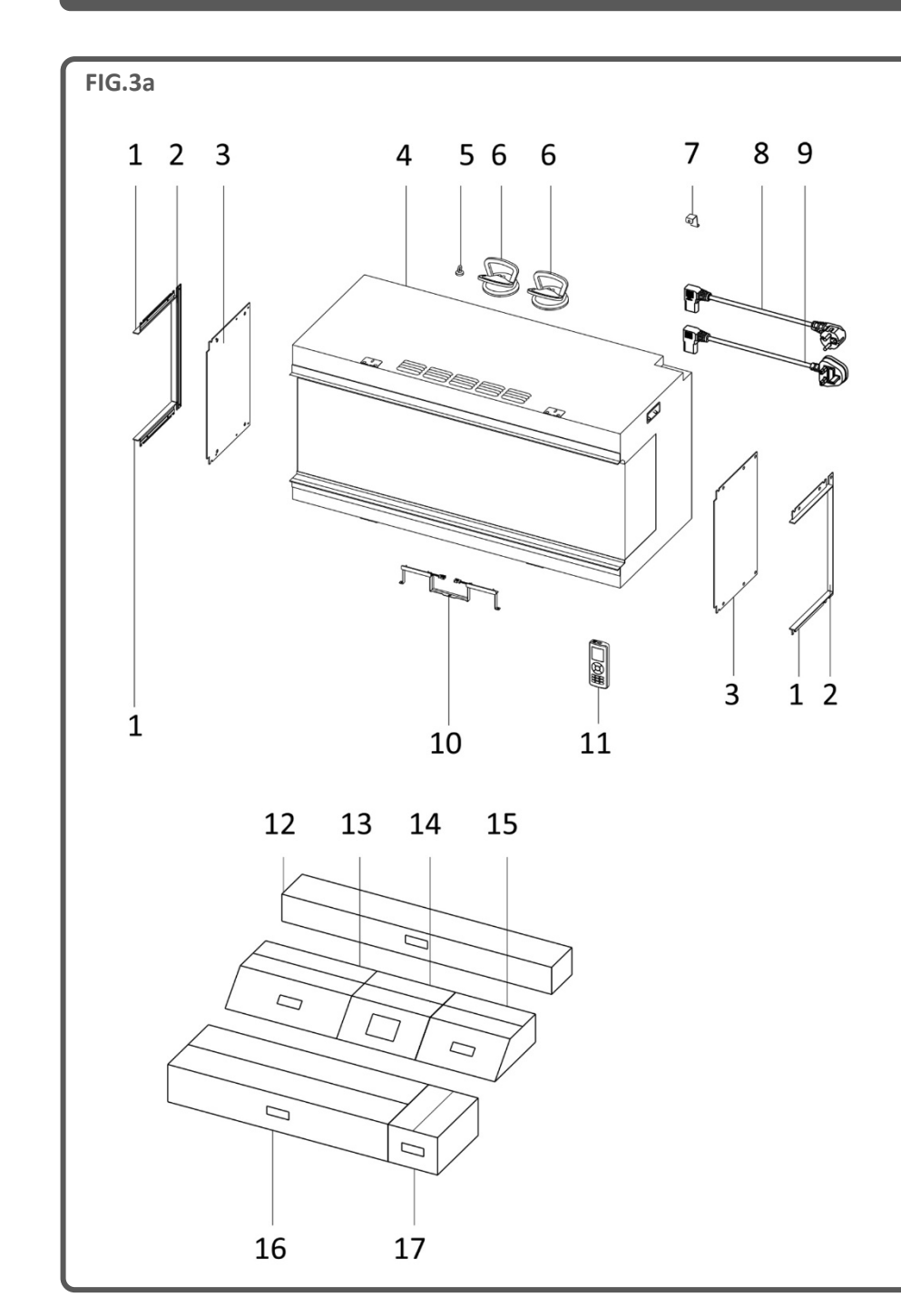

| SCATOLA 1                                                                                                    |
|----------------------------------------------------------------------------------------------------|
| Manuale per l'utente/scheda di garanzia                                                                                                    |
| Telecomando                                                                                                    |
| Batteria AAA X 2                                                                                                    |
| Cavo di alimentazione UK                                                                                                    |
| Cavo di alimentazione UE                                                                                                    |
| Staffa di fissaggio cavo di<br>alimentazione                                                                                                    |
| Vite ST4x8                                                                                                    |
| Vite ST4x40                                                                                                    |
| SCATOLA 2                                                                                                    |
| Braci in vetro nero (x3                                                                                                    |
| sacchetti)                                                                                                    |
| sacchetti)                                                                                                    |
|                                                                                                    |
| Braci in resina trasparente (x2                                                                                                    |
| Braci in resina trasparente (x2<br>sacchetti)                                                                                                    |
| Braci in resina trasparente (x2<br>sacchetti)<br>Ciottoli in ceramica grigia (x1                                                                                                    |
| Braci in resina trasparente (x2<br>sacchetti)<br>Ciottoli in ceramica grigia (x1<br>sacchetto)                                                                                                    |
| Braci in resina trasparente (x2<br>sacchetti)<br>Ciottoli in ceramica grigia (x1<br>sacchetto)<br>Ciottoli in ceramica nera (x1                                                                                                    |
| Braci in resina trasparente (x2<br>sacchetti)<br>Ciottoli in ceramica grigia (x1<br>sacchetto)<br>Ciottoli in ceramica nera (x1<br>SCATOLA 3                                                                                            |
| Braci in resina trasparente (x2<br>sacchetti)<br>Ciottoli in ceramica grigia (x1<br>sacchetto)<br>Ciottoli in ceramica nera (x1<br>SCATOLA 3<br>Profilo laterale vetro                                                                  |
| Braci in resina trasparente (x2<br>sacchetti)<br>Ciottoli in ceramica grigia (x1<br>sacchetto)<br>Ciottoli in ceramica nera (x1<br>SCATOLA 3<br>Profilo laterale vetro<br>(superiore/inferiore) x4                                      |
| Braci in resina trasparente (x2<br>sacchetti)<br>Ciottoli in ceramica grigia (x1<br>sacchetto)<br>Ciottoli in ceramica nera (x1<br>SCATOLA 3<br>Profilo laterale vetro<br>(superiore/inferiore) x4<br>Profilo laterale vetro (bordo) x2 |

| N° | DESCRIZIONE                                     | N° | DESCRIZIONE                         |
|----|-------------------------------------------------|----|-------------------------------------|
| 1  | Profilo laterale vetro (superiore/inferiore) x4 | 10 | Luce ascendente pannello posteriore |
| 2  | Profilo laterale vetro (bordo) x2               | 11 | Telecomando                         |
| 3  | Pannello laterale vetro x2                      | 12 | Scatola 3                           |
| 4  | Apparecchio                                     | 13 | Scatola 2                           |
| 5  | Magnete                                         | 14 | Scatola 1                           |
| 6  | Ventosa x2                                      | 15 | Set di ciocchi B                    |
| 7  | Staffa di fissaggio cavo di alimentazione       | 16 | Set di ciocchi A                    |
| 8  | Cavo di alimentazione UE                        | 17 | Set di ciocchi C                    |
| 9  | Cavo di alimentazione UK                        |    |                                     |

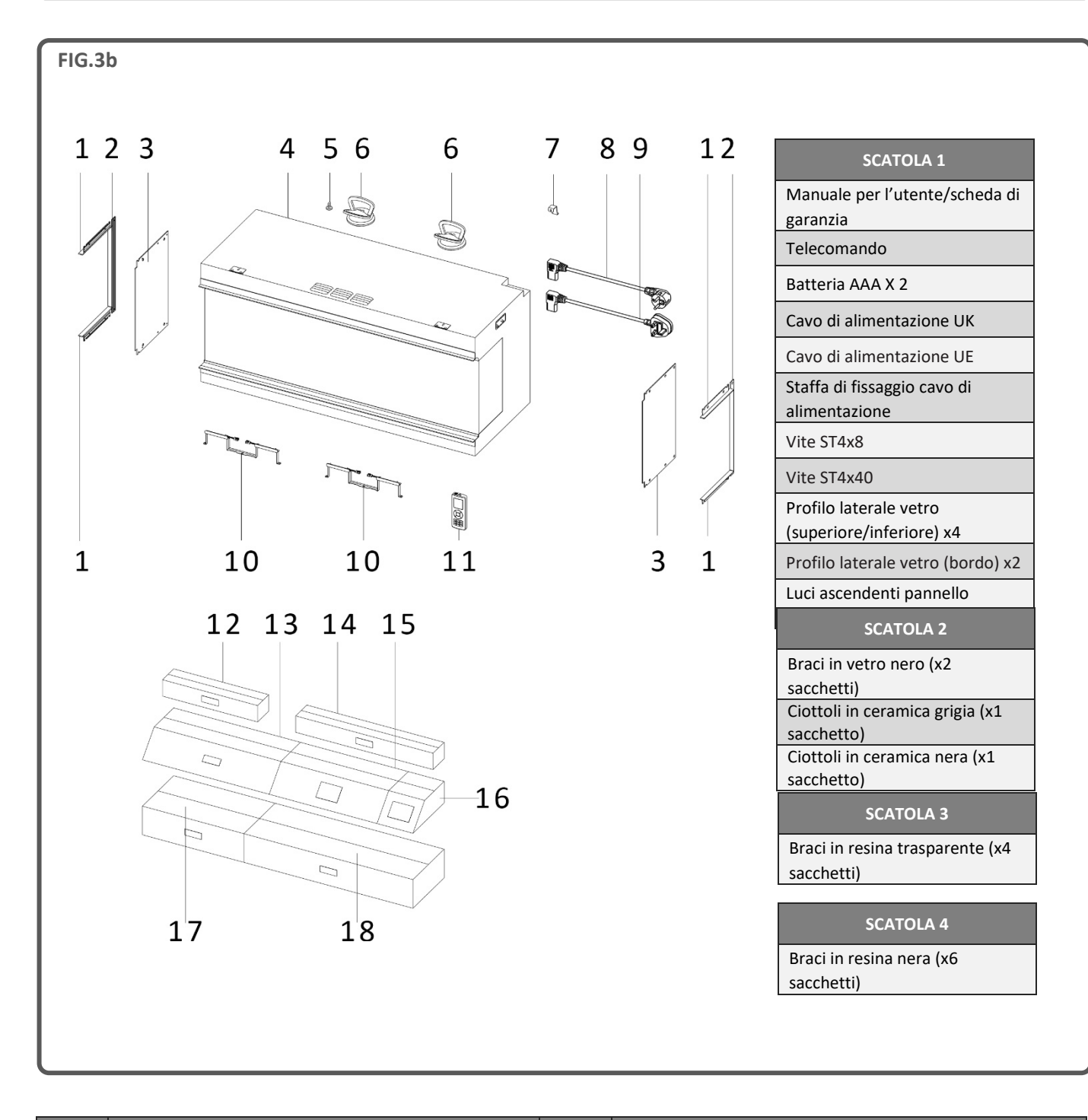

| N° | DESCRIZIONE                                     | N° | DESCRIZIONE                            |
|----|-------------------------------------------------|----|----------------------------------------|
| 1  | Profilo laterale vetro (superiore/inferiore) x4 | 10 | Luce ascendente pannello posteriore x2 |
| 2  | Profilo laterale vetro (bordo) x2               | 11 | Telecomando                            |
| 3  | Pannello laterale vetro x2                      | 12 | Scatola 3                              |
| 4  | Apparecchio                                     | 13 | Set di ciocchi C                       |
| 5  | Magnete                                         | 14 | Scatola 4                              |
| 6  | Ventosa x2                                      | 15 | Scatola 1                              |
| 7  | Staffa di fissaggio cavo di alimentazione       | 16 | Scatola 2                              |
| 8  | Cavo di alimentazione UE                        | 17 | Set di ciocchi B                       |
| 9  | Cavo di alimentazione UK                        | 18 | Set di ciocchi A                       |

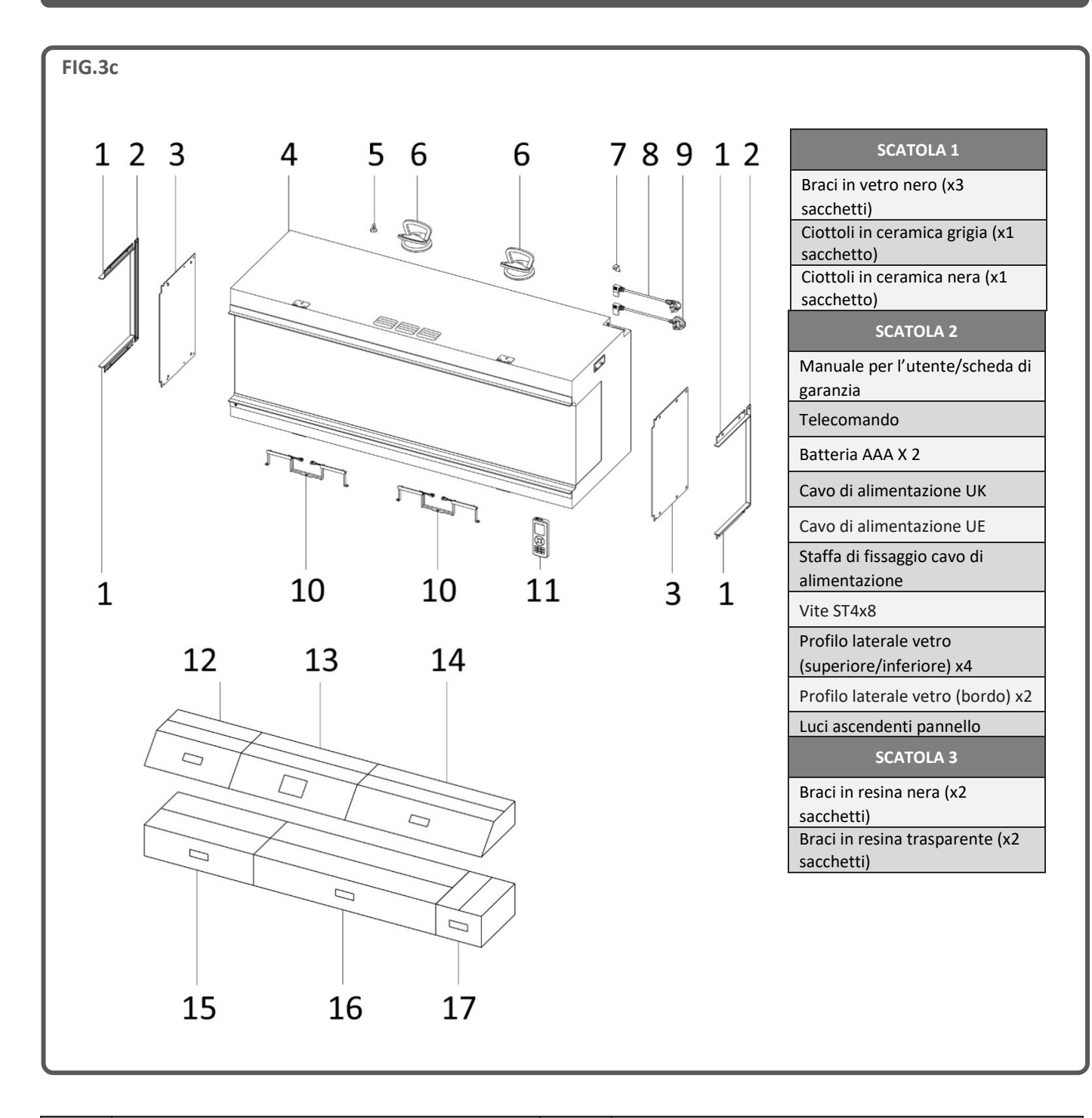

| N° | DESCRIZIONE                                     | N° | DESCRIZIONE                            |
|----|-------------------------------------------------|----|----------------------------------------|
| 1  | Profilo laterale vetro (superiore/inferiore) x4 | 10 | Luce ascendente pannello posteriore x2 |
| 2  | Profilo laterale vetro (bordo) x2               | 11 | Telecomando                            |
| 3  | Pannello laterale vetro x2                      | 12 | Scatola 1                              |
| 4  | Apparecchio                                     | 13 | Scatola 2                              |
| 5  | Magnete                                         | 14 | Set di ciocchi A                       |
| 6  | Ventosa x2                                      | 15 | Set di ciocchi B                       |
| 7  | Staffa di fissaggio cavo di alimentazione       | 16 | Set di ciocchi C                       |
| 8  | Cavo di alimentazione UE                        | 17 | Scatola 3                              |
| 9  | Cavo di alimentazione UK                        |    |                                        |

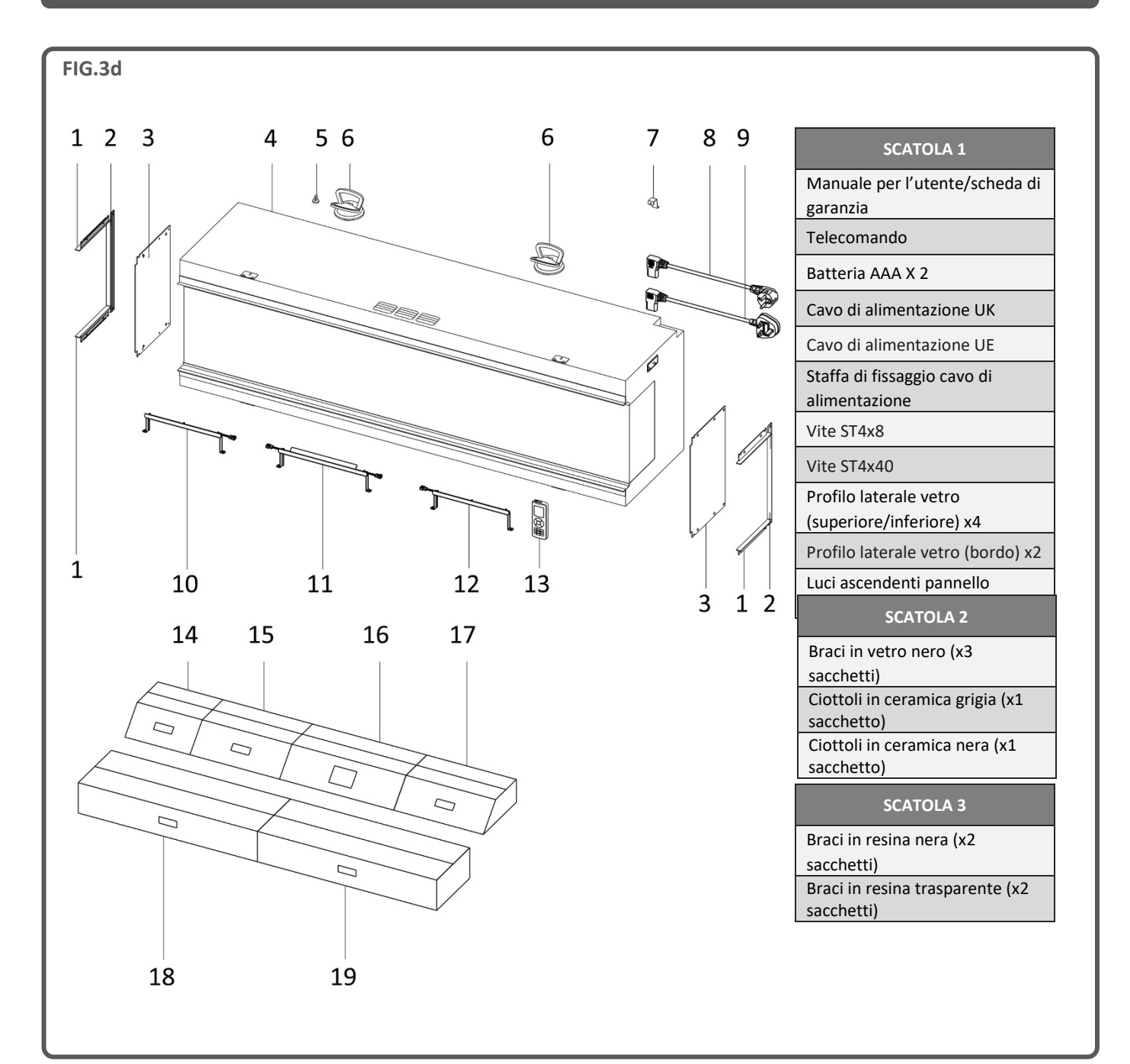

| N° | DESCRIZIONE                                     | N° | DESCRIZIONE                           |
|----|-------------------------------------------------|----|---------------------------------------|
| 1  | Profilo laterale vetro (superiore/inferiore) x4 | 11 | Luce ascendente pannello posteriore B |
| 2  | Profilo laterale vetro (bordo) x2               | 12 | Luce ascendente pannello posteriore C |
| 3  | Pannello laterale vetro x2                      | 13 | Telecomando                           |
| 4  | Apparecchio                                     | 14 | Scatola 2                             |
| 5  | Magnete                                         | 15 | Scatola 3                             |
| 6  | Ventosa x2                                      | 16 | Scatola 1                             |
| 7  | Staffa di fissaggio cavo di alimentazione       | 17 | Set di ciocchi A                      |
| 8  | Cavo di alimentazione UE                        | 18 | Set di ciocchi B                      |
| 9  | Cavo di alimentazione UK                        | 19 | Set di ciocchi C                      |
| 10 | Luce ascendente pannello posteriore A           |    |                                       |

# **INSTALLAZIONE**

#### PARETE A EFFETTO/CON MONTANTI

Il costruttore declina qualsiasi responsabilità per lesioni o danni che potrebbero verificarsi a causa di un utilizzo o un'installazione non corretti dell'apparecchio. Assicurarsi che la parete su cui andrà installato l'apparecchio ed eventuali elementi di fissaggio utilizzati siano sufficientemente robusti da reggere il peso dell'apparecchio. Il cartongesso da solo non è considerato un materiale portante e non è consigliato affidarsi esclusivamente ai supporti in cartongesso per sostenere il peso dell'apparecchio. Se occorre installare l'apparecchio o qualsiasi altra struttura collegata allo stesso su una parete con telaio in legno, sarà necessario utilizzare opportuni supporti in legno con elementi di fissaggio adatti. Nel caso in cui questo non fosse possibile, sarà necessario adottare accorgimenti che consentano di rinforzare il muro prima dell'installazione.

Per creare una struttura con telaio in legno, occorre utilizzare uno spessore minimo di 50 mm.

Sull'apparecchio sono fissate quattro piastre di montaggio: due lungo il bordo anteriore superiore e due lungo il bordo anteriore inferiore. Piegarle a 90 gradi rispetto all'apparecchio, quindi fissarle al telaio in legno utilizzando le quattro viti per legno fornite in dotazione.

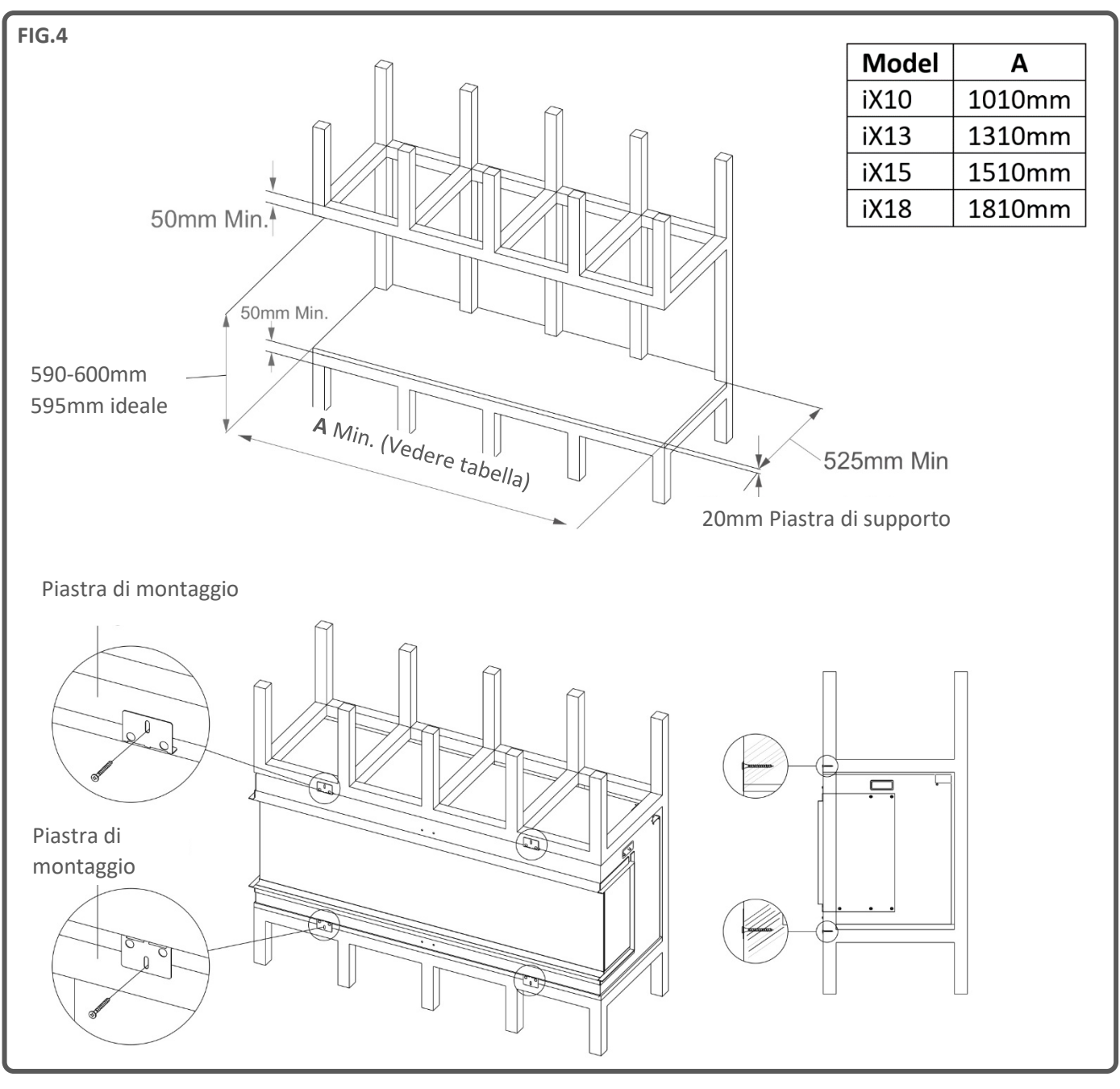

# INSTALLAZIONE

Prima dell'installazione, verificare che tutti i componenti siano inclusi e non danneggiati. In caso di danni all'apparecchio, rivolgersi al fornitore prima dell'installazione e del funzionamento. Nel caso in cui il cavo di alimentazione di rete sia in qualsiasi modo danneggiato, deve essere sostituito con un prodotto equivalente approvato dal costruttore.

La scatola principale contiene l'apparecchio, 2x ventose e 1x magnete. Imballate con l'apparecchio (dietro il pannello di vetro) ci sono altre scatole, ciascuna contenente un elenco del contenuto stampato all'esterno di ogni scatola.

### PREPARAZIONE

Si consiglia di preparare l'apparecchio nel luogo in cui sarà installato definitivamente, fissandolo alle strutture o ai montanti eventualmente necessari. Dopo averlo preparato, qualsiasi movimento può comportare lo spostamento

degli elementi del letto di combustione accuratamente posizionati.

#### RIMOZIONE DEL VETRO – ACCESSO AI COMPONENTI

RIMOZIONE DELLA PELLICOLA PROTETTIVA DEL VETRO

Tutti i pannelli di vetro, incluso il panello di vetro interno angolare, sono rivestiti da una pellicola protettiva. Si prega di staccare e rimuovere la pellicola da tutti i pannelli di vetro prima di mettere in funzione l'apparecchio.

Per accedere ai vari contenuti necessari all'installazione, seguire i seguenti passaggi:

Passaggio 1: rimuovere la barra di accesso dalla parte anteriore dell'apparecchio. Rimontare le viti sull'apparecchio ed eliminare la barra di accesso – Fig.5.

Passaggio 2: utilizzando il magnete, agganciare la cornice di sostegno del vetro situata davanti al pannello di vetro e sollevare l'apparecchio allontanandolo fino a scoprire il canale sottostante – Fig.6.

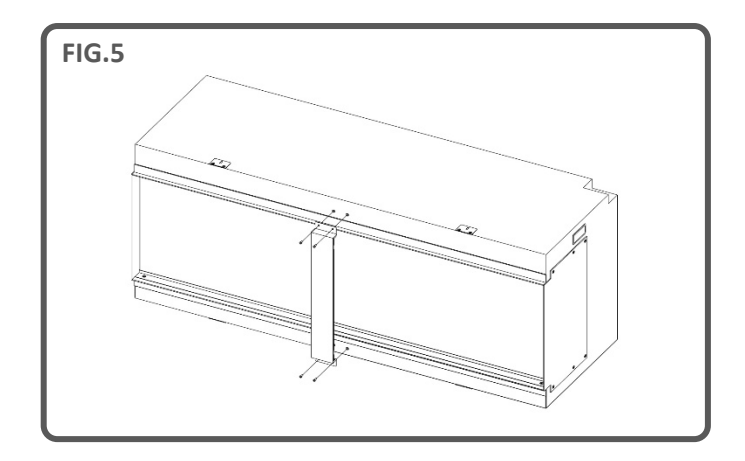

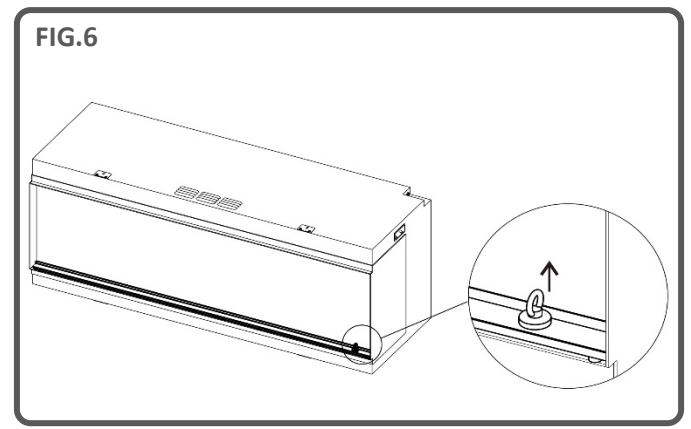

Passaggio 3: utilizzando le 2 ventose fornite in dotazione, sollevare il vetro verso l'esterno e guidare con cautela il bordo inferiore all'interno del canale. Inclinare il bordo superiore del vetro allontanandolo dall'apparecchio ed estrarlo sollevandolo. Riporre in un luogo sicuro – Fig.7 e Fig.8.

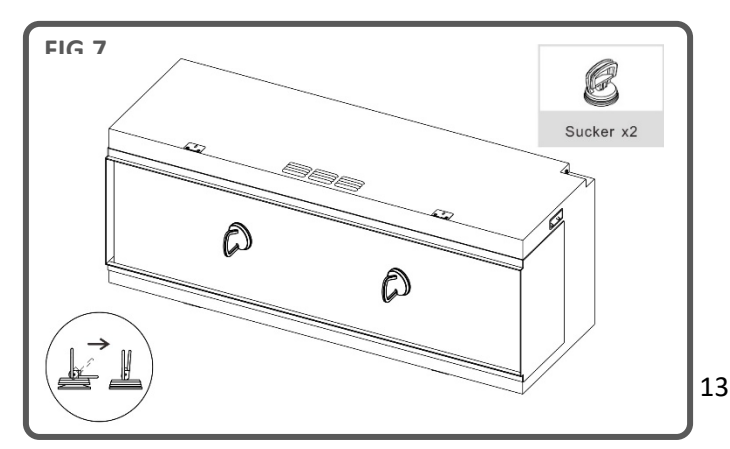

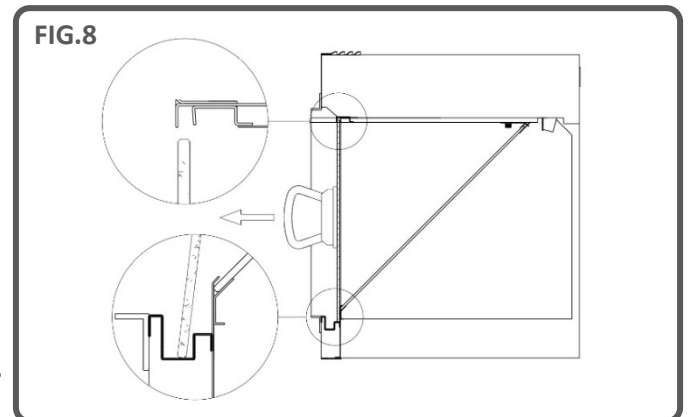

Passaggio 4: per rimuovere il pannello di vetro angolare, individuare le due staffe d'acciaio fissate con una vite a testa zigrinata, una ad ogni angolo superiore del vetro. Ruotare le viti in senso antiorario e rimuovere le staffe.

Utilizzando le 2 ventose fornite in dotazione, sollevare prima il vetro verso l'alto, quindi guidare con cautela il bordo inferiore in alto estraendolo dall'apparecchio. Riporre in un luogo sicuro – Fig.9.

A questo punto è possibile rimuovere in sicurezza dall'apparecchio le scatole dei componenti e gli inserti di cartone. Durante questa operazione, fare attenzione a non danneggiare lo schermo LCD situato sulla copertura superiore dell'apparecchio.

IMPORTANTE: quando si sostituisce il pannello di vetro angolare, occorre rivolgere verso l'alto la faccia corretta. Consultare come riferimento gli adesivi sul pannello di vetro. Sostituire il vetro nell'ordine inverso rispetto a come è stato rimosso inizialmente, accertandosi che entrambe le staffe in acciaio siano montate e fissate mediante le viti a testa zigrinata.

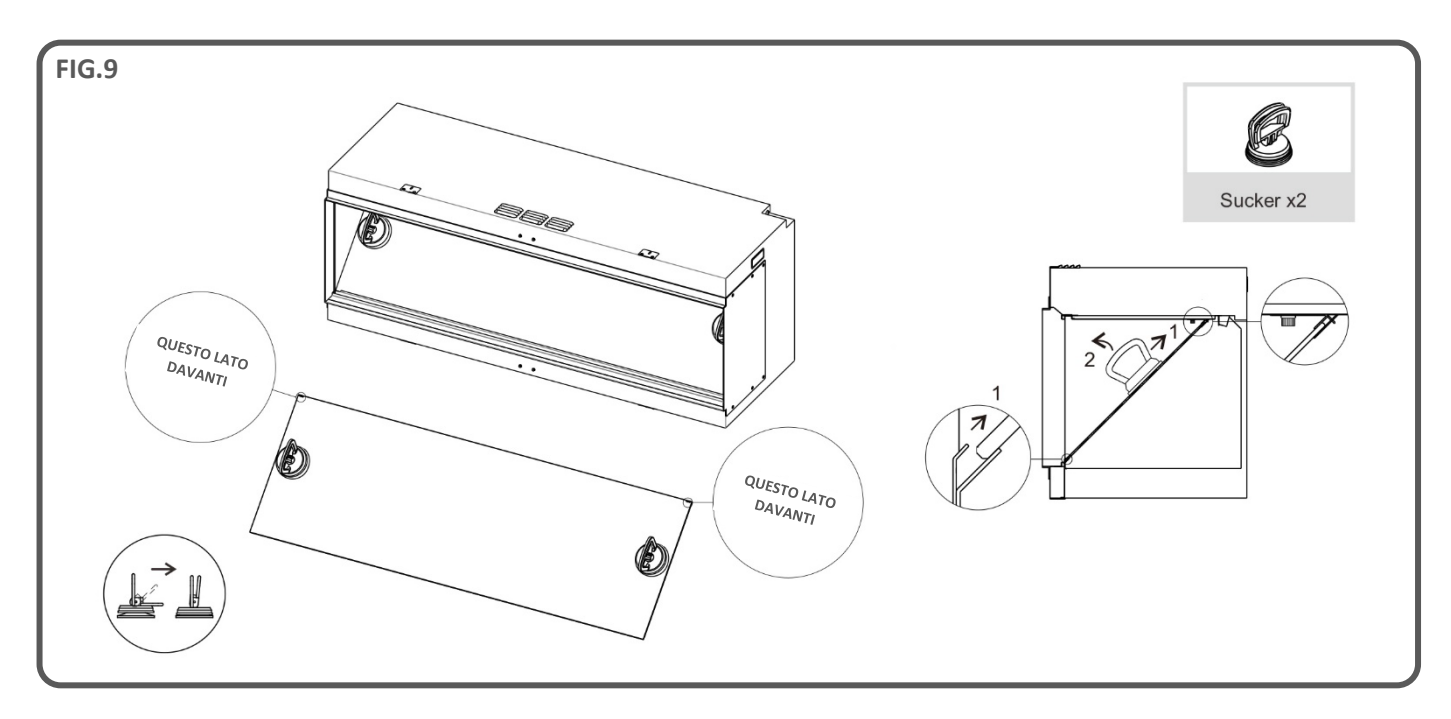

#### SELEZIONE PROSPETTIVA

L'apparecchio può essere installato in tre diverse prospettive:

- Frontale (1 pannello di vetro)
- Angolare (2 pannelli di vetro)
- Panoramica (3 pannelli di vetro)

#### Prospettiva frontale

L'apparecchio sarà consegnato con prospettiva **frontale** con pannelli laterali in metallo già montati.

#### Prospettiva angolare

Per la prospettiva **angolare**, scegliere su quale delle facce installare il pannello di vetro e rimuovere le 6 viti che assicurano il pannello laterale in metallo all'apparecchio. Togliere il pannello con cautela e conservare le viti al sicuro. Prendere i **2** profili laterali in vetro **superiore/inferiore** e **1** profilo laterale in vetro per il fianco e avvitarli all'apparecchio utilizzando le viti rimosse come mostrato sotto – Fig. 11 e 12.

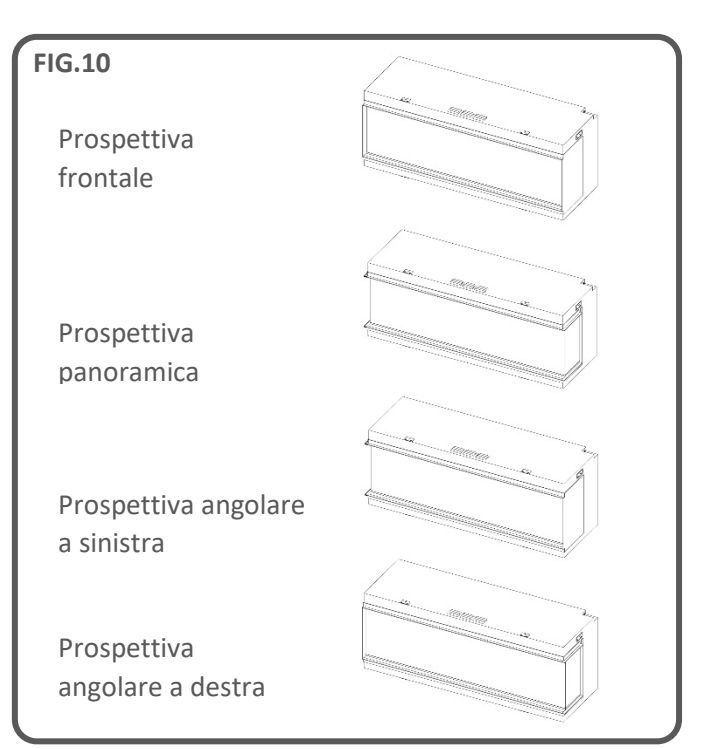

# INSTALLAZIONE

#### Prospettiva panoramica

Per una prospettiva panoramica, ripetere la procedura per la prospettiva angolare sul lato opposto dell'apparecchio – Fig. 11 e 12.

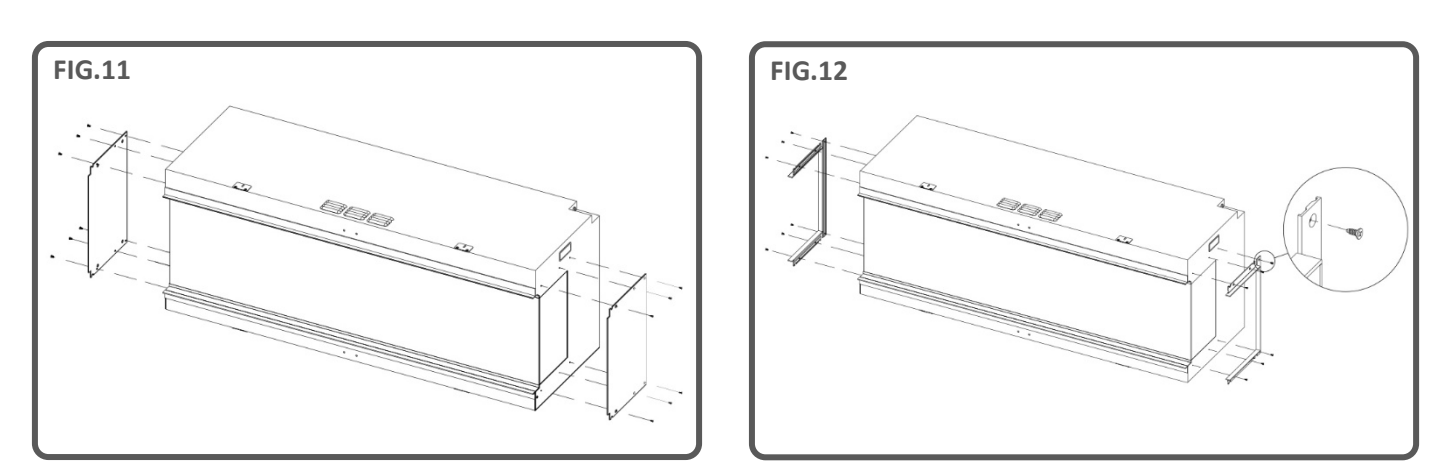

#### CAVO DI ALIMENTAZIONE

Dopo aver inserito il cavo di alimentazione nella presa che si trova nella parte superiore destra dell'apparecchio, fissarlo utilizzando la staffa di fissaggio del cavo di alimentazione e la vite ST4x8 – Fig.13.

#### LUCI ASCENDENTI DEL LETTO DI COMBUSTIONE

Dopo aver rimosso dall'apparecchio il pannello di vetro anteriore e il pannello di vetro angolare, prendere le luci ascendenti del letto di combustione e fissarle sul letto di combustione utilizzando le viti a testa zigrinata fornite in dotazione – Fig.14.

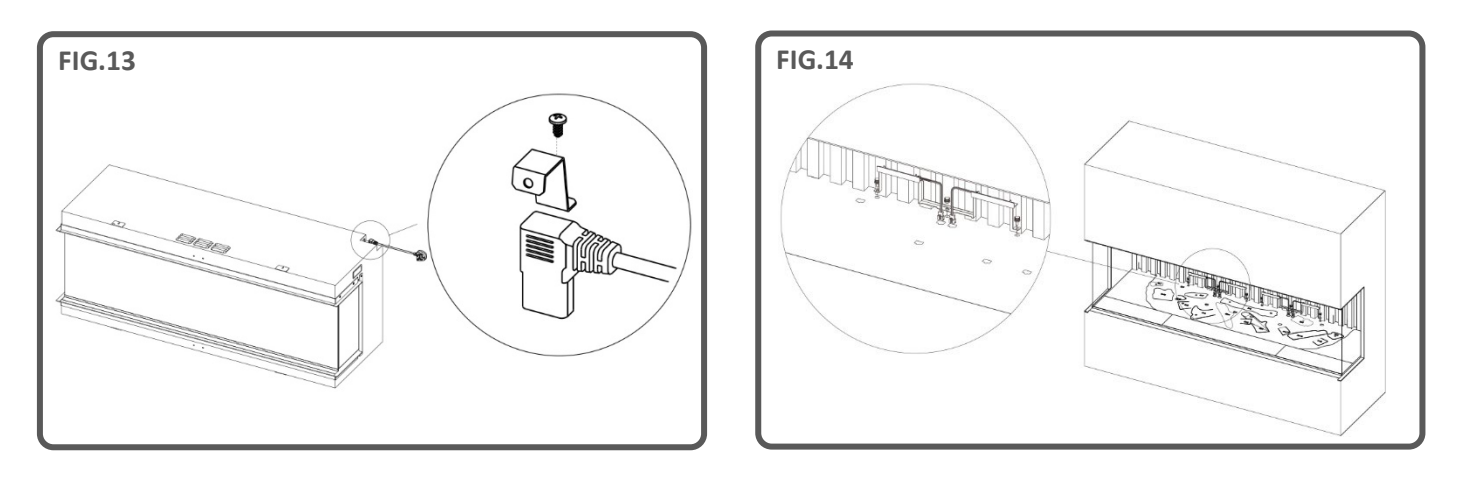

#### MONTAGGIO ANTIVIBRAZIONE

Durante l'installazione dell'apparecchio su un telaio in legno o su una superficie rigida, si consiglia all'installatore di adottare misure per attenuare le vibrazioni generate dai motori. Il materiale antivibrazione dovrebbe essere collocato strategicamente sulla base di supporto dell'apparecchio e in ogni punto in cui l'apparecchio è sostenuto in modo da garantire che non sia compromessa la posizione dell'apparecchio. Il materiale può essere applicato come un'unica guarnizione o in sezioni separate, a seconda della valutazione dell'installatore. Omettere questo passaggio potrebbe comportare un elevato livello di rumorosità quando i motori sono in funzione. È importante notare che questo accorgimento di installazione non può essere effettuato a posteriori una volta completato l'impianto e deve essere eseguito durante le prime fasi del processo di installazione.

IMPORTANTE: <u>esclusivamente</u> per l'installazione del letto di combustione del <u>modello iX10</u>. I ceppi e gli altri elementi di combustione forniti con l'apparecchio devono essere installati esattamente nelle posizioni descritte di seguito. Un'errata installazione dei ceppi comprometterà l'effetto fiamma.

Tutti i ceppi e gli elementi di combustione sono contrassegnati da un codice individuale. Anche il letto di combustione è contrassegnato con un codice corrispondente e relativo profilo realizzato a stencil. La maggior parte dei ceppi è dotata nella parte inferiore di un gancetto che va a incastrarsi in un corrispondente foro sul letto di combustione.

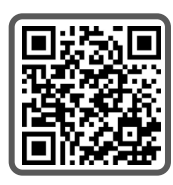

Cinque ceppi sono provvisti di illuminazione interna a LED e devono essere collegati alle porte situate sul letto di combustione. In questa fase prestare attenzione a non danneggiare i pin dei connettori, poiché ciò potrebbe dare origine a guasti.

Seguire la sequenza di passaggi descritta di seguito. Per ulteriore assistenza, scansionando il codice QR si accederà a una videoguida.

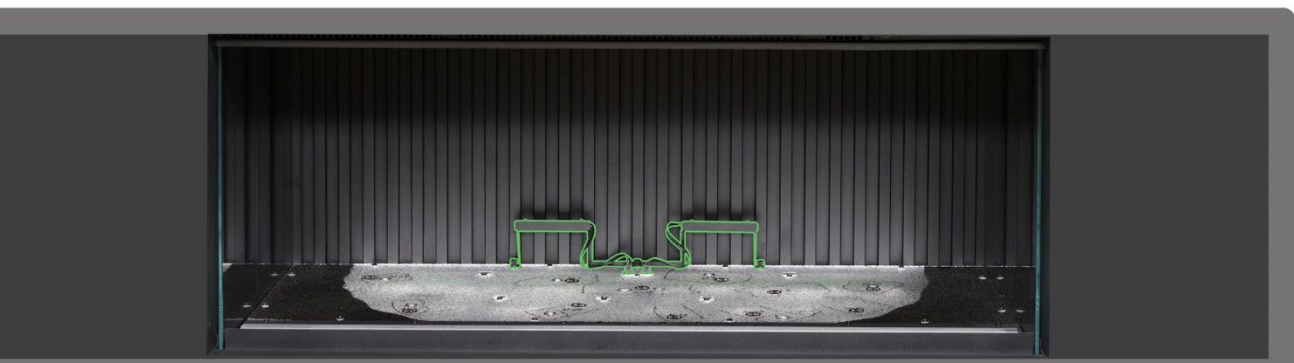

**Posseggio 1**: assicurarsi che entrambe le luci ascendenti del pannello posteriore siano installate e collegate. Utilizzare le viti a testa zigrinata fornite per fissare le luci e accertarsi che i cavi siano collegati ai connettori sul letto di combustione.

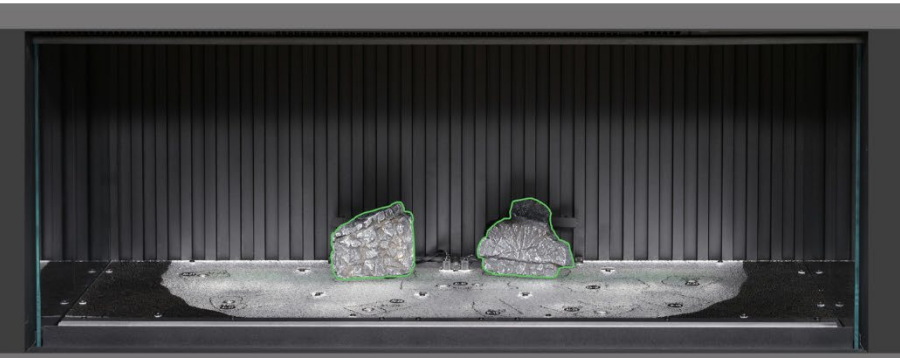

**Possaggio 2:** posizionare i ceppi AI-7 e AI-8 sul corrispondente profilo nel letto di combustione, inserendo il gancetto posto sul fondo del ceppo nel foro del letto di combustione.

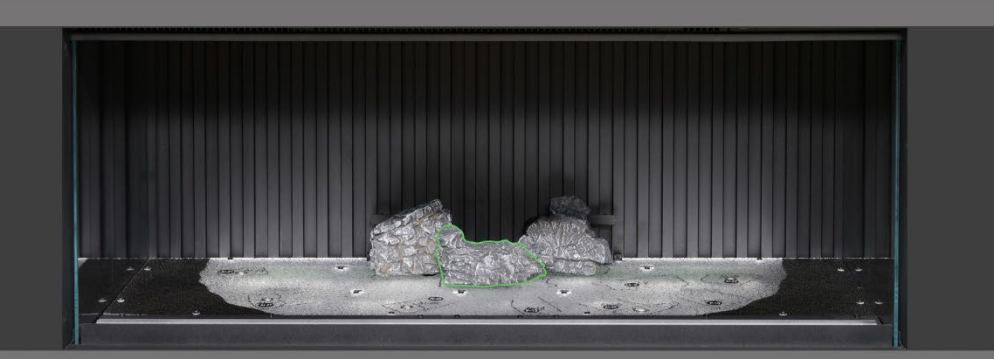

Possaggio 31 posizionare il ceppo AI-30 sul corrispondente profilo nel letto di combustione, inserendo il gancetto posto sul fondo del ceppo nel foro del letto di combustione.

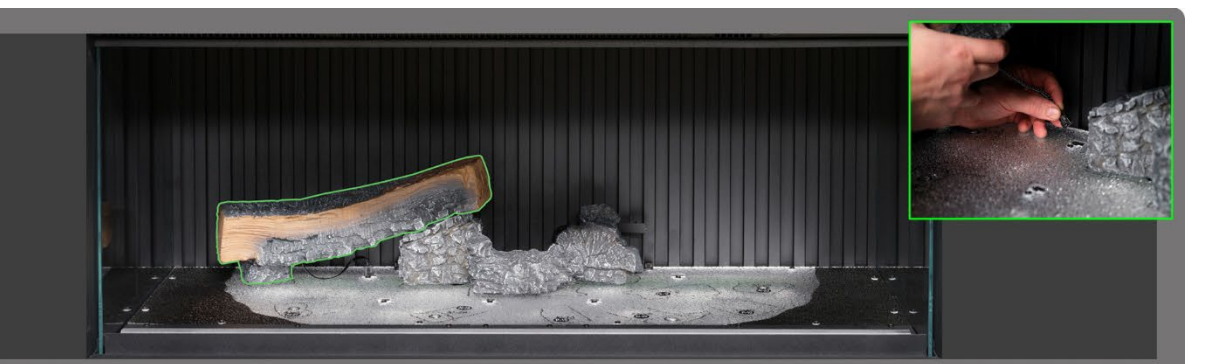

**Posseggio** 4: posizionare il ceppo AI-21 sul corrispondente profilo nel letto di combustione, inserendo il gancetto posto sul fondo del ceppo nel foro del letto di combustione e collegare il cavo al connettore sul letto di combustione.

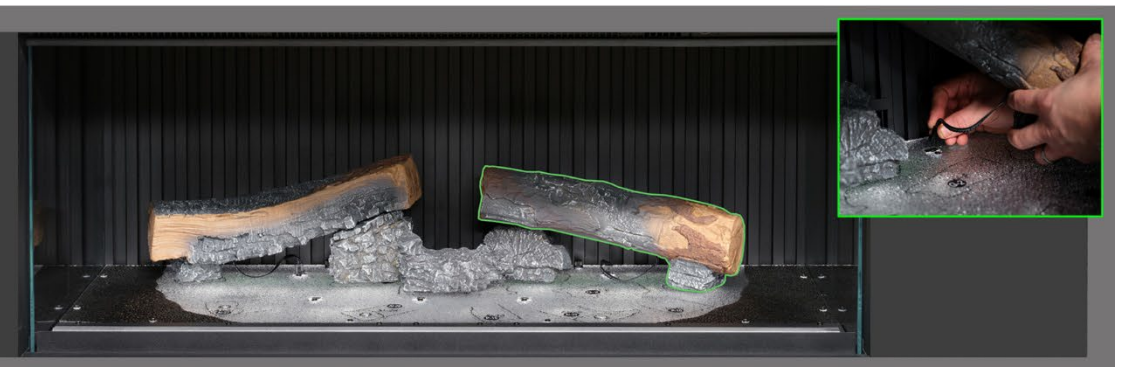

**Passaggio 5**: posizionare il ceppo AI-23 sul corrispondente profilo nel letto di combustione, inserendo il gancetto posto sul fondo del ceppo nel foro del letto di combustione e collegare il cavo al connettore sul letto di combustione.

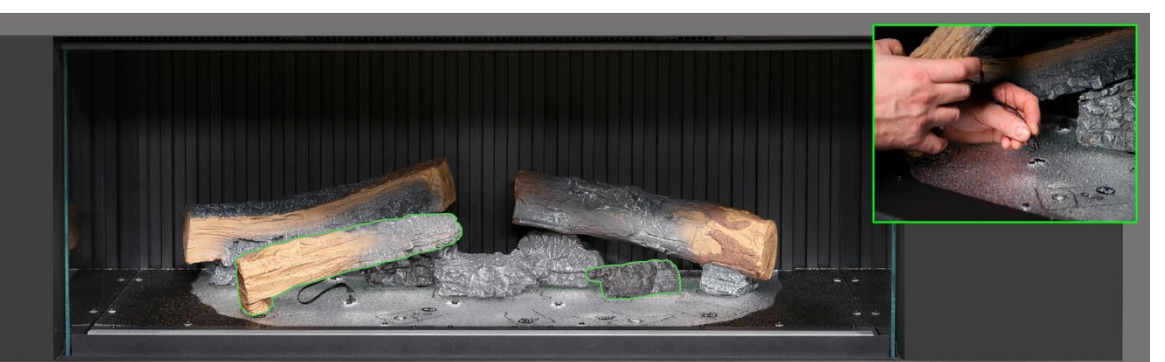

**Passaggio 6:** posizionare i ceppi AI-27 e G2 sul corrispondente profilo nel letto di combustione, inserendo il gancetto posto sul fondo del ceppo nel foro del letto di combustione e collegare il cavo al connettore sul letto di combustione.

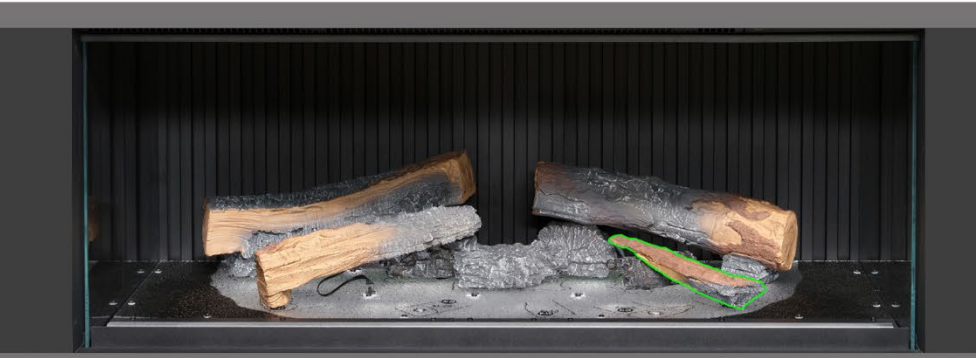

**Passaggio 7:** posizionare il ceppo P-10 sul corrispondente profilo nel letto di combustione.

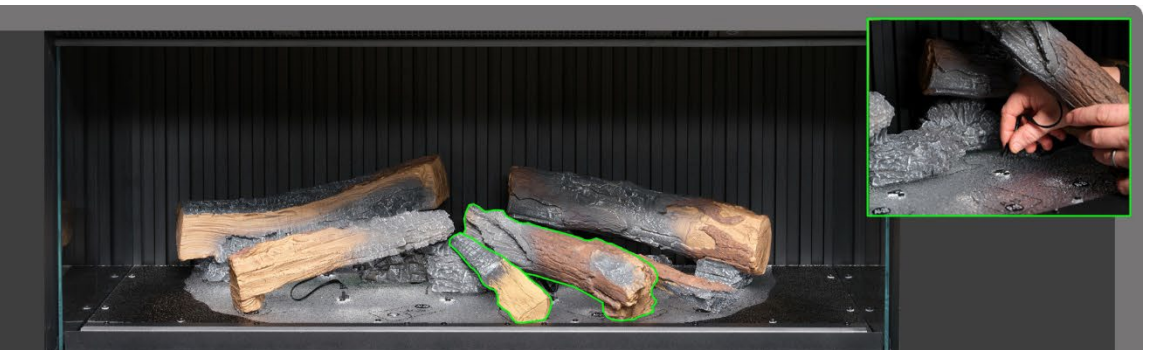

**Passeggio 8:** posizionare i ceppi AI-29 e P15 sul corrispondente profilo nel letto di combustione, inserendo il gancetto posto sul fondo del ceppo nel foro del letto di combustione e collegare il cavo al connettore sul letto di combustione.

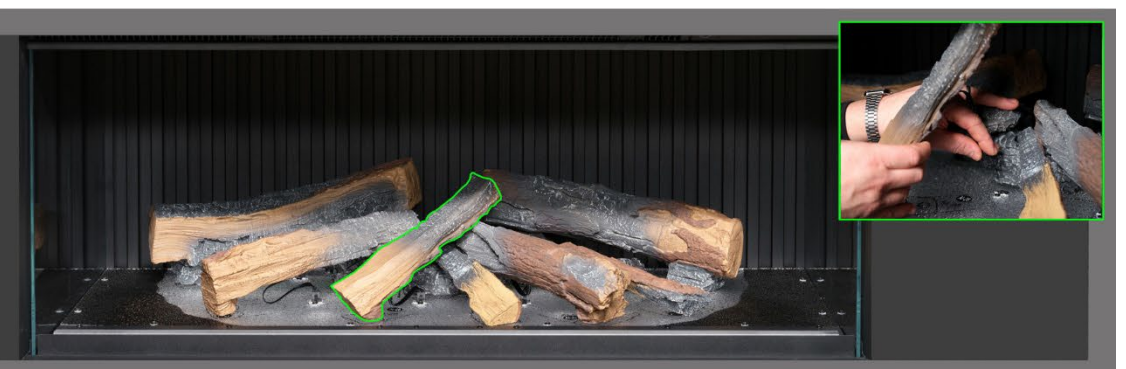

**Passaggio 9**: posizionare il ceppo AI-28 sul corrispondente profilo nel letto di combustione, inserendo il gancetto posto sul fondo del ceppo nel foro del letto di combustione e collegare il cavo al connettore sul letto di combustione.

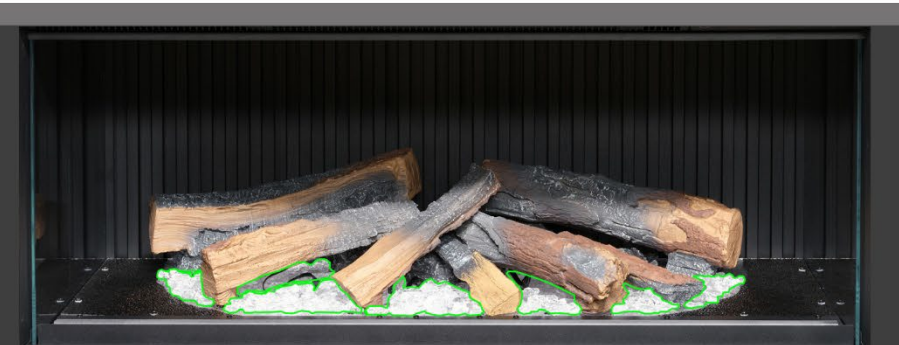

**Possaggio 10** distribuire le braci in resina <u>trasparente</u> attorno alla base dei ceppi, posizionandole all'interno dell'area <u>trasparente</u> del letto di combustione. Assicurare una buona copertura, incluse le aree sotto i ceppi sollevati.

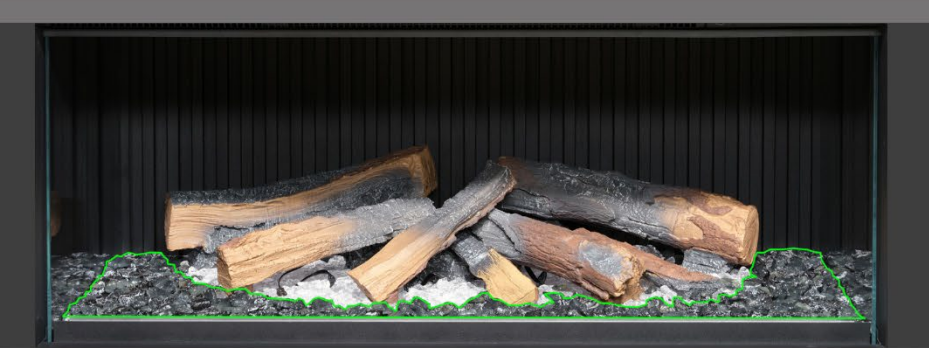

Possaggio 11: distribuire le braci in resina <u>nera</u> intorno alla base dei ceppi, posizionandole all'interno dell'area <u>nera</u> del letto di combustione. Assicurare una buona copertura.

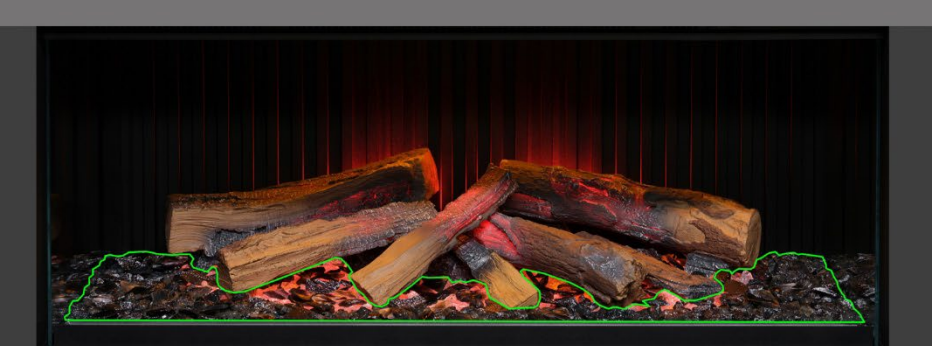

Bassaggio 122 distribuire le braci in vetro nero attorno a tutto il letto di combustione, posizionandole sopra le braci in resina trasparente e nera. Non necessariamente vanno utilizzate tutte le braci in vetro nero fornite in dotazione. a questo punto può essere utile accendere l'apparecchio per illuminare il letto di combustione e ricontrollare la copertura delle braci.

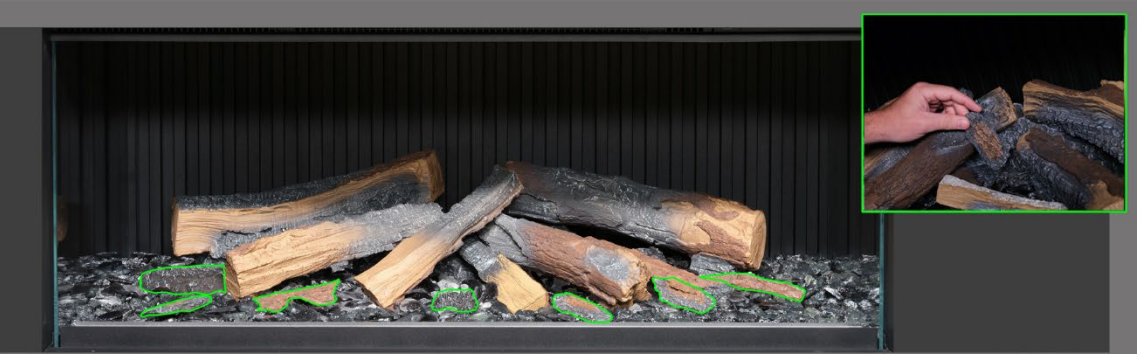

**Possaggio 13**: prendere i ceppi piccoli e i pezzi di corteccia che restano e disporli in modo casuale attorno al letto di combustione, spingendoli all'interno delle braci. I pezzettini di corteccia possono essere utilizzati per nascondere eventuali fili visibili.

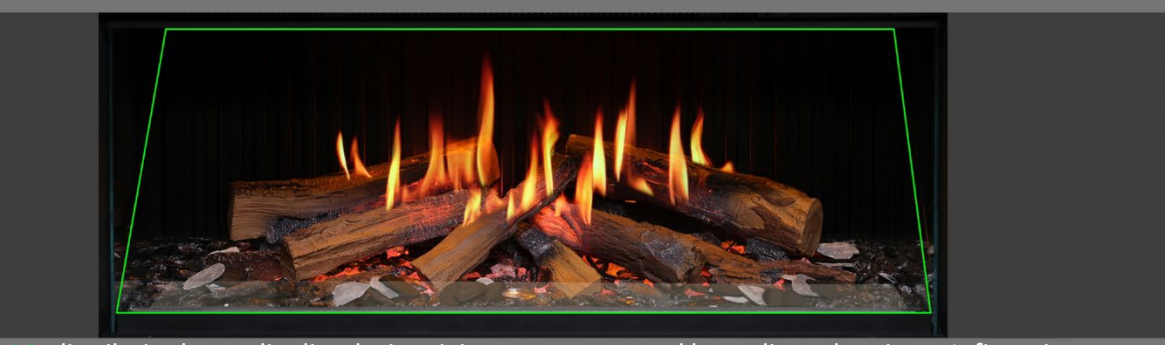

**Passaggio 14**2 distribuire le scaglie di ardesia grigia e nera attorno al letto di combustione. Infine, rimontare il parafuoco <u>assicurandosi che sia rivolto con la faccia corretta in avanti</u> e verificare il corretto allineamento delle fiamme sui ceppi.

IMPORTANTE: i ceppi e gli altri elementi di combustione forniti con l'apparecchio devono essere installati esattamente nelle posizioni qui descritte. Un'errata installazione dei ceppi comprometterà l'effetto fiamma.

NOTA: quando si accende l'apparecchio per la prima volta, il letto di combustione lampeggia in arancione per un breve periodo di tempo. Ciò indica che l'apparecchio si sta riscaldando. Dopo circa 10 secondi la luce smette di lampeggiare e si attiva l'effetto fiamma.

Per ulteriore assistenza, scansionando il codice QR si accederà a una videoguida che mostra come installare correttamente il letto di combustione.

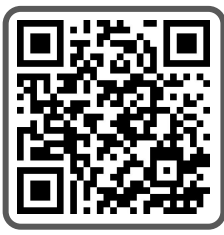

Per completare l'installazione, rimontare accuratamente il vetro anteriore utilizzando le ventose fornite, quindi rimontare la cornice di sostegno del vetro seguendo i passaggi descritti a pagina 8 in senso inverso.

IMPORTANTE: <u>esclusivamente</u> per l'installazione del letto di combustione dei <u>modelli iX13 e iX15</u>. I ceppi e gli altri elementi di combustione forniti con l'apparecchio devono essere installati esattamente nelle posizioni descritte di seguito. Un'errata installazione dei ceppi comprometterà l'effetto fiamma.

Tutti i ceppi e gli elementi di combustione sono contrassegnati da un codice individuale. Anche il letto di combustione è contrassegnato con un codice corrispondente e relativo profilo realizzato a stencil. La maggior parte dei ceppi è dotata nella parte inferiore di un gancetto che va a incastrarsi in un corrispondente foro sul letto di combustione.

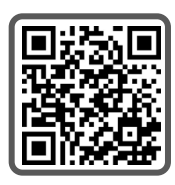

Sei ceppi sono provvisti di illuminazione interna a LED e devono essere collegati alle porte situate sul letto di combustione. In questa fase prestare attenzione a non danneggiare i pin dei connettori, poiché ciò potrebbe dare origine a guasti.

Seguire la sequenza di passaggi descritta di seguito. Per ulteriore assistenza, scansionando il codice QR si accederà a una videoguida.

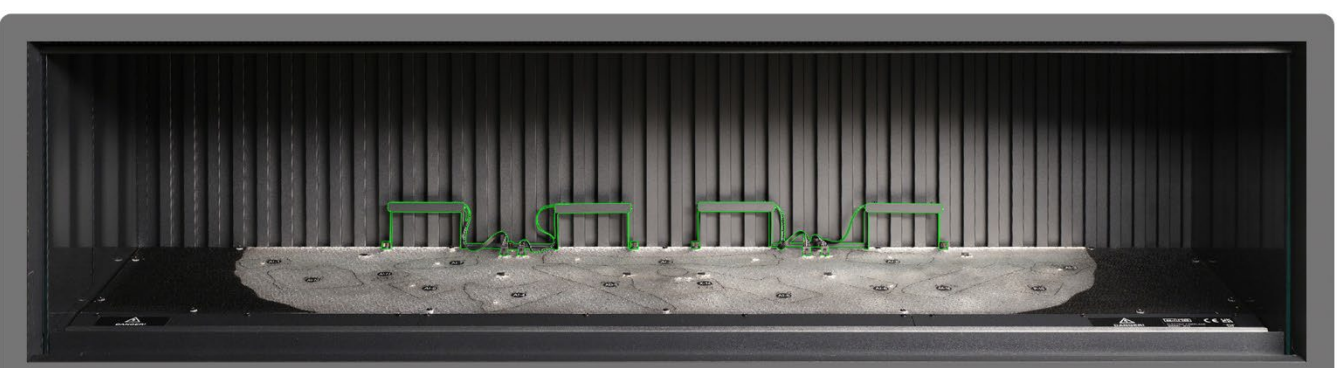

**Possaggio 1**: assicurarsi che entrambe le luci ascendenti del pannello posteriore siano installate e collegate. Utilizzare le viti a testa zigrinata fornite per fissare le luci e accertarsi che i cavi siano collegati ai connettori sul letto di combustione.

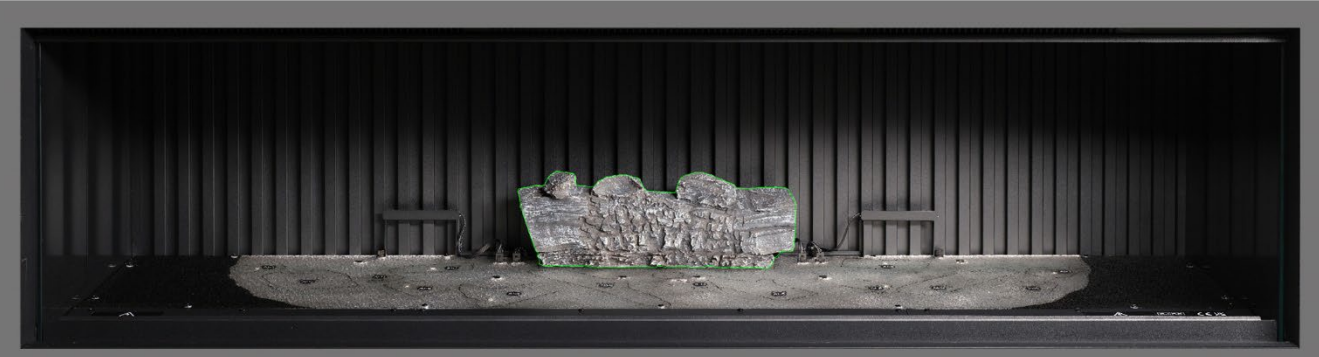

Passaggio 2: posizionare il ceppo AI-2 sul corrispondente profilo nel letto di combustione, inserendo il gancetto posto sul fondo del ceppo nel foro del letto di combustione.

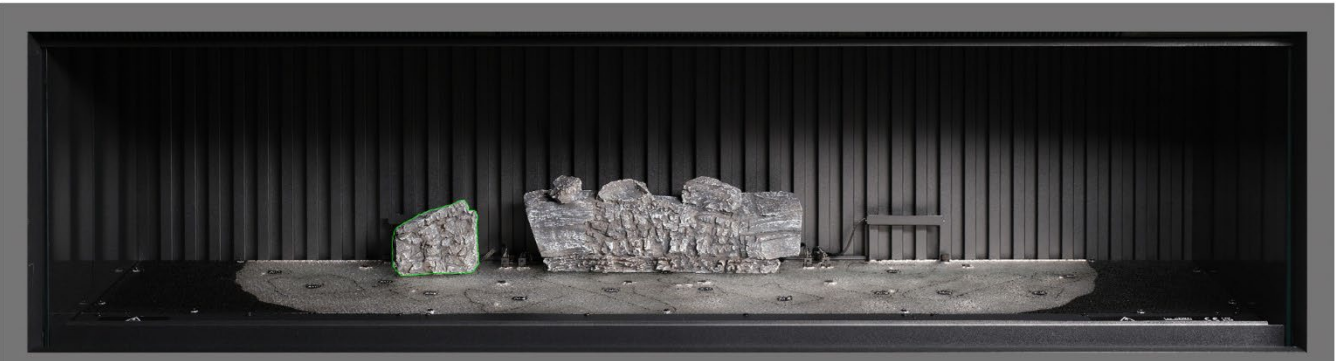

**Possaggio 3** posizionare il ceppo AI-7 sul corrispondente profilo nel letto di combustione, inserendo il gancetto posto sul fondo del ceppo nel foro del letto di combustione.

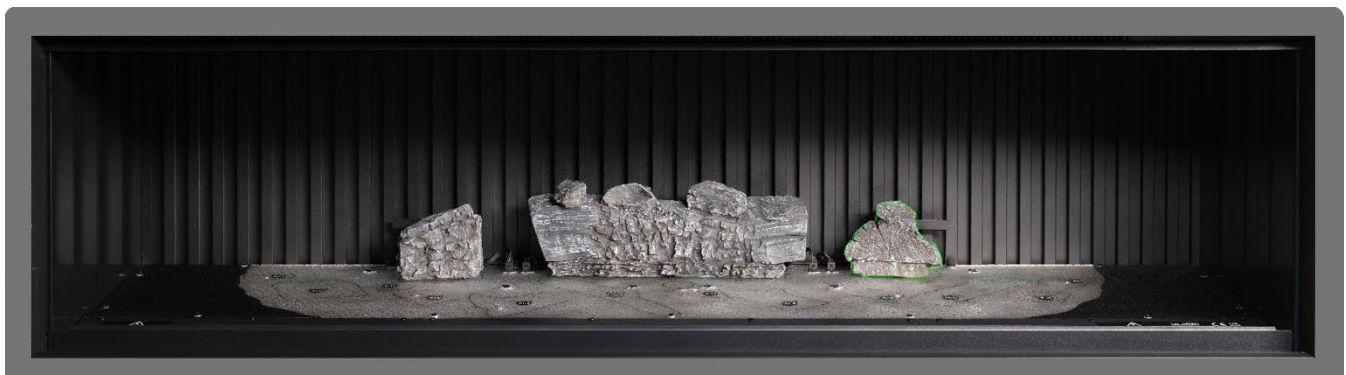

**Ressaggio** 4: posizionare il ceppo AI-8 sul corrispondente profilo nel letto di combustione, inserendo il gancetto posto sul fondo del ceppo nel foro del letto di combustione.

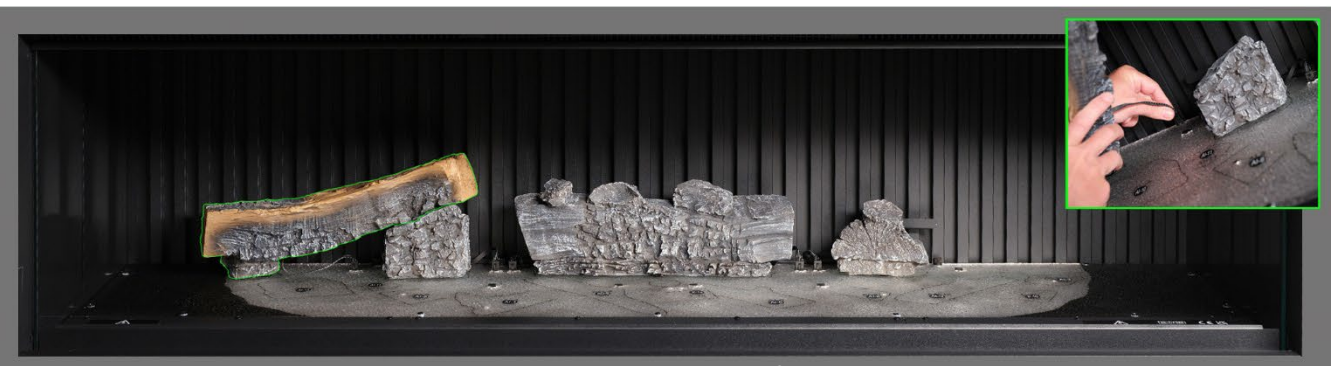

**Passaggio 5**: posizionare il ceppo Al-1 sul corrispondente profilo nel letto di combustione, inserendo il gancetto posto sul fondo del ceppo nel foro del letto di combustione e collegare il cavo al connettore sul letto di combustione.

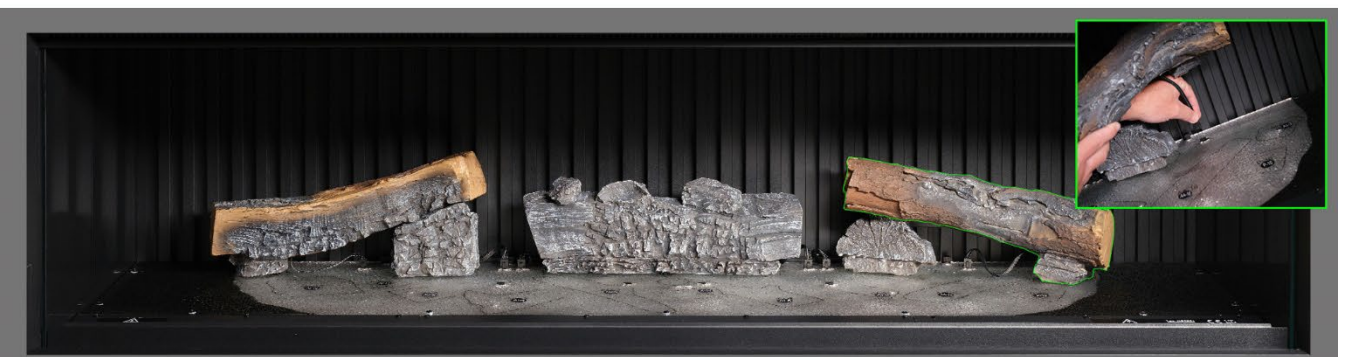

**Posseggio 6**: posizionare il ceppo Al-3 sul corrispondente profilo nel letto di combustione, inserendo il gancetto posto sul fondo del ceppo nel foro del letto di combustione e collegare il cavo al connettore sul letto di combustione.

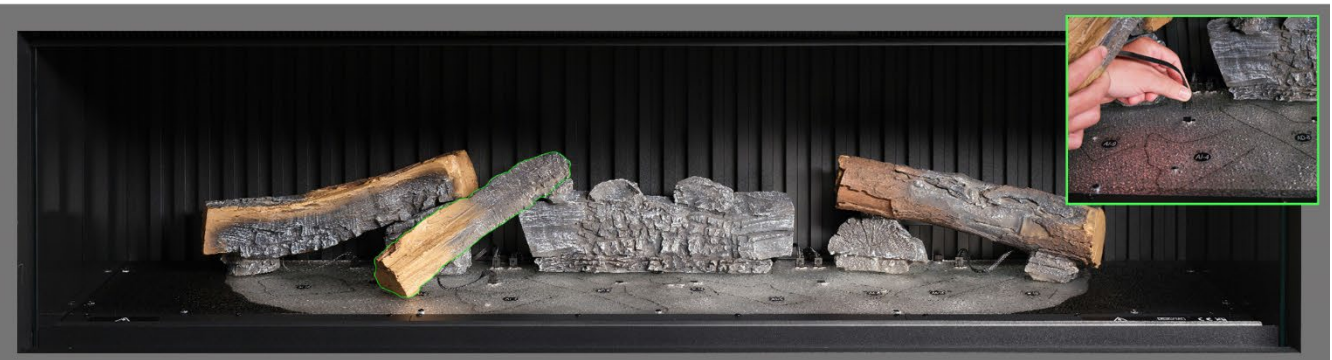

**Posseggio** 7 posizionare il ceppo AI-9 sul corrispondente profilo nel letto di combustione, inserendo il gancetto posto sul fondo del ceppo nel foro del letto di combustione e collegare il cavo al connettore sul letto di combustione.

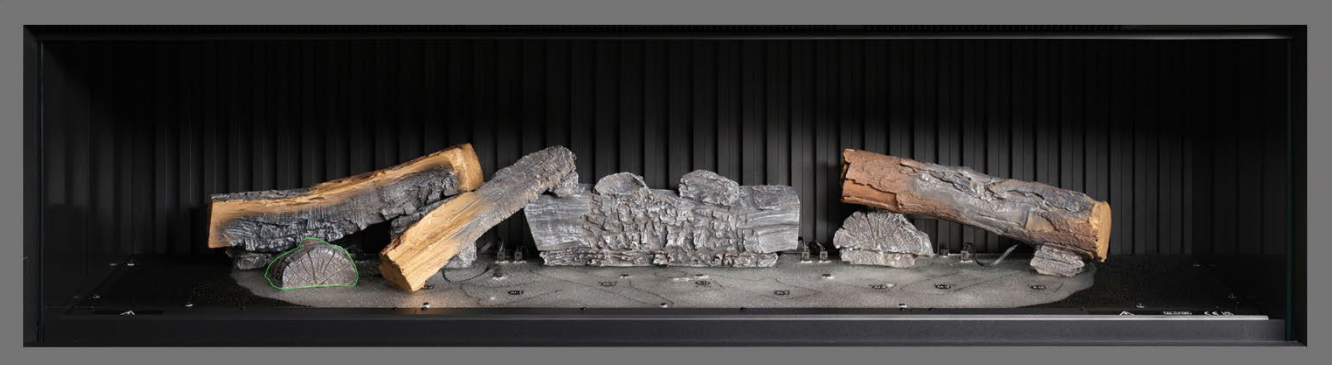

Passaggio 8: posizionare il ceppo AI-10 sul corrispondente profilo nel letto di combustione.

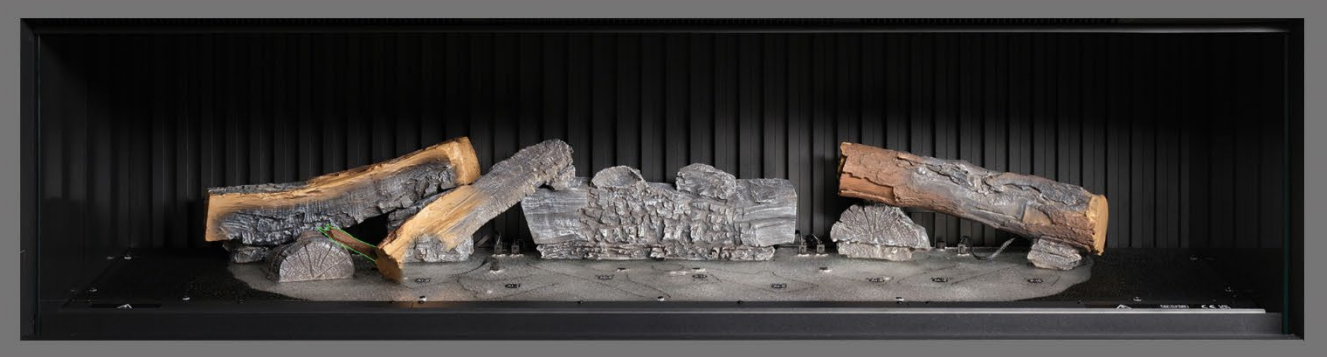

Passaggio 9: posizionare il ceppo AI-11 sul corrispondente profilo nel letto di combustione.

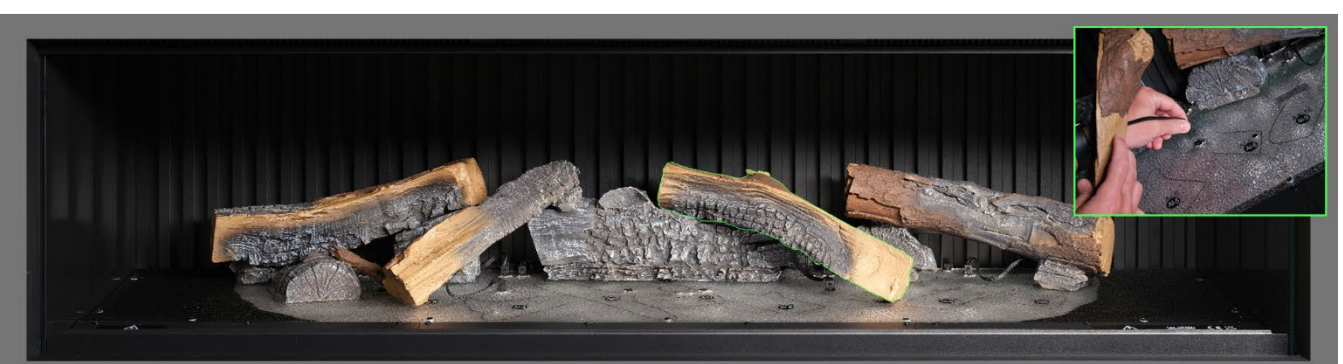

**Posseggio** (0) posizionare il ceppo AI-6 sul corrispondente profilo nel letto di combustione, inserendo il gancetto posto sul fondo del ceppo nel foro del letto di combustione e collegare il cavo al connettore sul letto di combustione.

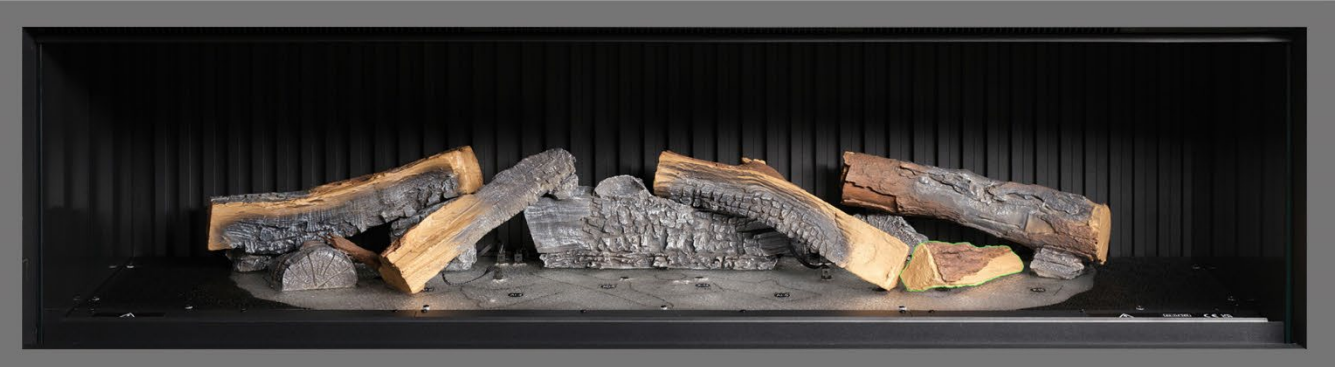

**Passaggio 11**: posizionare il ceppo AA-16 sul corrispondente profilo nel letto di combustione.

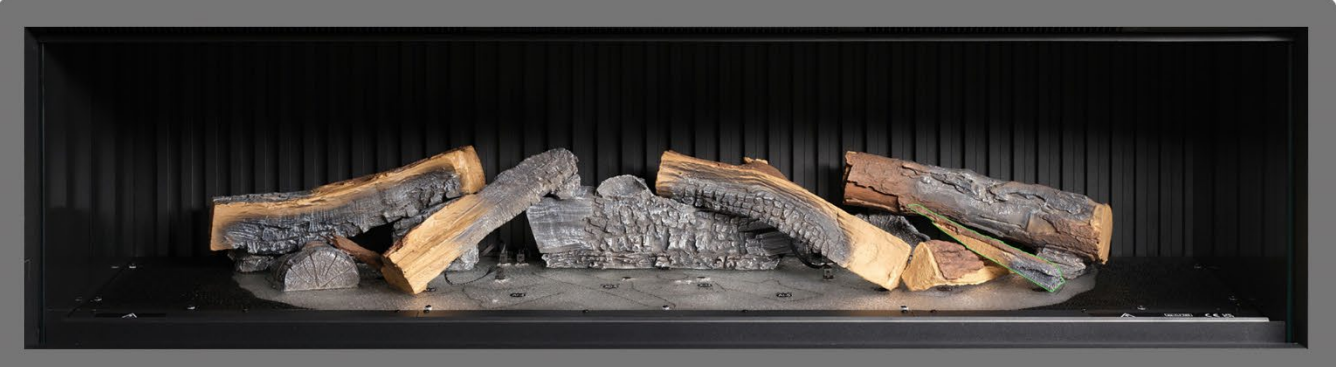

Passaggio 12: posizionare il ceppo P-10 sul corrispondente profilo nel letto di combustione.

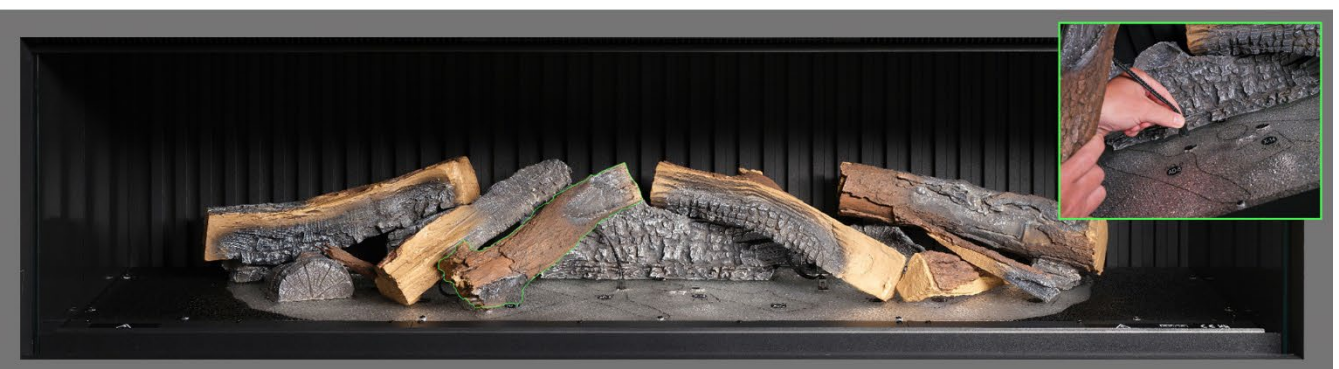

**Passaggio 13** posizionare il ceppo AI-4 sul corrispondente profilo nel letto di combustione, inserendo il gancetto posto sul fondo del ceppo nel foro del letto di combustione e collegare il cavo al connettore sul letto di combustione.

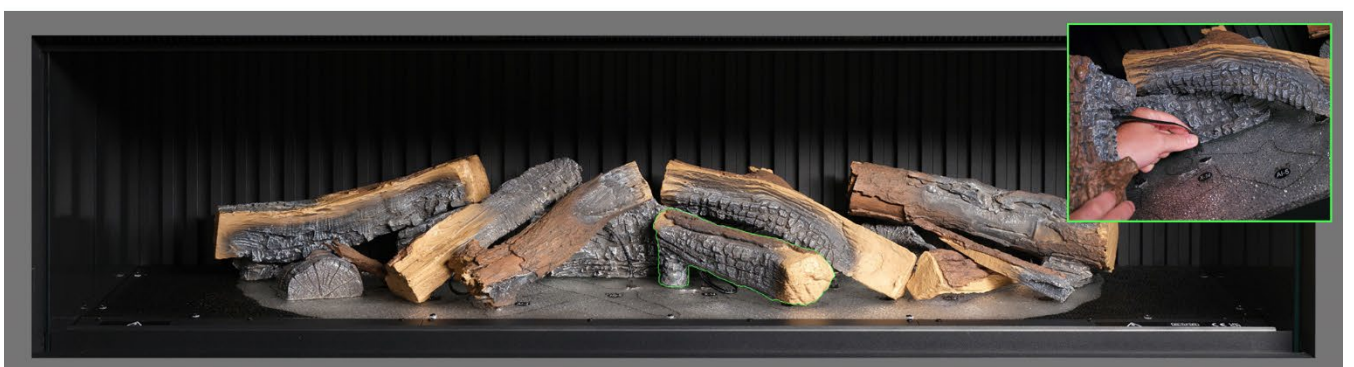

Possaggio 141 posizionare il ceppo AI-5 sul corrispondente profilo nel letto di combustione e collegare il calvo al connettore sul letto di combustione.

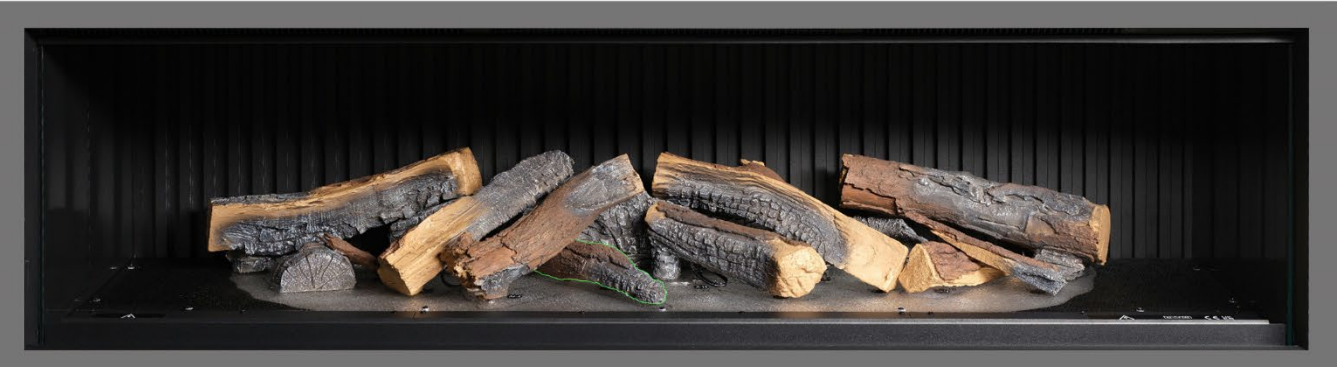

Rassaggio 15: posizionare il ceppo AD-8 sul corrispondente profilo nel letto di combustione.

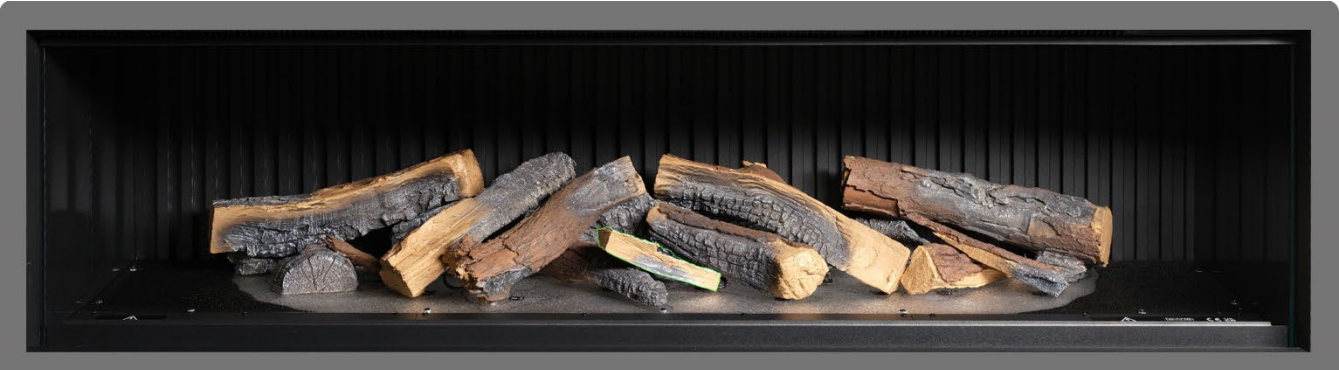

Passaggio 16: posizionare il ceppo X-14 sul corrispondente profilo nel letto di combustione.

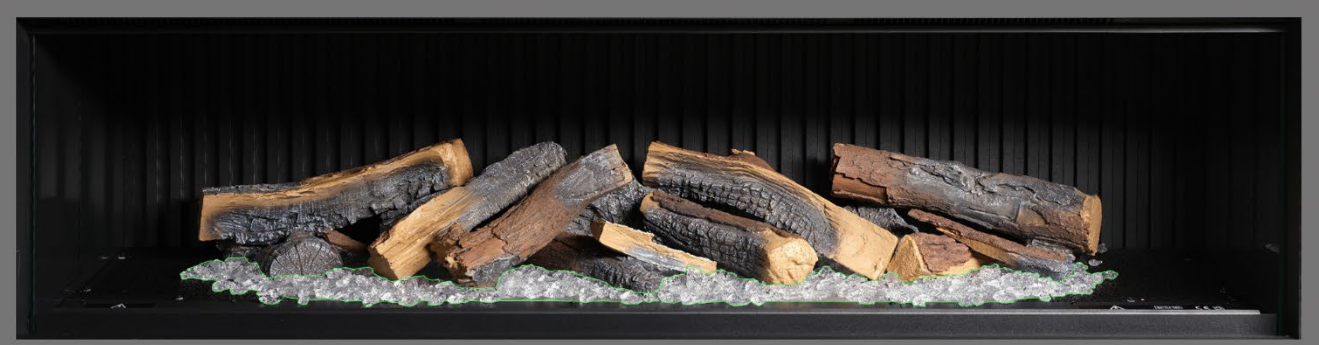

**Passaggio 17:** distribuire le braci in resina <u>trasparente</u> attorno alla base dei ceppi, posizionandole all'interno dell'area <u>trasparente</u> del letto di combustione. Assicurare una buona copertura, incluse le aree sotto i ceppi sollevati.

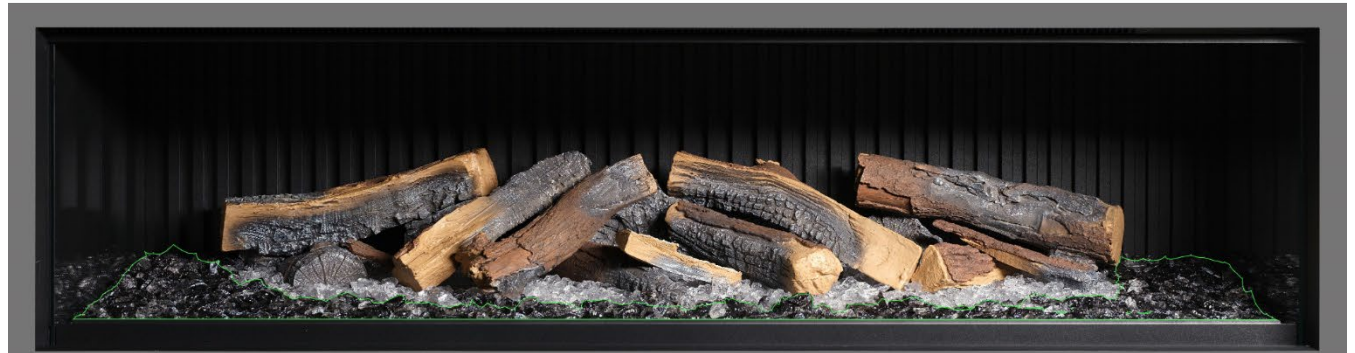

**Possaggio 18**2 distribuire le braci in resina <u>nera</u> intorno alla base dei ceppi, posizionandole all'interno dell'area <u>nera</u> del letto di combustione. Assicurare una buona copertura.

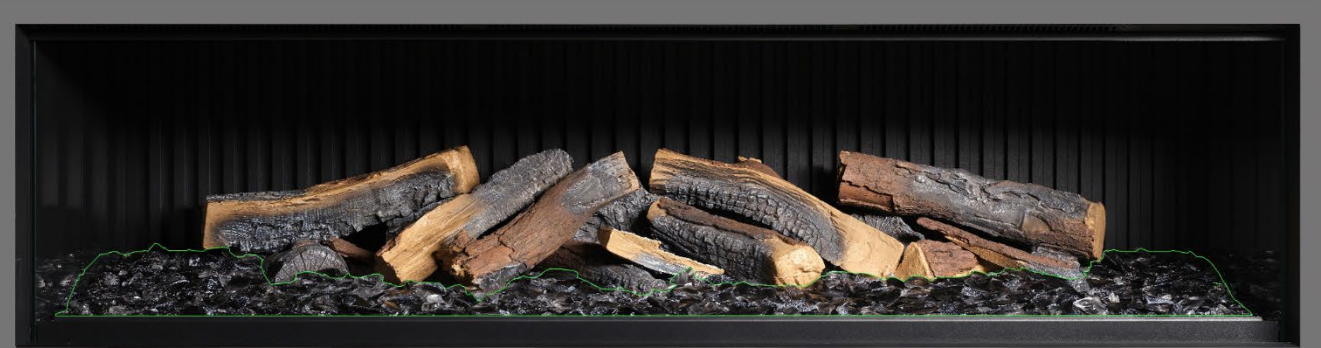

Passaggio 19 distribuire le braci in vetro nero attorno a tutto il letto di combustione, posizionandole sopra le braci in resina trasparente e nera. Non necessariamente vanno utilizzate tutte le braci in vetro nero fornite in dotazione.

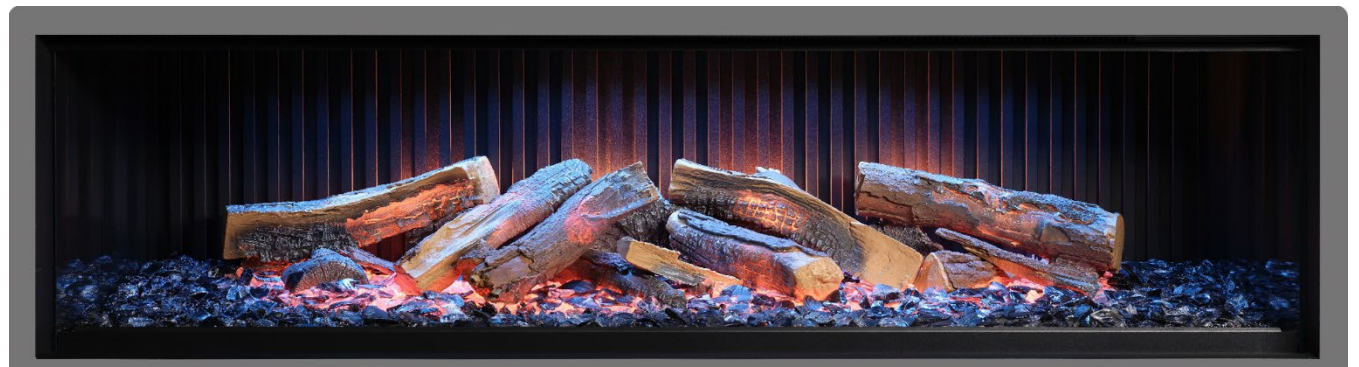

Passaggio 20: a questo punto può essere utile accendere l'apparecchio per illuminare il letto di combustione e ricontrollare la copertura delle braci.

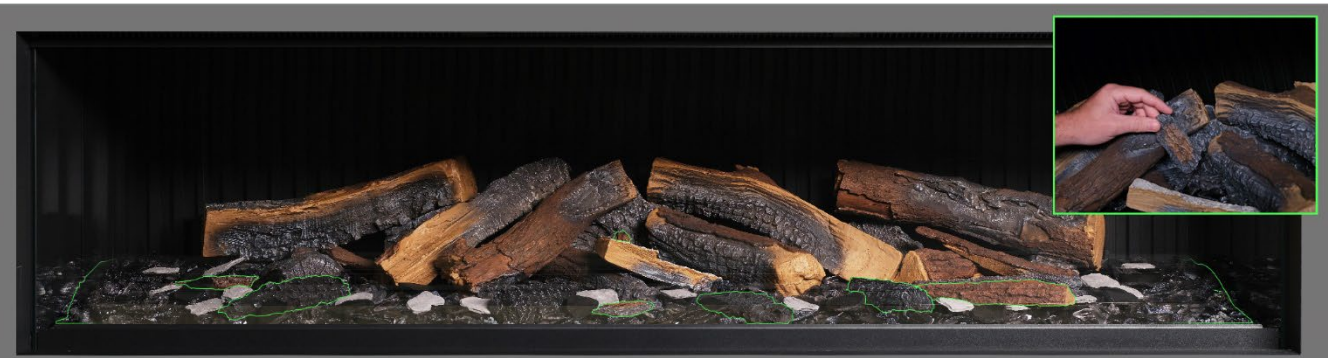

**Passaggio 21**: prendere i ceppi piccoli e i pezzi di corteccia che restano e disporli in modo casuale attorno al letto di combustione, spingendoli all'interno delle braci. I pezzettini di corteccia possono essere utilizzati per nascondere eventuali fili visibili.

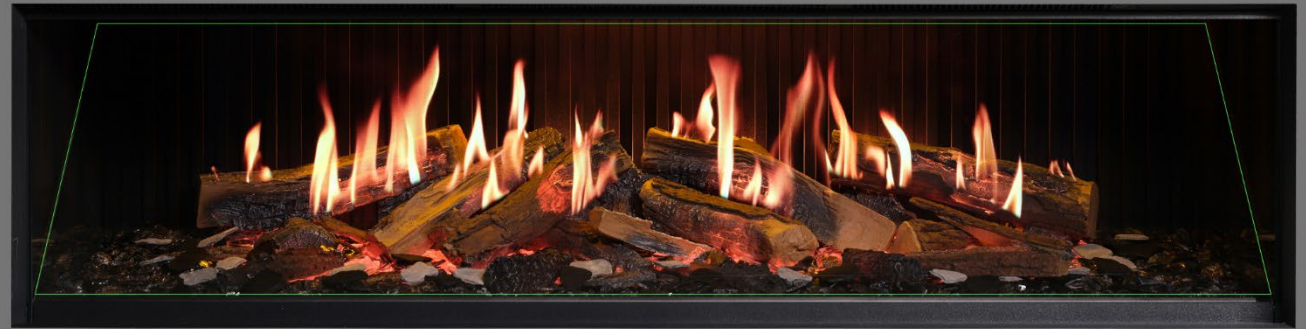

**Passaggio 22**: distribuire le scaglie di ardesia grigia e nera attorno al letto di combustione. Infine, rimontare il parafuoco <u>assicurandosi che sia rivolto con la faccia corretta in avanti</u> e verificare il corretto allineamento delle fiamme sui ceppi.

IMPORTANTE: i ceppi e gli altri elementi di combustione forniti con l'apparecchio devono essere installati esattamente nelle posizioni qui descritte. Un'errata installazione dei ceppi comprometterà l'effetto fiamma.

NOTA: quando si accende l'apparecchio per la prima volta, il letto di combustione lampeggia in arancione per un breve periodo di tempo. Ciò indica che l'apparecchio si sta riscaldando. Dopo circa 10 secondi la luce smette di lampeggiare e si attiva l'effetto fiamma.

Per ulteriore assistenza, scansionando il codice QR si accederà a una videoguida che mostra come installare correttamente il letto di combustione.

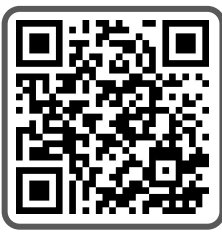

Per completare l'installazione, rimontare accuratamente il vetro anteriore utilizzando le ventose fornite, quindi rimontare la cornice di sostegno del vetro seguendo i passaggi descritti a pagina 8 in senso inverso.

IMPORTANTE: <u>esclusivamente</u> per l'installazione del letto di combustione del <u>modello iX18</u>. I ceppi e gli altri elementi di combustione forniti con l'apparecchio devono essere installati esattamente nelle posizioni descritte di seguito. Un'errata installazione dei ceppi comprometterà l'effetto fiamma.

Tutti i ceppi e gli elementi di combustione sono contrassegnati da un codice individuale. Anche il letto di combustione è contrassegnato con un codice corrispondente e relativo profilo realizzato a stencil. La maggior parte dei ceppi è dotata nella parte inferiore di un gancetto che va a incastrarsi in un corrispondente foro sul letto di combustione.

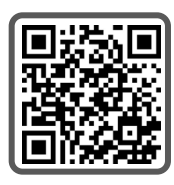

Otto ceppi sono provvisti di illuminazione interna a LED e devono essere collegati alle porte situate sul letto di combustione. In questa fase prestare attenzione a non danneggiare i pin dei connettori, poiché ciò potrebbe dare origine a guasti.

Seguire la sequenza di passaggi descritta di seguito. Per ulteriore assistenza, scansionando il codice QR si accederà a una videoguida.

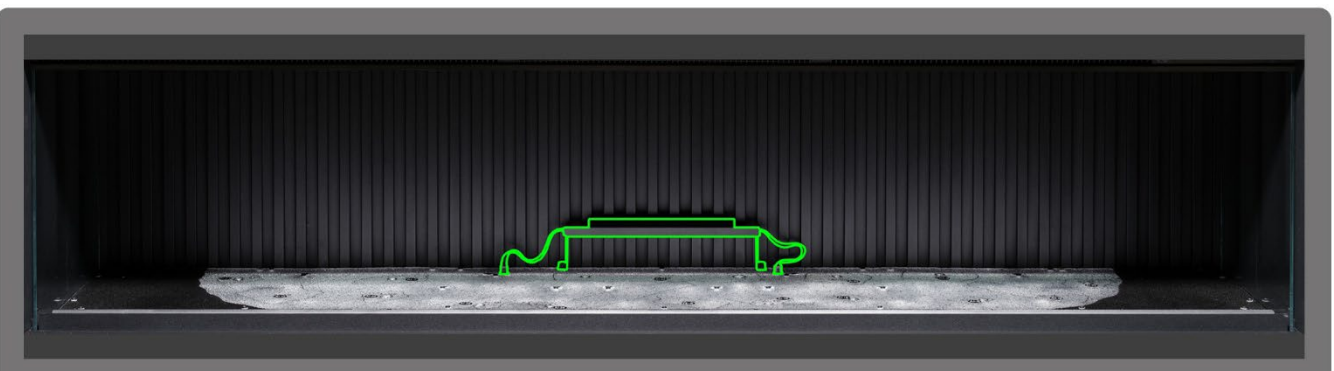

Passaggio 1: Installare la luce ascendente del pannello posteriore centrale. Utilizzare le viti a testa zigrinata fornite per fissare la luce e accertarsi che i cavi siano collegati ai connettori sul letto di combustione.

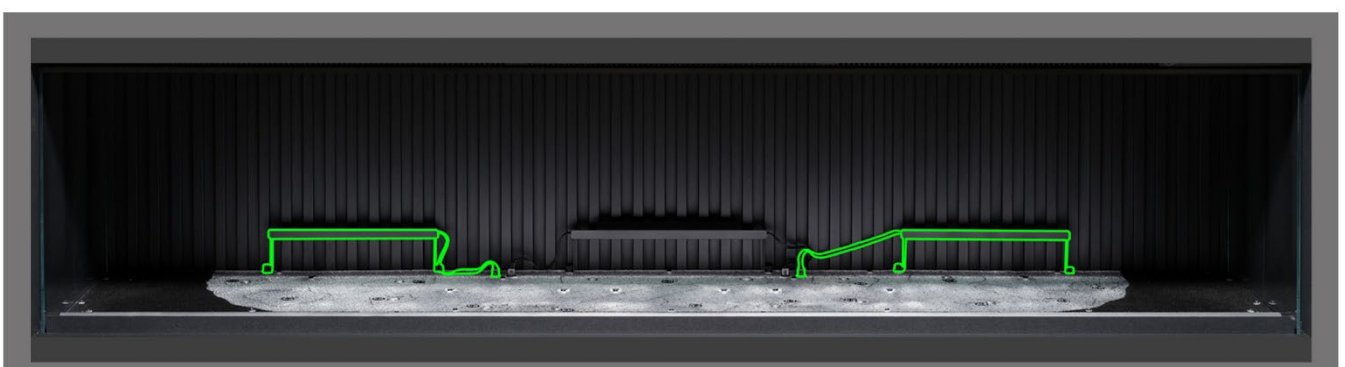

**Possaggio 2:** Installare le luci ascendenti del pannello posteriore destra e sinistra. Utilizzare le viti a testa zigrinata fornite per fissare le luci e accertarsi che i cavi siano collegati ai connettori sul letto di combustione.

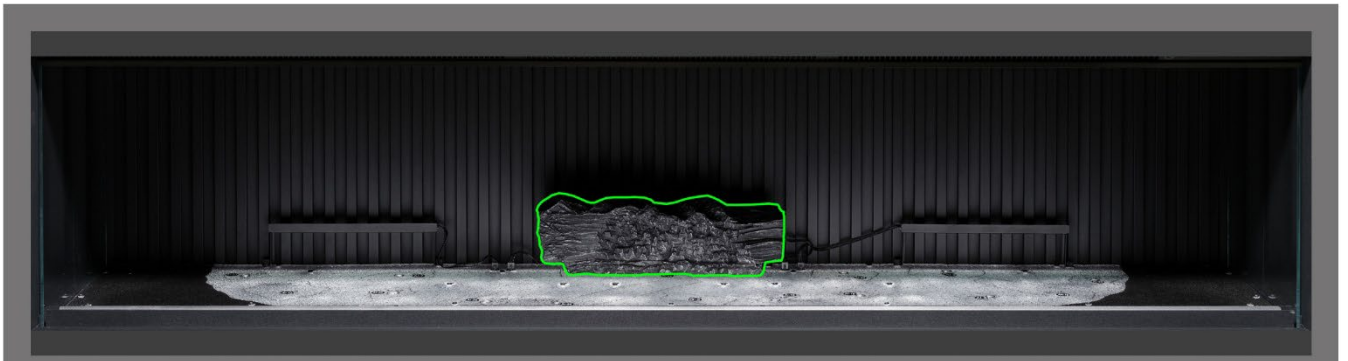

**Passaggio 3** posizionare il ceppo AI-22 sul corrispondente profilo nel letto di combustione, inserendo il gancetto posto sul fondo del ceppo nel foro del letto di combustione.

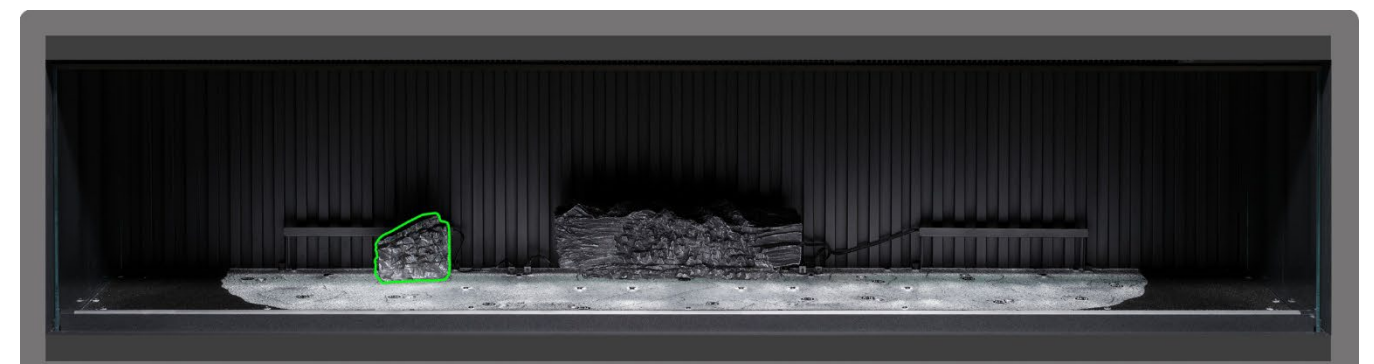

**Passaggio** 4: posizionare il ceppo AI-20 sul corrispondente profilo nel letto di combustione, inserendo il gancetto posto sul fondo del ceppo nel foro del letto di combustione.

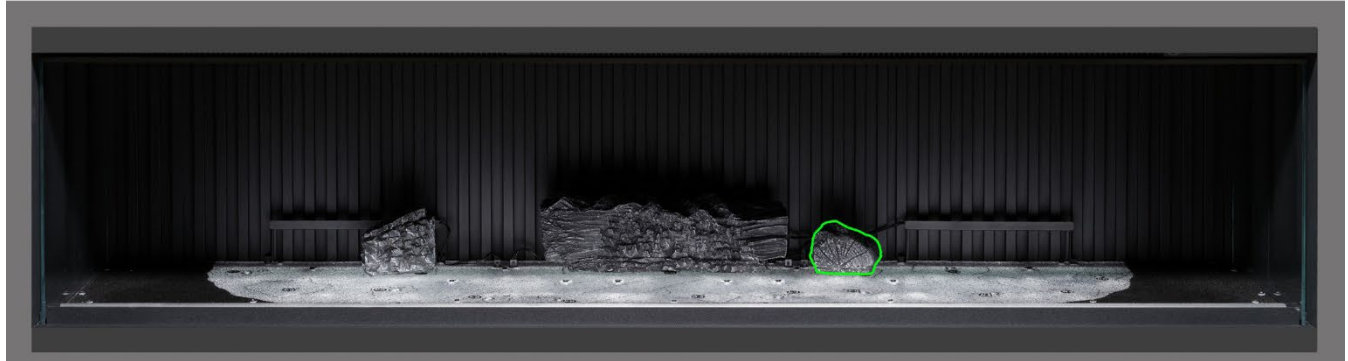

**Passaggio 5**: posizionare il ceppo AI-17 sul corrispondente profilo nel letto di combustione, inserendo il gancetto posto sul fondo del ceppo nel foro del letto di combustione.

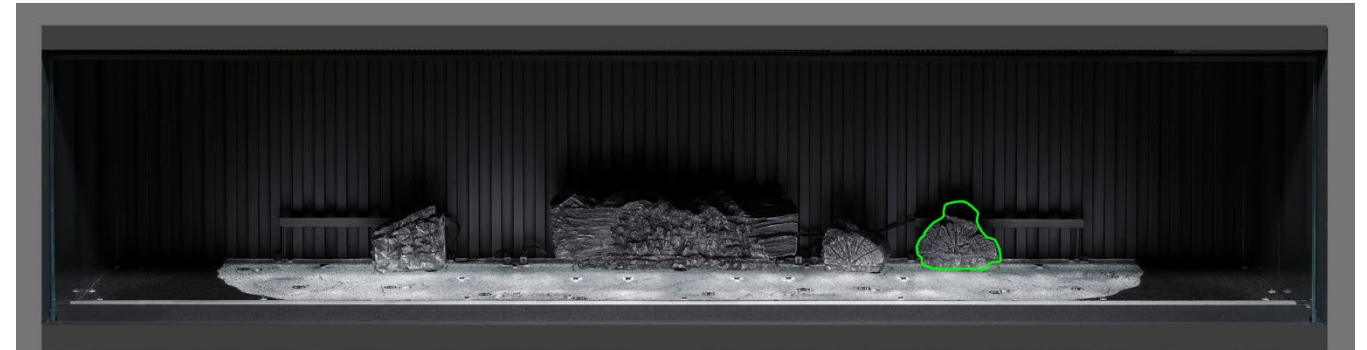

Possaggio 6: posizionare il ceppo AI-18 sul corrispondente profilo nel letto di combustione, inserendo il gancetto posto sul fondo del ceppo nel foro del letto di combustione.

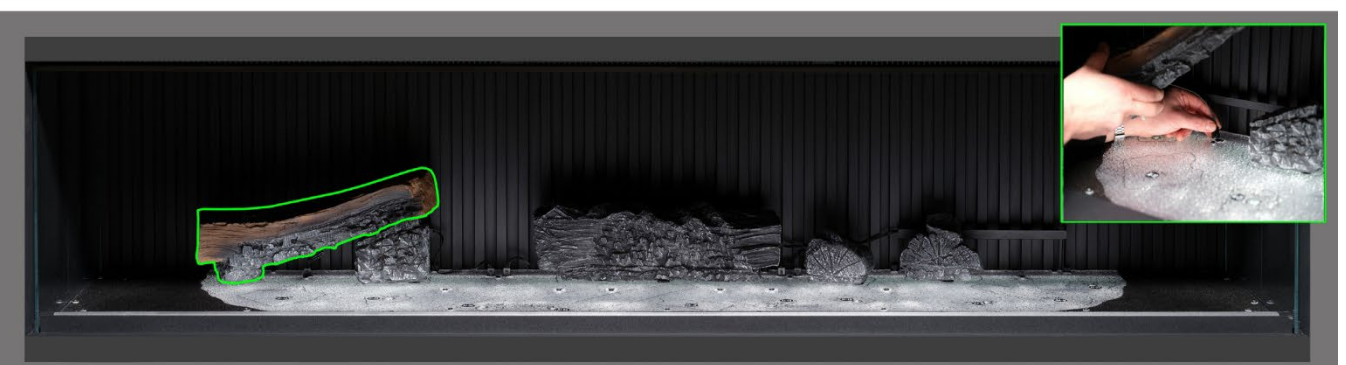

**Passaggio** 7<sup>4</sup> posizionare il ceppo AI-21 sul corrispondente profilo nel letto di combustione, inserendo il gancetto posto sul fondo del ceppo nel foro del letto di combustione e collegare il cavo al connettore sul letto di combustione.

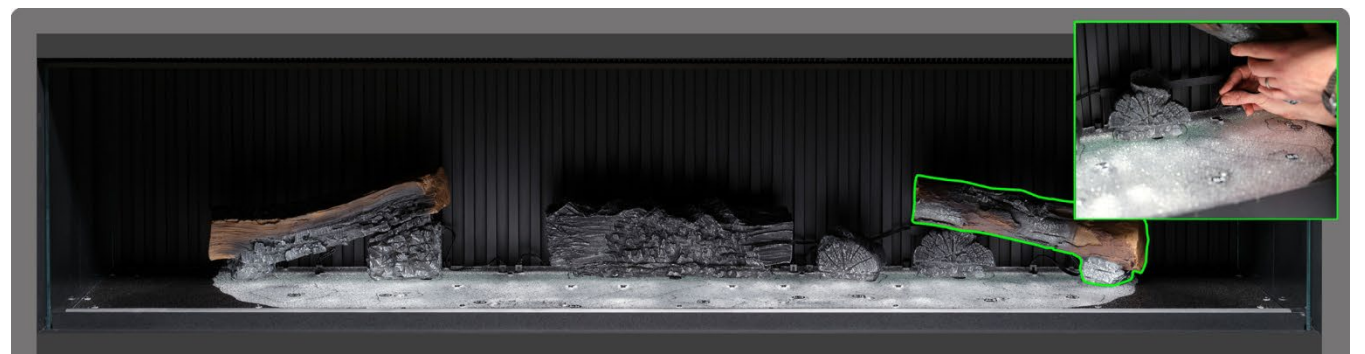

**Posseggio 8** posizionare il ceppo AI-23 sul corrispondente profilo nel letto di combustione, inserendo il gancetto posto sul fondo del ceppo nel foro del letto di combustione e collegare il cavo al connettore sul letto di combustione.

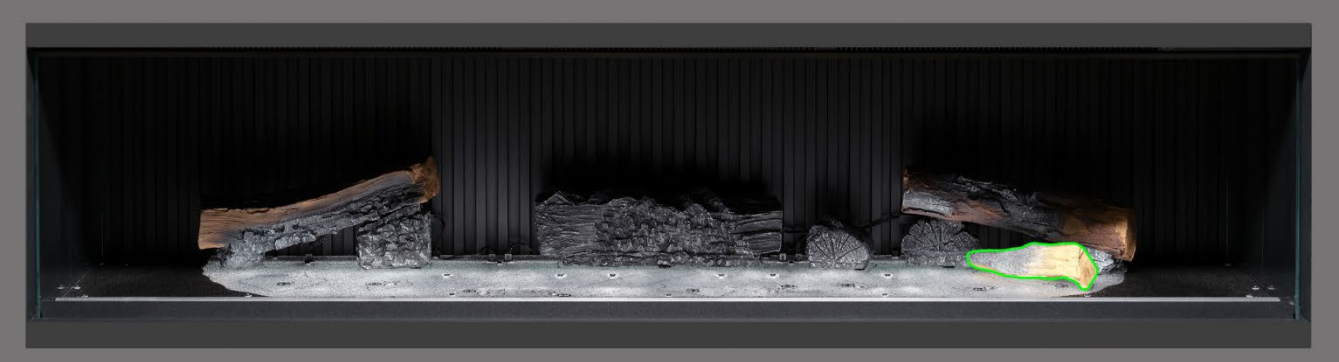

Passaggio 9: posizionare il ceppo AA-16 sul corrispondente profilo nel letto di combustione.

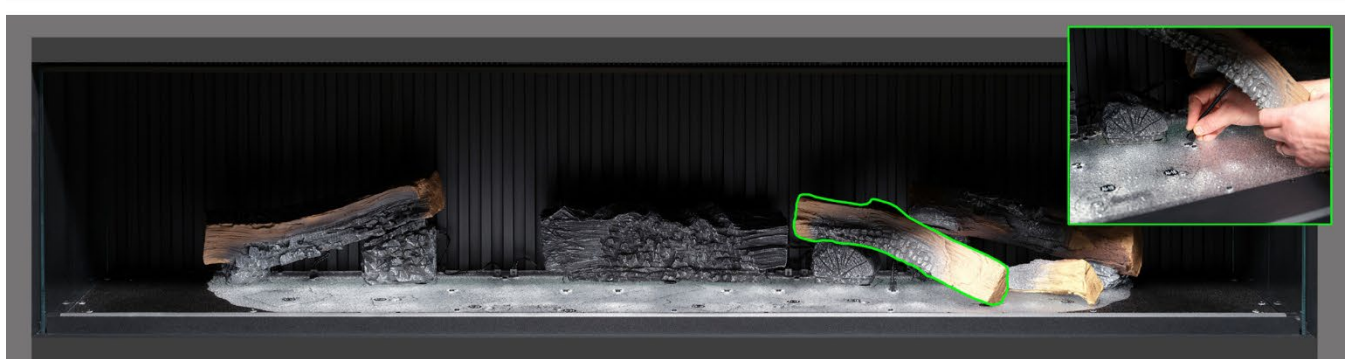

**Passaggio** 10: posizionare il ceppo AI-6 sul corrispondente profilo nel letto di combustione, inserendo il gancetto posto sul fondo del ceppo nel foro del letto di combustione e collegare il cavo al connettore sul letto di combustione.

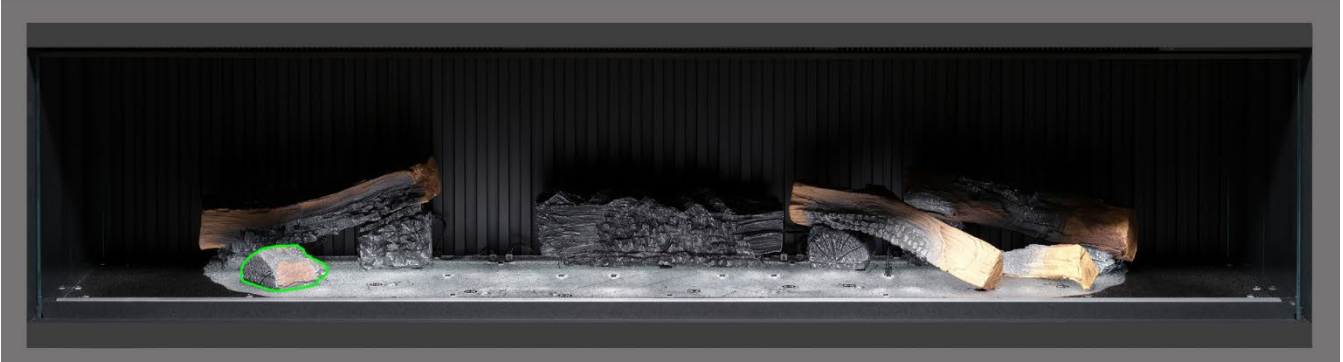

**Passaggio 11**: posizionare il ceppo AI-10 sul corrispondente profilo nel letto di combustione.

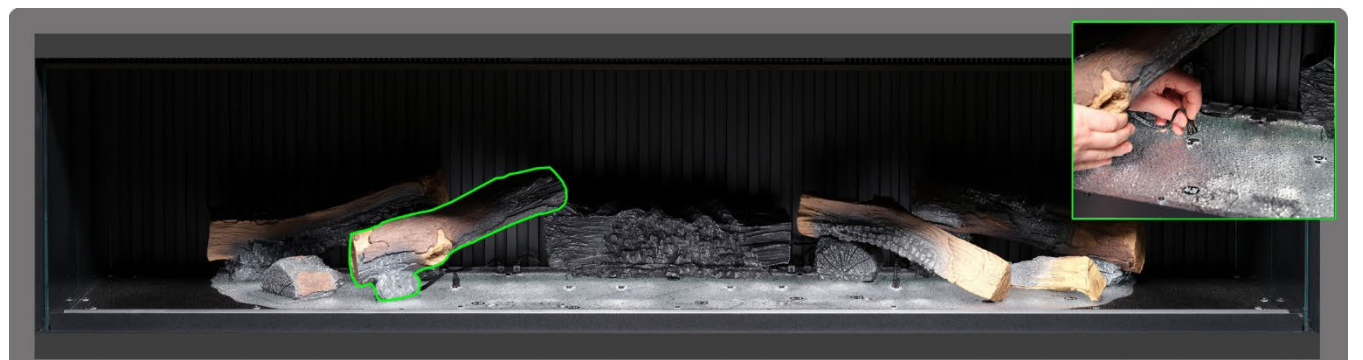

**Passaggio 12**: posizionare il ceppo AI-25 sul corrispondente profilo nel letto di combustione, inserendo il gancetto posto sul fondo del ceppo nel foro del letto di combustione e collegare il cavo al connettore sul letto di combustione.

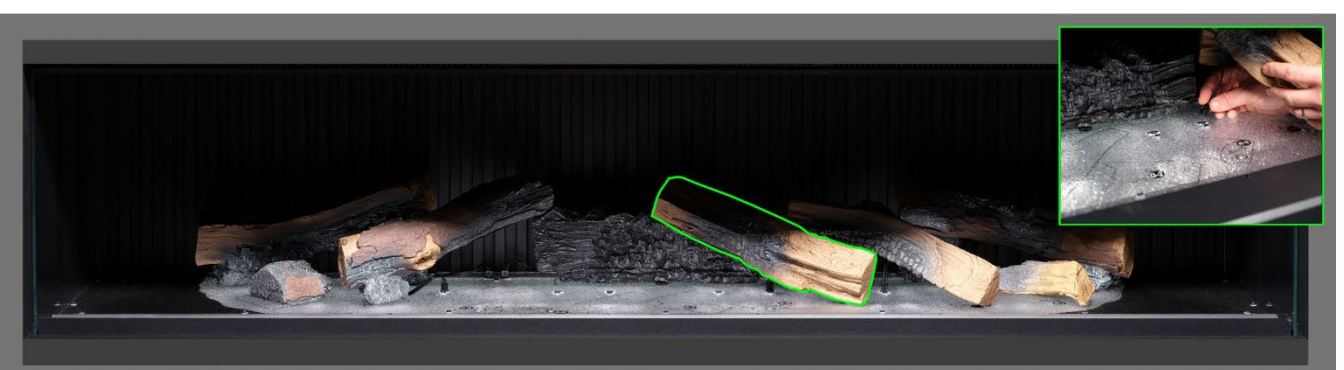

**Passaggio 13**: posizionare il ceppo AI-18 sul corrispondente profilo nel letto di combustione, inserendo il gancetto posto sul fondo del ceppo nel foro del letto di combustione e collegare il cavo al connettore sul letto di combustione.

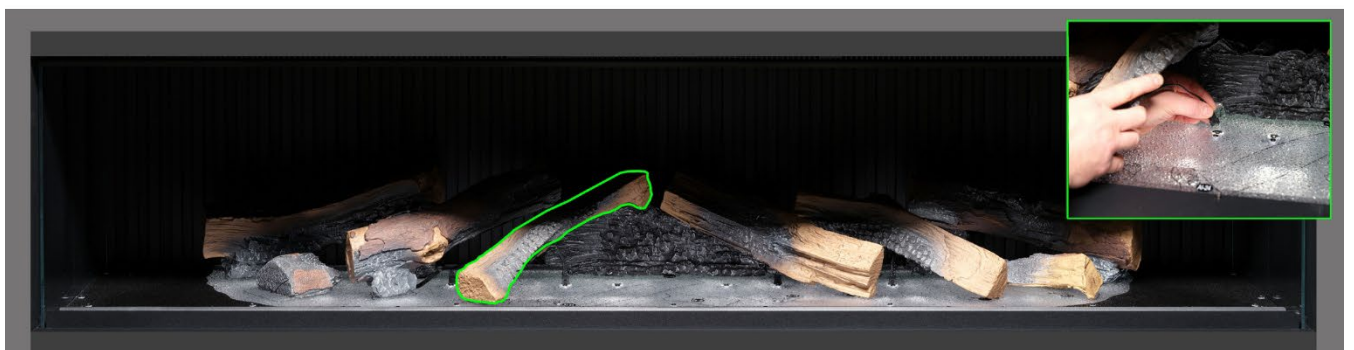

**Possaggio** 10 posizionare il ceppo AI-26 sul corrispondente profilo nel letto di combustione, inserendo il gancetto posto sul fondo del ceppo nel foro del letto di combustione e collegare il cavo al connettore sul letto di combustione.

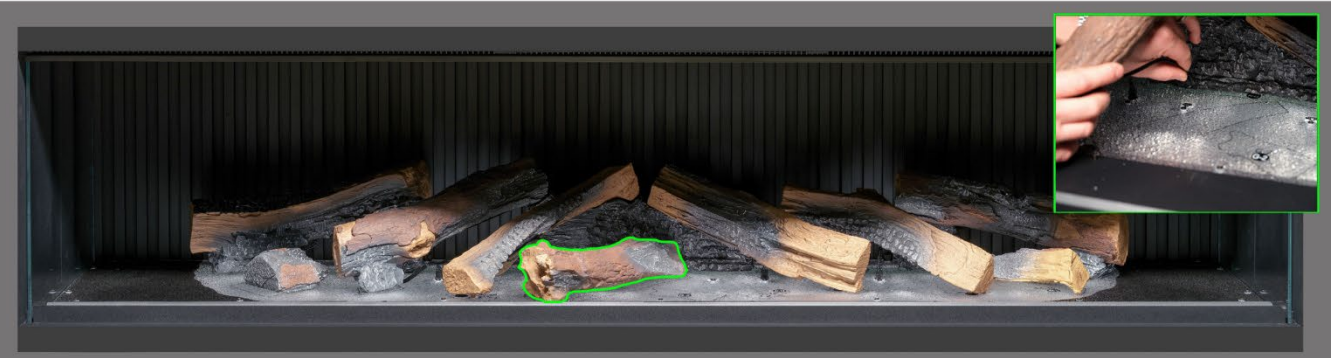

**Possaggio 15**: posizionare il ceppo AI-24 sul corrispondente profilo nel letto di combustione, inserendo il gancetto posto sul fondo del ceppo nel foro del letto di combustione e collegare il cavo al connettore sul letto di combustione.

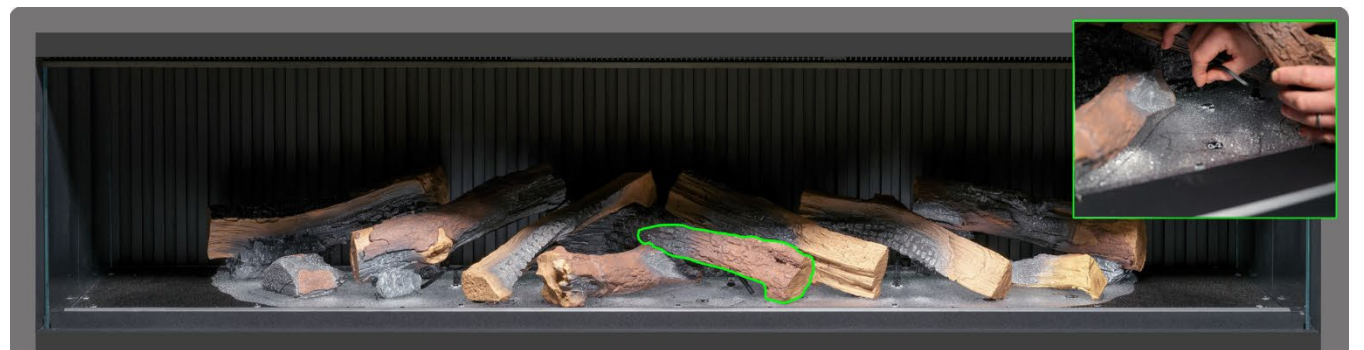

**Passaggio** 16: posizionare il ceppo AI-19 sul corrispondente profilo nel letto di combustione, inserendo il gancetto posto sul fondo del ceppo nel foro del letto di combustione e collegare il cavo al connettore sul letto di combustione.

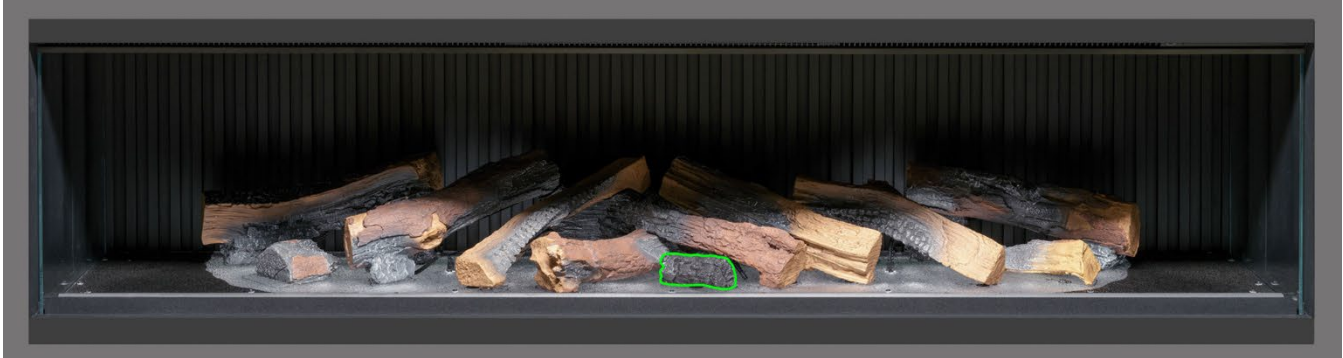

Passaggio 17: posizionare il ceppo G-2 sul corrispondente profilo nel letto di combustione.

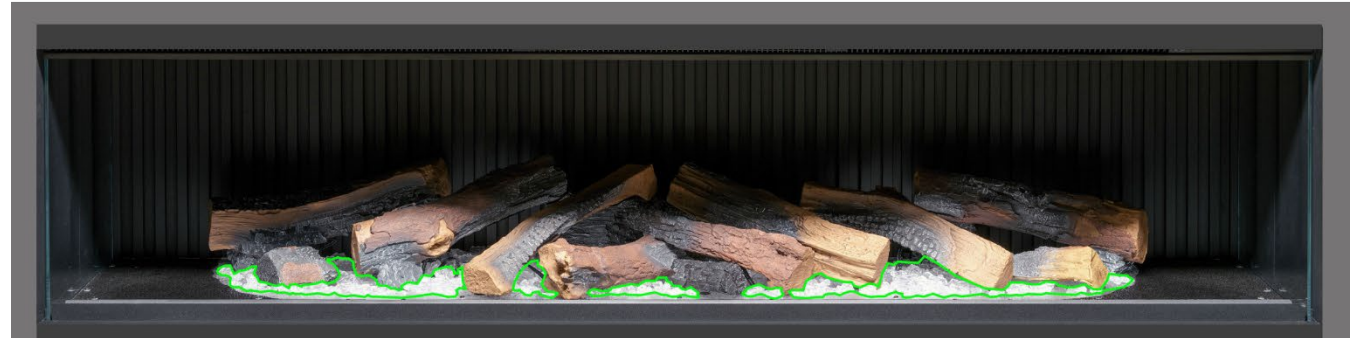

**Passaggio 18** distribuire le braci in resina <u>trasparente</u> attorno alla base dei ceppi, posizionandole all'interno dell'area <u>trasparente</u> del letto di combustione. Assicurare una buona copertura, incluse le aree sotto i ceppi sollevati.

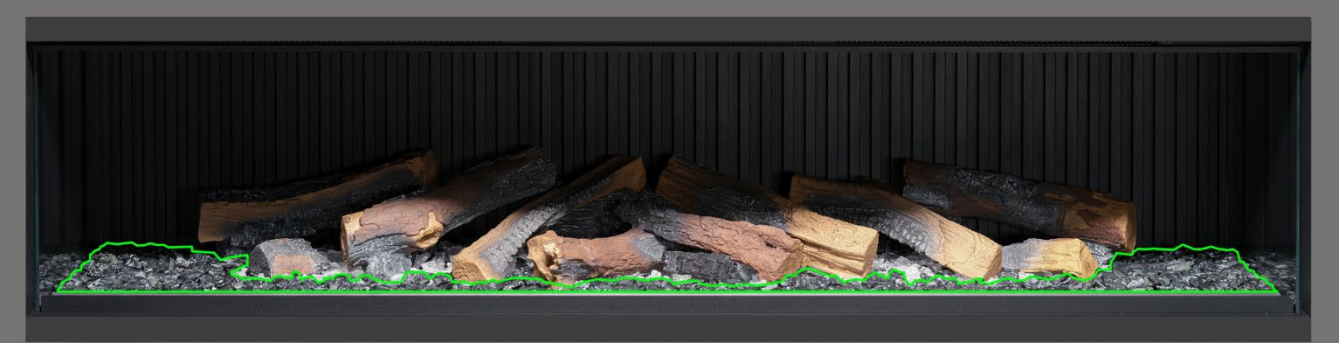

**Passaggio 19** distribuire le braci in resina <u>nera</u> intorno alla base dei ceppi, posizionandole all'interno dell'area <u>nera</u> del letto di combustione. Assicurare una buona copertura, incluse le aree sotto i ceppi sollevati.

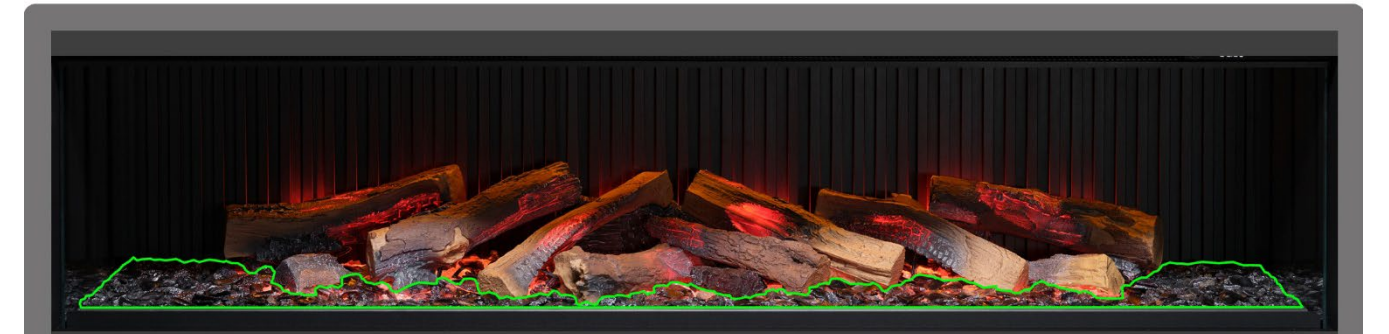

Passeggio 20: distribuire le braci in vetro nero attorno a tutto il letto di combustione, posizionandole sopra le braci in resina trasparente e nera. Non necessariamente vanno utilizzate tutte le braci in vetro nero fornite in dotazione. a questo punto può essere utile accendere l'apparecchio per illuminare il letto di combustione e ricontrollare la copertura delle braci.

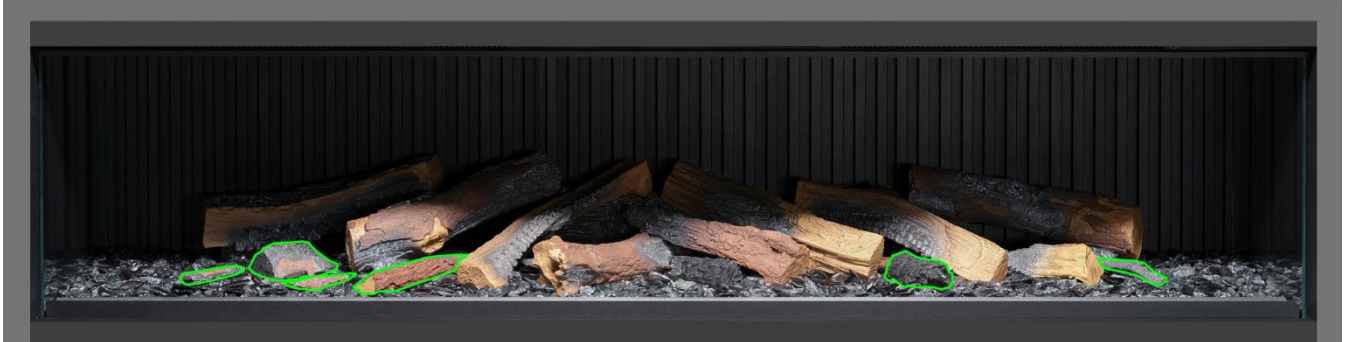

**Pessaggio 21**: prendere i ceppi piccoli e i pezzi di corteccia che restano e disporli in modo casuale attorno al letto di combustione, spingendoli all'interno delle braci. I pezzettini di corteccia possono essere utilizzati per nascondere eventuali fili visibili.

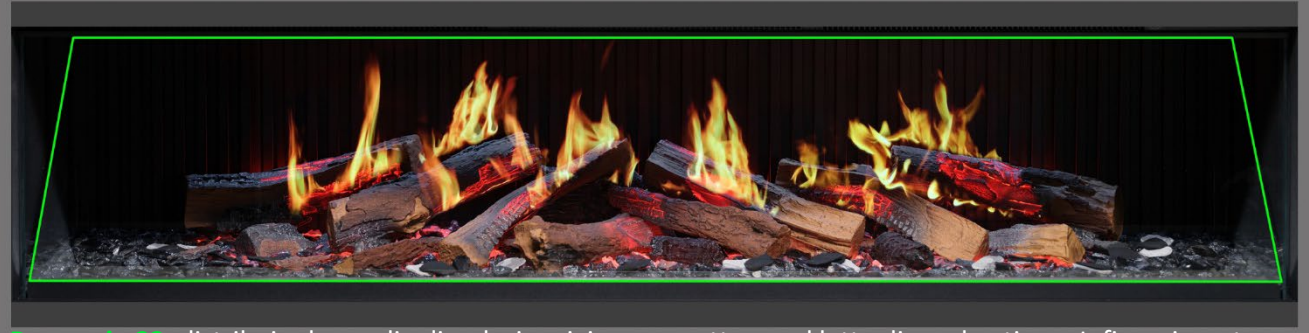

**Possaggio 22**: distribuire le scaglie di ardesia grigia e nera attorno al letto di combustione. Infine, rimontare il parafuoco <u>assicurandosi che sia rivolto con la faccia corretta in avanti</u> e verificare il corretto allineamento delle fiamme sui ceppi.

IMPORTANTE: i ceppi e gli altri elementi di combustione forniti con l'apparecchio devono essere installati esattamente nelle posizioni qui descritte. Un'errata installazione dei ceppi comprometterà l'effetto fiamma.

NOTA: quando si accende l'apparecchio per la prima volta, il letto di combustione lampeggia in arancione per un breve periodo di tempo. Ciò indica che l'apparecchio si sta riscaldando. Dopo circa 10 secondi la luce smette di lampeggiare e si attiva l'effetto fiamma.

Per ulteriore assistenza, scansionando il codice QR si accederà a una videoguida che mostra come installare correttamente il letto di combustione.

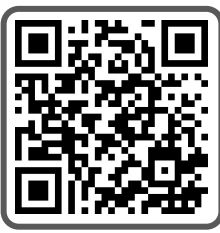

Per completare l'installazione, rimontare accuratamente il vetro anteriore utilizzando le ventose fornite, quindi rimontare la cornice di sostegno del vetro seguendo i passaggi descritti a pagina 8 in senso inverso.

IMPORTANTE: quando si accende l'apparecchio per la prima volta, il letto di combustione lampeggia in arancione per un breve periodo di tempo. Ciò indica che l'apparecchio si sta riscaldando. Dopo circa 10 secondi la luce smette di lampeggiare e si attiva l'effetto fiamma.

L'apparecchio può essere comodamente azionato in 4 modalità differenti: manualmente usando i comandi sull'apparecchio, dal telecomando, dall'apposita app per iOS/Android o mediante i comandi vocali di Amazon Alexa o di Google.

# **CONTROLLO MANUALE**

FIG.15

I pulsanti di controllo manuale possono essere collocati a destra dello sfiato – Fig.15.

Ogni qualvolta si preme un tasto sull'apparecchio, sul telecomando o sull'app verrà emesso un bip. Per disattivare questa funzione, tenere premuto il tasto Modalità preimpostata (sull'apparecchio) per 3 secondi.

#### On/Off [Accensione/Spegnimento]

Premere per accendere l'apparecchio. Il tasto premuto indica che l'apparecchio è acceso, il tasto non premuto indica che l'apparecchio è spento.

#### Wifi On/Off [WiFi acceso/spento]

Premere per attivare o disattivare il Wi-Fi. Un LED acceso sul tasto indica che il Wi-Fi è attivo. Tenere premuto il tasto per 3 secondi per entrare nella modalità di sincronizzazione del dispositivo.

#### Standby [Stand by]

Accende l'apparecchio con le ultime impostazioni utilizzate senza calore. Mette l'apparecchio in modalità stand by con tutte le funzioni spente.

#### Heat Mode [Modalità riscaldamento]

1 volta = aria fresca 2 volte = impostazione calore basso 3 volte = impostazione calore alto 4 volte = no calore/no aria fredda

#### Preset Mode [Modalità preimpostata]

Premere ripetutamente per spostarsi tra le 6 modalità preimpostate per il camino (+3 preimpostazioni definite dall'utente se programmate).

# TELECOMANDO

Assicurarsi che nel telecomando siano inserite 2 batterie AAA. Il livello di carica delle batterie è indicato dalla colonnina di tacche a destra della temperatura visualizzata quando l'apparecchio è in modalità stand by. 5 tacche indicano che le batterie sono cariche, 1 tacca indica che le batterie sono scariche e hanno bisogno di essere sostituite immediatamente.

## Tasto 1: Preset Mode [Modalità preimpostata]

Premere ripetutamente per spostarsi tra le 6 modalità preimpostate per il camino (+ 3 preimpostazioni definite dall'utente se programmate).

- Sullo schermo Pr.1 = Log Burner
- Sullo schermo Pr.2 = Loft moderno
- Sullo schermo Pr.3 = Bagliore tenue
- Sullo schermo Pr.4 = Neon romantico
- Sullo schermo Pr.5 = Falò scoppiettante
- Sullo schermo Pr.6 = Brace ardente
- Sullo schermo Pr.7 = Preimpostazione utente
- Sullo schermo Pr.8 = Preimpostazione utente
- Su schermo Pr.9 = Preimpostazione Utente

L'utente ha a disposizione 3 opzioni preimpostate per personalizzare e salvare le sue creazioni Electric Fire. Può scegliere colore delle fiamme e livello di luminosità, colore del letto di combustione e livello di luminosità, colore della luce discendente del letto di combustione e livello di luminosità. Dopo aver selezionato la combinazione desiderata, tenere premuto per 3 secondi il tasto Modalità preimpostata fino a quando sul display LCD sarà visualizzato Pr.7. Premere i tasti – + per selezionare un numero tra 7 e 9. Per confermare l'impostazione tenere premuto il tasto Modalità preimpostata per 3 secondi.

#### Tasto 2: Standby [Stand by]

Accende l'apparecchio con le ultime impostazioni utilizzate senza calore. Mette l'apparecchio in modalità stand by con tutte le funzioni spente.

#### Tasti 3 e 8: Minus & Plus (-+)

Per navigare tra i vari menu sullo schermo.

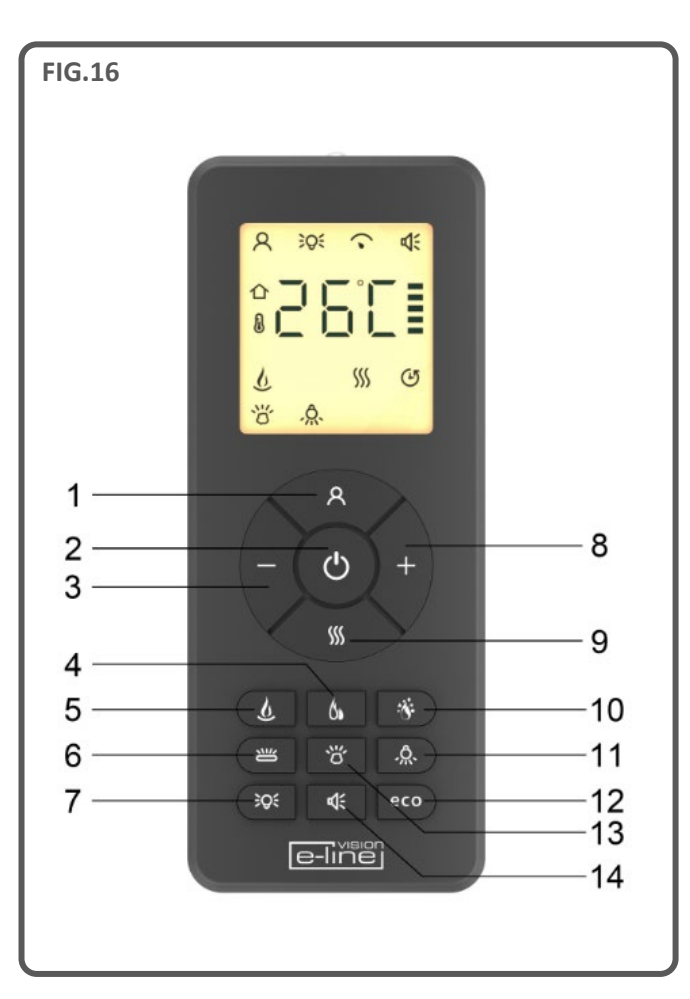

# Tasto 4: Flame High/Low [Fiamma alta/bassa] 💧

Premere per selezionare fiamme alte o basse.

Sullo schermo F.Lo = Fiamme basse

Sullo schermo F.HI = Fiamme alte

#### Tasto 5: Flame Style [Tipo di fiamma]

Premere ripetutamente per scorrere il menu del tipo di fiamma

Sullo schermo FL.0 = Fiamma spenta

Sullo schermo FL.1 = Fiamma tipo A (fiamma tipo gas), arancione

Sullo schermo FL.2 = Fiamma tipo A (fiamma tipo gas), gialla

Sullo schermo FL.3 = Fiamma tipo A (fiamma tipo gas), bianca

Sullo schermo FL.4 = Fiamma tipo B (fiamma tipo legna), arancione

#### Tasto 6: Log Colour [Colore del ceppo]

Premere ripetutamente per scorrere il menu del colore del ceppo. Una volta all'interno del menu del colore del ceppo, premere i tasti + e - per aumentare e diminuire la luminosità del letto di combustione - 1 tacca corrisponde all'impostazione più scura, 5 tacche all'impostazione più luminosa.

- Sullo schermo Lc.0 = Ceppi spenti
- Sullo schermo Lc.1 = Rosso
- Sullo schermo Lc.2 = Arancione
- Sullo schermo Lc.3 = Giallo
- Sullo schermo Lc.4 = Verde
- Sullo schermo Lc.5 = Blu chiaro
- Sullo schermo Lc.6 = Blu scuro
- Sullo schermo Lc.7 = Viola
- Sullo schermo Lc.8 = Bianco
- Sullo schermo Lc.9 = Variabile multicolore automatico

# Tasto 7: Ambient Lighting [Illuminazione ambientale] (se l'apparecchio è dotato del Kit opzionale di illuminazione ambientale) ⇒Q€

Premere ripetutamente per attivare l'illuminazione ambientale e scorrere tra le diverse opzioni di colore.

#### ACCOPPIAMENTO TELECOMANDO

Nel caso in cui lo schermo del telecomando sia illuminato ma non risponda, potrebbe essere necessario doverlo accoppiare all'apparecchio. Per farlo, tenere premuto il tasto Stand-by sull'apparecchio fino a quando saranno emessi due bip. Quindi tenere premuto il tasto Stand-by sul telecomando fino a quando sarà emesso un bip. A questo punto il telecomando è sincronizzato con l'apparecchio.

#### Tasto 9: Heater Mode [Modalità riscaldamento]

Premere per scorrere tra le opzioni di potenza termica.

1 volta: Co.A = Impostazione aria fredda

2 volte: H.Lo = Impostazione calore basso

- 3 volte: H.HI = Impostazione calore alto
- 4 volte: no.H = Nessun calore (calore spento/stand by)

# Tasto 10: Sparks [Scintille]

Premere per attivare o disattivare la funzione scintille e fumo.

Sullo schermo SP.0 = Scintille spente

Sullo schermo SP 1 = Scintille accese

#### Tasto 11: Fuel Bed Downlight [Luce discendente del letto di combustione]

Premere per scorrere il menu della luce discendente del letto di combustione. Una volta all'interno del menu della luce discendente del letto di combustione, premere i tasti + e - per aumentare e diminuire la luminosità del letto di combustione - 1 tacca corrisponde all'impostazione più scura, 5 tacche all'impostazione più luminosa. Sullo schermo dL.0 = Luce spenta

Sullo schermo dL.1 = Bianca calda

Sullo schermo dL.2 = Bianca fredda

#### Tasto 12: Eco Mode [Modalità risparmio] eco

Premere per attivare la Modalità risparmio. Questa modalità riduce la luminosità di tutte le modalità di illuminazione e limita la potenza termica all'impostazione bassa, consentendo, quindi, un minore consumo di energia. Premere il tasto una seconda volta per uscire dalla Modalità risparmio.

# Tasto 13: Fuel Bed Colour [Colore del letto di combustione]

Sullo schermo Fb.0 = Letto di combustione spento

Sullo schermo Fb.1 = Rosso

Sullo schermo Fb.2 = Arancione

Sullo schermo Fb.3 = Giallo

Sullo schermo Fb.4 = Verde

Sullo schermo Fb.5 = Blu chiaro

Sullo schermo Fb.6 = Blu scuro

Sullo schermo Fb.7 = Viola

Sullo schermo Fb.8 = Bianco

Sullo schermo Fb.9 = Variabile multicolore automatico

#### Tasto 14: Sound Effect [Effetto sonoro]

Premere per aprire il menu Effetto sonoro. 1 volta: S.on = Effetto sonoro acceso

2 volte: no.S = Effetto sonoro spento

Una volta all'interno del menu, premere i tasti + e - per aumentare e diminuire il volume - 1 tacca corrisponde all'impostazione più bassa, 5 tacche all'impostazione più alta.

## **CONTROLLO DA APP**

#### **INSTALLAZIONE E CONFIGURAZIONE DELL'APP**

Per collegare l'apparecchio all'app Vision E-Line Solus occorrerà quanto segue:

- ✓ Un dispositivo dotato di sistema operativo Android o iOS come un tablet o uno smartphone
- ✓ Una rete a cui il camino possa accedere
- Un indirizzo e-mail valido a cui poter accedere per la verifica

Dal proprio app store (iOS o Android) è possibile scaricare l'app TUYA SMART. Una volta installata l'app, lanciarla e seguire le indicazioni per creare un account. Per completare il processo di configurazione dell'account occorre avere un indirizzo e-mail valido. Una volta configurato l'account, si riceveranno una serie di richieste di autorizzazione; si prega di seguire le istruzioni sullo schermo.

#### IMPOSTAZIONE AUTOMATICA DELL'APP

#### Passaggio 1

Scaricare l'app Tuya Smart dall'app store e, dopo averla installata, aprirla sul proprio dispositivo.

Creare un account Tuya (Sign Up) o accedere a un account esistente (Log in).

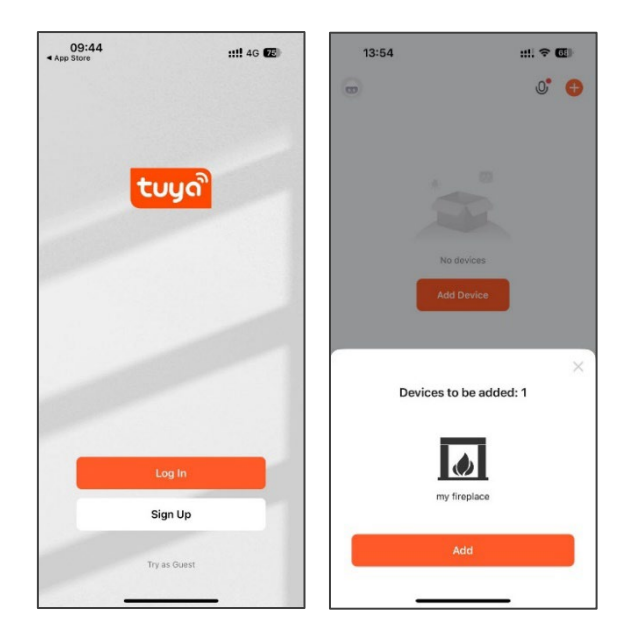

#### Passaggio 2

Tuya potrebbe non inviare automaticamente la notifica che c'è un apparecchio pronto per il collegamento. In tal casi, premere il tasto Add Device [Aggiungi dispositivo] al centro dello schermo per cercare l'apparecchio.

Una volta individuato l'apparecchio, premere sull'icona del camino per collegarlo.

| 08:54 |             | ::!! 🗢 🔞 |                | 08:55                    |                                       | 1                 | :!! ? 79           |
|-------|-------------|----------|----------------|--------------------------|---------------------------------------|-------------------|--------------------|
| )     |             | 0° 🕀     | <              |                          | Add D                                 | evice             | :                  |
|       |             |          | 0              | Searchin<br>has ente     | ig for nearby dev<br>red pairing modi | ces. Make sure    | your device        |
|       |             |          |                | my fireplace             | .)                                    |                   |                    |
|       | No devices  |          |                |                          |                                       |                   |                    |
|       |             |          |                |                          |                                       |                   |                    |
|       |             |          |                |                          | Add Ma                                | anually           |                    |
|       |             |          | E              | ectrical                 |                                       | Socket            |                    |
|       |             |          | L              | ghting                   | 11                                    | 12                | 1.1                |
|       |             |          | Si             | insors                   | Plug<br>(BLE+Wi-Fi)                   | Socket<br>(Wi-Fi) | Socket<br>(Zigbee) |
| 0     | v v         | 0        | Li<br>Hi<br>Aj | irge<br>ome<br>opliances | 1,1                                   | 11                | 2                  |
| Iome  | scene Smart | Me       | Sr<br>Aj       | nall Home<br>opliances   | Socket                                | Dualband          | Socket<br>(NB-IoT) |

#### Passaggio 3

Selezionare o inserire il nome della rete WiFi e la password. Nota: il dispositivo dell'utente deve essere collegato alla stessa rete.

Una volta collegato, l'apparecchio sarà visibile come 'My Fireplace'. È possibile rinominare l'apparecchio premendo sull'icona con la matita.

Appena pronti, premere il tasto dell'apparecchio per andare alla schermata principale. Accendere l'apparecchio dall'app premendo il tasto Power nell'angolo in basso a sinistra dello schermo.

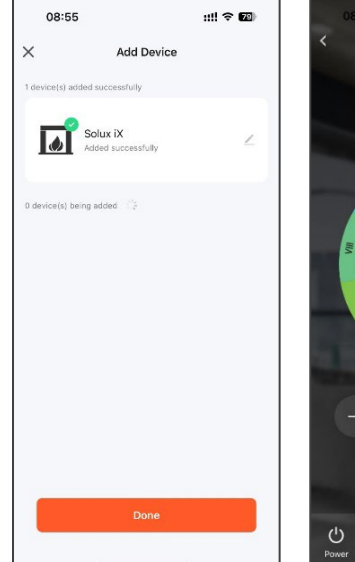

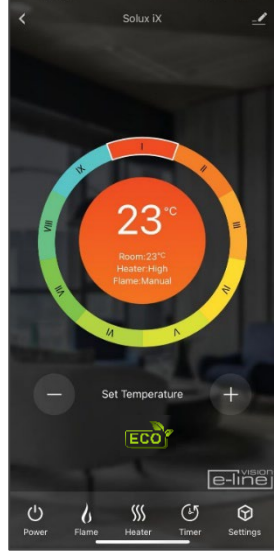

Ξ

#### **IMPOSTAZIONE MANUALE DELL'APP**

Nella schermata principale scegliere Add device [Aggiungi dispositivo]. Dal menu selezionare Small Home Appliances [Piccoli elettrodomestici].

Dall'elenco dei piccoli elettrodomestici selezionare **Heater (Wi-Fi)** [Riscaldamento (WiFi)]. A questo punto sarà richiesto l'inserimento della password del Wi-Fi, assicurarsi che la rete selezionata sia quella corretta, inserire la password del Wi-Fi e cliccare su **Next** [Prosegui].

L'app chiederà di resettare il dispositivo (l'apparecchio iX), mettendolo in modalità di accoppiamento. Prima di selezionare **Next** [Prosegui] si dovrà impostare l'apparecchio in modalità di accoppiamento. Prima di iniziare, assicurarsi che l'apparecchio sia acceso, quindi premere e tenere premuto il tasto Wi-Fi sull'apparecchio, nella parte inferiore dell'angolo in alto a destra come mostrato di seguito. Tenere premuto il tasto Wi-Fi fino a quando il letto di combustione non lampeggia in rosso.

Quando l'apparecchio è in modalità di accoppiamento con il letto di combustione che lampeggia in rosso, premere **Next** [Prosegui] sull'app e scegliere il pulsante **Blink Quickly** [Lampeggia rapidamente]. L'app comincerà a cercare il camino. Ad accoppiamento riuscito, il letto di combustione dell'apparecchio sarà di colore verde fisso. Se il letto di combustione lampeggia in blu, l'accoppiamento non è riuscito. Controllare la connessione di rete e ripetere il processo di accoppiamento.

Ad accoppiamento riuscito, è possibile controllare completamente l'apparecchio e usufruire di funzioni fra cui la programmazione di un timer settimanale dotato di Adaptive Start Control (Controllo di avvio adattabile). Si tratta di un dispositivo di domotica che misura la temperatura effettiva della stanza e anticipa il tempo necessario per riscaldarla portandola alla temperatura desiderata. In modalità timer settimanale, l'apparecchio determinerà automaticamente l'orario in cui accendere il riscaldamento per far sì che si raggiunga la temperatura impostata all'ora richiesta (fino a 45 minuti prima dell'orario impostato).

#### **RISOLUZIONE DEI PROBLEMI DELL'APP**

In caso di problemi di connessione, controllare quanto segue:

- ✓ Il camino è in modalità stand by
- ✓ Assicurarsi che l'apparecchio si trovi nella portata della rete
- ✓ Assicurarsi che il proprio dispositivo (smartphone o tablet) sia collegato alla rete domestica
- ✓ Assicurarsi che sullo smartphone/tablet sia installata l'ultima versione dell'app
- ✓ Verificare che il segnale di rete abbia una buona potenza

Se i problemi persistono, disinstallare l'app dal dispositivo e reinstallarla ripetendo i passaggi sopra indicati.

#### **GUIDA AVANZATA AL ROUTER WI-FI**

I segnali wireless si affievoliscono man mano che ci si allontana dal router wireless. Ma possono anche essere disturbati dalla presenza di elementi edili come strutture metalliche, pareti e pavimenti.

La posizione del router rispetto all'apparecchio è fondamentale per ottenere il miglior collegamento possibile al camino Solus:

- Eventuali cali di segnale in alcune zone della casa potrebbero essere dovuti a un ostacolo.
- Spesso oggetti di grandi dimensioni possono ostacolare o interferire con la connessione wireless, quindi è meglio posizionare il router lontano da terra e dagli oggetti più grandi.
- Evitare di posizionare il router dietro un divano, all'interno di un mobile o dietro una porta.
- Posizionarlo distante da altri dispositivi elettronici come forni a microonde, lampade, casse, televisori e monitor.

# Nel caso in cui si riscontrino problemi nel collegamento all'apparecchio, consigliamo di procedere secondo le indicazioni seguenti:

1. Verificare la posizione dell'apparecchio rispetto al router wireless, ci sono oggetti che potrebbero creare un problema al segnale?

2. Verificare se lo stesso problema di connessione si presenta con altri dispositivi controllando lo stato del Wi-Fi. Solitamente i dispositivi da verificare sono il cellulare, il tablet, il laptop o anche la TV.

3. Provare ad aggiungere un nuovo dispositivo alla rete wireless in modo da verificare che la password e l'SSID del wireless siano corretti.

4. Si stanno utilizzando dei ripetitori di segnale? In tal caso, spegnere tutti i ripetitori e provare ad aggiungere un nuovo dispositivo (per esempio un telefono cellulare) nella stessa posizione del router wireless. Questa operazione confermerà che il router accetta nuovi dispositivi senza problemi.

5. Si potrebbe provare anche a resettare il router wireless.

#### Suggerimenti e consigli

Se l'apparecchio è installato fuori dalla portata della rete wireless, non rileverà il segnale Wi-Fi. Potrebbe trovarsi troppo lontano dal router. Potrebbe essere necessario acquistare un amplificatore di segnale per estendere la portata della rete dell'abitazione. L'extender può essere acquistato in un qualsiasi negozio di computer, rivenditore online o di elettronica.

# Come faccio a sapere se il mio segnale Wi-Fi è sufficientemente potente o se l'apparecchio è fuori dalla portata della rete?

È sufficiente mettersi di fronte all'apparecchio con un dispositivo smart (come un telefono o un tablet) già connesso al router di casa, molto vicino al pannello di controllo, situato sulla parte anteriore dell'apparecchio, a destra dello sfiato. Controllare l'indicatore Wi-Fi sul dispositivo smart per determinare la potenza del segnale. Se la potenza del segnale non è piena, potrebbe esserci un problema di connettività. Se l'icona è grigia o ha soltanto 1 o 2 tacche, la potenza del segnale della rete domestica dovrebbe essere potenziata per consentire all'app Tuya di gestire l'apparecchio.

## **CONTROLLO VOCALE**

Per utilizzare il sistema di controllo vocale è necessario un dispositivo smart con Amazon Alexa o Google Assistant. Dopo aver configurato l'apparecchio iX con l'app Tuya, collegarlo al dispositivo smart scelto come descritto di seguito.

Nell'app Tuya, selezionare l'apparecchio per accedere alla pagina iniziale di Vision Trimline (con la dicitura "Living Room" [Soggiorno] e il selettore circolare della temperatura). Toccare l'icona **Settings** [Impostazioni] (rappresentata da una penna e da alcune linee) nell'angolo in alto a destra dello schermo. Quindi, toccare "**Third-party Control**" [Controllo terzi] e scegliere **Alexa** o **Google Assistant**. Infine, fare clic su "**Link to Amazon Alexa**" o "**Link to Google Assistant**" [Collega ad Amazon Alexa o Collega a Google Assistant] e seguire le istruzioni sullo schermo per completare la configurazione dell'accoppiamento.

Ad accoppiamento riuscito, è possibile utilizzare i seguenti comandi vocali:

Nota: <il mio caminetto> indica il nome impostato per l'apparecchio iX nelle impostazioni del dispositivo smart. Questo nome può essere modificato a seconda delle proprie preferenze.

| Dispositivo Google                                                   |                                                                                                    |  |  |
|----------------------------------------------------------------------|----------------------------------------------------------------------------------------------------|--|--|
| Funzione                                                             | Comando                                                                                                    |  |  |
| Fireplace On/Off<br>[Camino acceso/spento]                           | OK Google, turn on <my fireplace=""> [OK Google, accendi <il caminetto="" mio="">]<br/>OK Google, turn off <my fireplace=""> [OK Google, spegni <il caminetto="" mio="">]</il></my></il></my>                                                                                                    |  |  |
| Flame On/Off [Fiamma accesa/spenta]                                  | OK Google, turn on flame on <my fireplace=""> [OK Google, accendi la fiamma su <il mio<br="">caminetto&gt;]<br/>OK Google, turn off flame on <my fireplace=""> [OK Google, spegni la fiamma su <il mio<br="">caminetto&gt;]</il></my></il></my>                                                                                                    |  |  |
| Flame Mode<br>Auto/Manual [Modalità<br>fiamma<br>automatica/manuale] | OK Google, set flame mode on <my fireplace=""> to auto [OK Google, imposta la fiamma per <il mio<br="">caminetto&gt; in modalità automatica]<br/>OK Google, set flame mode per <my fireplace=""> to manual [OK Google, imposta la fiamma su <il<br>mio caminetto&gt; in modalità manuale]</il<br></my></il></my>                                                                                                    |  |  |
| Heater On/Off<br>[Riscaldamento<br>acceso/spento]                    | OK Google, turn on heater on <my fireplace=""> [OK Google, accendi il riscaldamento per <il mio<br="">caminetto&gt;]<br/>OK Google, turn off heater on <my fireplace=""> [OK Google, spegni il riscaldamento per <il mio<br="">caminetto&gt;]</il></my></il></my>                                                                                                    |  |  |
| Heater Auto/Low/High<br>[Riscaldamento<br>automatico/basso/alto]     | OK Google, set heat mode on <my fireplace=""> to auto [OK Google, imposta la modalità di<br/>riscaldamento per <il caminetto="" mio=""> su automatico]<br/>OK Google, set heat mode on <my fireplace=""> to low [OK Google, imposta la modalità di<br/>riscaldamento per <il caminetto="" mio=""> su basso]<br/>OK Google, set heat mode on <my fireplace=""> to high [OK Google, imposta la modalità di<br/>riscaldamento per <il caminetto="" mio=""> su alto]<br/>OK Google, set heat mode on <my fireplace=""> to cool air [OK Google, imposta la modalità di<br/>riscaldamento per <il caminetto="" mio=""> su alto]</il></my></il></my></il></my></il></my> |  |  |
| My Flame Preset<br>[Preimpostazione<br>fiamma preferita]             | OK Google, set my favourite flame on <my fireplace=""> to 1 (or 2 - 9) [OK Google, imposta la fiamma preferita per <il caminetto="" mio=""> su 1 (o 2 - 9)].</il></my>                                                                                                    |  |  |
| Flame Colour [Colore<br>della fiamma]                                | OK Google, set flame colour on <my fireplace=""> to 1 (or 2, 3, 4) [OK Google, imposta il colore della fiamma per <il caminetto="" mio=""> su 1 (o 2, 3, 4)]<br/>OK Google, set flame colour on <my fireplace=""> to off [OK Google, imposta il colore della fiamma per <il caminetto="" mio=""> su non attivo]</il></my></il></my>                                                                                                    |  |  |
| Flame Height [Altezza<br>della fiamma]                               | OK Google, set flame height on <my fireplace=""> to low [OK Google, imposta l'altezza della fiamma per <il caminetto="" mio=""> su bassa]<br/>OK Google, set flame height on <my fireplace=""> to high [OK Google, imposta l'altezza della fiamma per <il caminetto="" mio=""> su alta]</il></my></il></my>                                                                                                    |  |  |
| Sparks On/Off [Scintille<br>accese/spente]                           | OK Google, turn on sparks on <my fireplace=""> [OK Google, accendi le scintille per <il mio<br="">caminetto&gt;]<br/>OK Google, turn off sparks on <my fireplace=""> [OK Google, spegni le scintille per <il mio<br="">caminetto&gt;]</il></my></il></my>                                                                                                    |  |  |
| Fuel Bed Colour [Colore<br>del letto di combustione]                 | OK Google, set fuel bed colour on <my fireplace=""> to 1 (or 2 - 9) [OK Google, imposta il colore del<br/>letto di combustione per <il caminetto="" mio=""> su 1 (o 2 - 9)]<br/>OK Google, set fuel bed colour on <my fireplace=""> to off [OK Google, imposta il colore del letto di<br/>combustione per <il caminetto="" mio=""> su non attivo]</il></my></il></my>                                                                                                    |  |  |
| Glowing Logs Colour<br>[Colore dei ceppi<br>incandescenti]           | OK Google, set glowing logs colour on <my fireplace=""> to 1 (or 2 - 9) [OK Google, imposta il colore<br/>dei ceppi incandescenti per <il caminetto="" mio=""> su 1 (o 2 - 9)]<br/>OK Google, set glowing logs colour on <my fireplace=""> to off [OK Google, imposta il colore dei<br/>ceppi incandescenti per <il caminetto="" mio=""> su non attivo]</il></my></il></my>                                                                                                    |  |  |
| Down Light Colour<br>[Colore luce<br>discendente]                    | OK Google, set down light colour on <my fireplace=""> to orange [OK Google, imposta il colore della<br/>luce discendente per <il caminetto="" mio=""> su arancione]<br/>OK Google, set down light colour on <my fireplace=""> to white [OK Google, imposta il colore della<br/>luce discendente per <il caminetto="" mio=""> su bianco<br/>OK Google, set down light colour on <my fireplace=""> to off [OK Google, imposta il colore della<br/>luce discendente per <il caminetto="" mio=""> su non attivo</il></my></il></my></il></my>                                                                                                    |  |  |
| Mood Light On/Off [Luce<br>d'atmosfera<br>accesa/spenta]             | OK Google, turn on mood light on <my fireplace=""> [OK Google, accendi la luce d'atmosfera per <il<br>mio caminetto&gt;]<br/>OK Google, turn off mood light on <my fireplace=""> [OK Google, spegni la luce d'atmosfera per <il<br>mio caminetto&gt;]</il<br></my></il<br></my>                                                                                                    |  |  |

| Mood Light Colour<br>[Colore luce<br>d'atmosfera]         | OK Google, set mood light colour on <my fireplace=""> to 1 (or 2 - 14) [OK Google, imposta il colore<br/>della luce d'atmosfera per <il caminetto="" mio=""> su 1 (o 2 - 14)]<br/>OK Google, set mood light colour on <my fireplace=""> to off [Ok Google, imposta il colore della<br/>luce d'atmosfera per <il caminetto="" mio=""> su non attivo]</il></my></il></my> |  |
|-----------------------------------------------------------|----------------------------------------------------------------------------------------------------|--|
| Sound Effect On/Off<br>[Effetto sonoro<br>acceso/spento]  | OK Google, turn on sound on <my fireplace=""> [OK Google, accendi il suono per <il mio<br="">caminetto&gt;]<br/>OK Google, turn off sound on <my fireplace=""> [OK Google, spegni il suono per <il caminetto="" mio="">]</il></my></il></my>                                                                                                    |  |
| Volume                                                    | OK Google, mute <my fireplace=""> (OK Google, silenzia <il caminetto="" mio="">]</il></my>                                                                                                    |  |
| Timer                                                     | OK Google, set timer on <my fireplace=""> to 30 minutes (or half an hour, 1 hour, 2 hours, etc) [OK<br/>Google, imposta il timer per <il caminetto="" mio=""> su 30 minuti (o mezzora, 1 ora, 2 ore, ecc.)]<br/>OK Google, cancel timer on <my fireplace=""> [OK Google, cancella il timer per <il caminetto="" mio="">]</il></my></il></my>                            |  |
| Set Room Temperature<br>[Imposta temperatura<br>ambiente] | OK Google, set <my fireplace=""> temperature to N Celsius (N=5-40) [OK Google, imposta la temperatura per <il caminetto="" mio=""> su N Celsius (N=5-40)]<br/>OK Google, set <my fireplace=""> temperature to N Fahrenheit (N=41-104) [OK Google, imposta la temperatura per <il caminetto="" mio=""> su N Fahrenheit N=41-104)]</il></my></il></my>                    |  |
| ECO On/Off [Modalità<br>eco accesa/spenta]                | OK Google, turn on ECO on <my fireplace=""> [OK Google, attiva la modalità ECO per <il caminetto="" mio="">]</il></my>                                                                                                    |  |

| Dispositivo Alexa                                                    |                                                                                                    |  |  |  |
|----------------------------------------------------------------------|----------------------------------------------------------------------------------------------------|--|--|--|
| Funzione                                                             | Comando                                                                                                    |  |  |  |
| Fireplace On/Off<br>[Camino acceso/spento]                           | Alexa, turn on <my fireplace=""> [Alexa, accendi <il caminetto="" mio="">]<br/>Alexa, turn off <my fireplace=""> [Alexa, spegni <il caminetto="" mio="">]</il></my></il></my>                                                                                                    |  |  |  |
| Flame On/Off [Fiamma accesa/spenta]                                  | Alexa, turn on flame on <my fireplace=""> [Alexa, accendi la fiamma per <il caminetto="" mio="">]<br/>Alexa, turn off flame on <my fireplace=""> [Alexa, spegni la fiamma per <il caminetto="" mio="">]</il></my></il></my>                                                                                                    |  |  |  |
| Flame Mode<br>Auto/Manual [Modalità<br>fiamma<br>automatica/manuale] | Alexa, set flame mode on <my fireplace=""> to auto [Alexa, imposta la fiamma per <il mio<br="">caminetto&gt; in modalità automatica]<br/>Alexa, set flame mode on <my fireplace=""> to manual [Alexa, imposta la fiamma per <il mio<br="">caminetto&gt; in modalità manuale]</il></my></il></my>                                                                                                    |  |  |  |
| Heater On/Off<br>[Riscaldamento<br>acceso/spento]                    | Alexa, turn on heater on <my fireplace=""> [Alexa, accendi il riscaldamento per <il caminetto="" mio="">]<br/>Alexa, turn off heater on <my fireplace=""> [Alexa, spegni il riscaldamento per <il caminetto="" mio="">]</il></my></il></my>                                                                                                    |  |  |  |
| Heater Auto/Low/High<br>[Riscaldamento<br>automatico/basso/alto]     | Alexa, set heat mode on <my fireplace=""> to auto [Alexa, imposta il riscaldamento per <il mio<br="">caminetto&gt; in modalità automatica]<br/>Alexa, set heat mode on <my fireplace=""> to low [Alexa, imposta il riscaldamento per <il mio<br="">caminetto&gt; su basso]<br/>Alexa, set heat mode on <my fireplace=""> to high [Alexa, imposta il riscaldamento per <il mio<br="">caminetto&gt; su alto]<br/>Alexa, set heat mode on <my fireplace=""> to cool air [Alexa, imposta la modalità di riscaldamento<br/>per <il caminetto="" mio=""> su aria fresca]</il></my></il></my></il></my></il></my> |  |  |  |
| My Flame Preset<br>[Preimpostazione<br>fiamma preferita]             | Alexa, set my favourite flame on <my fireplace=""> to 1 (or 2 - 9) [Alexa, imposta la fiamma preferita per <il caminetto="" mio=""> su 1 (o 2 -9)]</il></my>                                                                                                    |  |  |  |
| Flame Colour [Colore<br>della fiamma]                                | Alexa, set flame colour on <my fireplace=""> to 1 (or 2, 3, 4) [Alexa, imposta il colore della fiamma per <il caminetto="" mio=""> su 1 (o 2, 3, 4)]<br/>Alexa, set flame colour on <my fireplace=""> to off [Alexa, imposta il colore della fiamma per <il caminetto="" mio=""> non attivo]</il></my></il></my>                                                                                                    |  |  |  |
| Flame Height [Altezza<br>della fiamma]                               | Alexa, set flame height on <my fireplace=""> to low [Alexa, imposta l'altezza della fiamma per <il<br>mio caminetto&gt; su bassa]<br/>Alexa, set flame height on <my fireplace=""> to high [Alexa, imposta l'altezza della fiamma per <il<br>mio caminetto&gt; su alta]</il<br></my></il<br></my>                                                                                                    |  |  |  |
| Sparks On/Off [Scintille accese/spente]                              | Alexa, turn on sparks on <my fireplace=""> [Alexa, accendi le scintille per <il caminetto="" mio="">]<br/>Alexa, turn off sparks on <my fireplace=""> [Alexa, spegni le scintille per <il caminetto="" mio="">]</il></my></il></my>                                                                                                    |  |  |  |
| Fuel Bed Colour [Colore<br>del letto di combustione]                 | Alexa, set fuel bed colour on <my fireplace=""> to 1 (or 2 - 9) [Alexa, imposta il colore del letto di combustione per <il caminetto="" mio=""> su 1 (o 2 - 9)]<br/>Alexa, set fuel bed colour on <my fireplace=""> to off [Alexa, imposta il colore del letto di combustione per <il caminetto="" mio=""> su non attivo]</il></my></il></my>                                                                                                    |  |  |  |
| Glowing Logs Colour<br>[Colore dei ceppi<br>incandescenti]           | Alexa, set glowing logs colour on <my fireplace=""> to 1 (or 2 - 9) [Alexa, imposta il colore dei ceppi<br/>incandescenti per <il caminetto="" mio=""> su 1 (o 2 - 9)]<br/>Alexa, set glowing logs colour on <my fireplace=""> to off [Alexa, imposta il colore dei ceppi<br/>incadescenti per <il caminetto="" mio=""> su non attivo]</il></my></il></my>                                                                                                    |  |  |  |
| Down Light Colour<br>[Colore luce<br>discendente]                    | Alexa, set down light colour on <my fireplace=""> to orange [Alexa, imposta il colore della luce<br/>discendente per <il caminetto="" mio=""> su arancione]<br/>Alexa, set down light colour on <my fireplace=""> to white [Alexa, imposta il colore della luce<br/>discendente per <il caminetto="" mio=""> su bianco]<br/>Alexa, set down light colour on <my fireplace=""> to off [Alexa, imposta il colore della luce<br/>discendente per <il caminetto="" mio=""> su non attivo]</il></my></il></my></il></my>                                                                                        |  |  |  |
| Mood Light On/Off [Luce<br>d'atmosfera<br>accesa/spenta]             | Alexa, turn on mood light on <my fireplace=""> [Alexa, accendi la luce d'atmosfera per <il mio<br="">caminetto&gt;]<br/>Alexa, turn off mood light on <my fireplace=""> [Alexa, spegni la luce d'atmosfera per <il mio<br="">caminetto&gt;]</il></my></il></my>                                                                                                    |  |  |  |
| Mood Light Colour<br>[Colore luce<br>d'atmosfera]                    | Alexa, set mood light colour on <my fireplace=""> to 1 (or 2 - 14) [Alexa, imposta il colore della luce<br/>d'atmosfera per <il caminetto="" mio=""> su 1 (o 2 - 14)]<br/>Alexa, set mood light colour on <my fireplace=""> to off [Alexa, imposta il colore della luce<br/>d'atmosfera per <il caminetto="" mio=""> su non attivo]</il></my></il></my>                                                                                                    |  |  |  |

| Sound Effect On/Off<br>[Effetto sonoro<br>acceso/spento]  | Alexa, turn on sound on <my fireplace=""> [Alexa, accendi il suono per <il caminetto="" mio="">]<br/>Alexa, turn off sound on <my fireplace=""> [Alexa, spegni il suono per <il caminetto="" mio="">]</il></my></il></my>                                |
|-----------------------------------------------------------|----------------------------------------------------------------------------------------------------|
| Volume                                                    | Alexa, turn up volume on <my fireplace=""> [Alexa, alza il volume per <il caminetto="" mio="">]<br/>Alexa, turn down volume on <my fireplace=""> [Alexa, abbassa il volume per <il caminetto="" mio="">]</il></my></il></my>                             |
| Set Room Temperature<br>[Imposta temperatura<br>ambiente] | Alexa, set <my fireplace=""> to 5-104 [Alexa, imposta <il caminetto="" mio=""> su 5-104]<br/>Alexa, make it warmer in here [Alexa, riscalda di più questo ambiente]<br/>Alexa make it cooler in here [Alexa, raffresca di più questo ambiente]</il></my> |
| ECO On/Off [Modalità<br>eco accesa/spenta]                | Alexa, turn on ECO on <my fireplace=""> [Alexa, attiva la modalità ECO per <il caminetto="" mio="">]</il></my>                                                                                                    |

# **KIT DI ILLUMINAZIONE AMBIENTALE SOLUS**

Questo apparecchio può essere utilizzato con un kit di illuminazione ambientale a LED approvato da Vision Fires – Il Kit di illuminazione ambientale Solus (disponibile presso il proprio rivenditore di fiducia). Non utilizzare altri kit di illuminazione a LED non approvati in quanto potrebbero danneggiare l'apparecchio e invalidare la garanzia. Il Kit di illuminazione ambientale Solus deve essere utilizzato esclusivamente se collegato direttamente all'apparecchio utilizzando l'adattatore di collegamento predisposto (che si trova nell'angolo in alto a destra dell'apparecchio vicino alla spina di rete, Fig.17). Il Kit di illuminazione ambientale Solus non deve essere modificato per essere utilizzato indipendentemente dall'apparecchio, ad esempio per essere fatto funzionare con un'alimentazione indipendente da 240v.

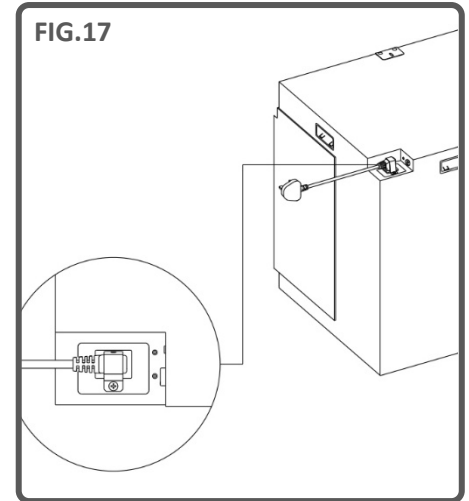

Il Kit di illuminazione ambientale Solus viene fornito sotto forma di striscia di LED da 3 m con la parte posteriore adesiva, cavo di prolunga da 2 m (non

illuminato) e uno splitter a 2 vie che può essere utilizzato per collegare due kit separati allo stesso apparecchio, consentendo a ciascuno di essi di essere collocato in direzioni/posizioni diverse.

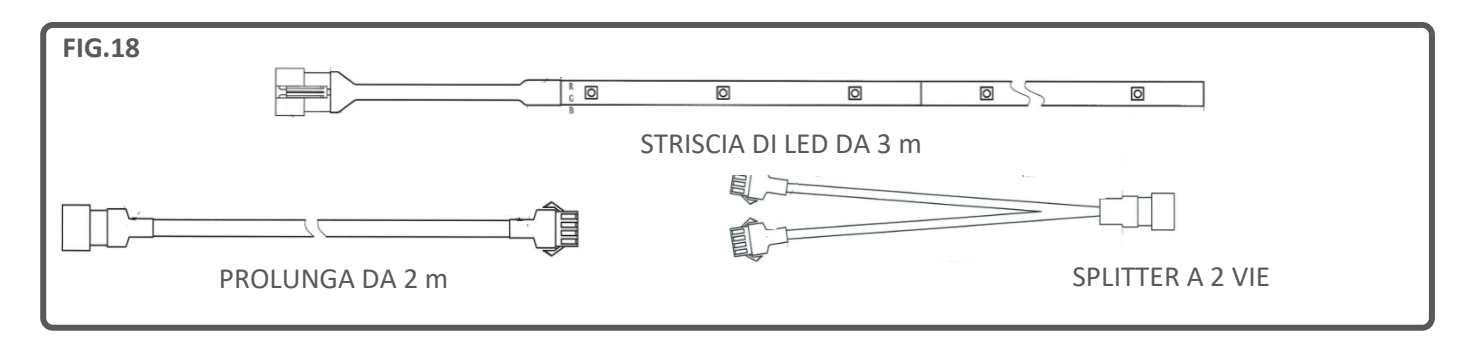

IMPORTANTE: È possibile utilizzare una striscia di LED della lunghezza massima di 6 metri (con due Kit di illuminazione ambientale Solus e uno splitter a 2 vie).

**IMPORTANTE:** per installare un Kit di illuminazione ambientale Solus in un apparecchio Solus integrato in un camino sigillato (come in una parete attrezzata multimediale), il kit deve essere montato sull'apparecchio durante la fase iniziale di costruzione. Il Kit di illuminazione ambientale Solus non è un'opzione tecnica applicabile in qualsiasi momento in quanto, spesso, in questo tipo di impianti l'adattatore di collegamento non è accessibile dopo l'installazione.

Solitamente, in queste strutture il collegamento del kit avviene quando si posiziona l'apparecchio sull'apposita base di legno. A questo punto l'apparecchio dovrebbe essere fissato al muro o al telaio in modo che ci si possa costruire attorno il resto della struttura, realizzando il progetto definitivo. La striscia di LED può quindi essere collocata nel punto previsto, prestando attenzione a non danneggiare la striscia stessa o il cavo durante il procedimento. Infatti, se la striscia o il cavo vengono tirati o si impigliano in una parte della struttura/impianto possono danneggiarsi. Un cavo danneggiato in corrispondenza dell'apparecchio potrebbe dover essere sostituito interamente e la sostituzione non sarebbe coperta da garanzia. È buona prassi verificare che il Kit di illuminazione ambientale Solus funzioni correttamente prima di montare sull'impianto il rivestimento finale. Dopo aver appurato che il dispositivo di illuminazione funziona correttamente come da comandi sul telecomando è possibile procedere al rivestimento finale o all'incasso e alla rifinitura della struttura.

# **PULIZIA & MANUTENZIONE**

#### IMPORTANTE: SCOLLEGARE SEMPRE L'APPARECCHIO DALLA RETE ELETTRICA E ATTENDERE CHE SI RAFFREDDI PRIMA DI PROCEDERE ALLA PULIZIA.

Qualsiasi intervento di riparazione o di manutenzione deve essere eseguito esclusivamente da personale qualificato e autorizzato.

L'apparecchio deve essere pulito di tanto in tanto utilizzando un panno asciutto. Non utilizzare detersivi, detergenti abrasivi o lucidanti per mobili.

Per pulire il vetro, usare un panno leggermente umido e assicurarsi che eventuale umidità presente venga asciugata completamente con un panno privo di lanugine.

Assicurarsi che nello sfiato dell'apparecchio di riscaldamento non vi sia mai polvere aspirando di tanto in tanto la zona con l'accessorio spazzola dell'aspirapolvere.

# **RISOLUZIONE PROBLEMI**

#### Resettare il termostato di sicurezza

L'apparecchio è dotato di un Electronic Safety Control (E.S.C.), un dispositivo di sicurezza che spegne il camino nel caso in cui l'apparecchio, per qualsiasi motivo, si surriscaldi, ad esempio se viene coperto. Se l'apparecchio di riscaldamento smette di funzionare mentre l'effetto fiamma continua a essere normalmente attivo, ciò indica che l'E.S.C. è in funzione. L'E.S.C. può essere resettato soltanto dopo che l'apparecchio si è raffreddato ed è stato ripristinato. Per resettare l'E.S.C. procedere come segue:

- 1. Spegnere l'apparecchio (Interruttore manuale On/Off) e lasciarlo spento per circa 10-15 minuti.
- 2. Rimuovere qualsiasi cosa ostruisca lo sfiato o le pale del ventilatore dell'apparecchio, ecc. Prima di farlo, assicurarsi che il cavo di alimentazione sia scollegato dalla presa di corrente.
- 3. Accendere l'apparecchio e l'E.S.C. sarà resettato.
- 4. Accertarti che l'apparecchio funzioni correttamente. Se l'E.S.C. si attiva di nuovo, sarà necessario far controllare l'apparecchio da un elettricista qualificato.

| PROBLEMA                      | POSSIBILE CAUSA                                                | SOLUZIONE                                                                                                    |
|-------------------------------|----------------------------------------------------------------|----------------------------------------------------------------------------------------------------|
| L'apparecchio non si accende. | Problema di alimentazione.                                     | Verificare che l'apparecchio sia<br>collegato alla presa di corrente e<br>che sia acceso.                                                                        |
|                               |                                                                | Controllare il fusibile nella spina e, se necessario, sostituirlo.                                                                                               |
|                               |                                                                | Verificare che l'interruttore principale sull'apparecchio sia acceso.                                                                                            |
| Il telecomando non funziona.  | Le batterie sono scariche.                                     | Sostituire le batterie.                                                                                                    |
|                               | Il telecomando ha perso la sincronizzazione con l'apparecchio. | Accertarsi che l'apparecchio sia<br>acceso. Risincronizzare il<br>telecomando premendo<br>contemporaneamente i tasti - e + e<br>tenendoli premuti per 3 secondi. |
| Nessun calore                 | Impostazione termostato errata.                                | Aumentare la temperatura<br>desiderata oltre l'effettiva<br>temperatura ambiente.                                                                                |

|                                     | Il surriscaldamento potrebbe avere  | Vedere sopra per la procedura di       |
|-------------------------------------|-------------------------------------|----------------------------------------|
|                                     | attivato la funzione E.S.C.         | reset.                                 |
| Il riscaldamento si spegne prima di | È attivo il rilevamento di finestre | Verificare che tutte le finestre della |
| raggiungere la temperatura          | aperte.                             | stanza siano chiuse.                   |
| desiderata.                         |                                     |                                        |

## GARANZIA

# NOTA: le informazioni sulla garanzia riportate di seguito si riferiscono esclusivamente agli acquisti effettuati nel Regno Unito.

Gli apparecchi Vision E-Line Solus godono di una garanzia standard di 1 anno (componenti e manodopera) se acquistati da un rivenditore autorizzato. La garanzia può essere estesa gratuitamente a due anni (soltanto componenti per il secondo anno) registrando l'apparecchio entro 60 giorni dall'acquisto.

Sul sito **www.visionfires.co.uk/warranty** è possibile registrare l'apparecchio, attivare l'estensione gratuita di garanzia o visualizzare le informazioni dettagliate sul pacchetto garanzia di 6 anni Premium Protect.

# e-line SOLUS

www.visionfires.co.uk

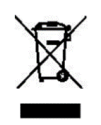

Gli apparecchi elettrici non devono essere smaltiti come rifiuti domestici. Gli apparecchi elettrici devono essere conferiti in appositi impianti per la raccolta differenziata. Contattare le autorità locali per informazioni sulle opzioni di smaltimento disponibili. Lo smaltimento di apparecchi elettrici in discariche o depositi potrebbe provocare l'infiltrazione di sostanze pericolose nelle acque sotterranee che finiscono così nella catena alimentare con conseguenti danni alla salute e al benessere.

CE

Questo camino è conforme alle norme di sicurezza EN 60335-1 ed EN60335-2-30 che soddisfa i requisiti essenziali della Direttiva bassa tensione 2014/35/UE e alle norme EMC EN55014-1; EN55014-2; EN61000-3-2 ed En61000-3-3 che soddisfano i requisiti essenziali della Direttiva europea in materia di compatibilità elettromagnetica 2014/30/UE, nonché alle norme RED EN300220-2, EN30148 9-1, EN301489-3 ed EN6247 che soddisfano i requisiti essenziali della direttiva europea 2014/53/UE in materia di apparecchiature radio.

UK CA Questo camino è conforme agli standard di sicurezza del Regno Unito BS 60335-1 e BS 60335-2-30 che soddisfano i requisiti essenziali delle Norme (di sicurezza) del 2016 sugli apparecchi elettrici (S.I.2016/1101) nonché agli standard EMC del Regno Unito BS 55014-1, BS 55014-2, BS 61000-3-2 e BS 61000-3-3 che soddisfano i requisiti essenziali delle Norme del 2016 in materia di compatibilità elettromagnetica (S.I.2016/1091), e agli standard RED BS300220-2, BS301489-1, BS301489-3 e BS6247 che soddisfano i requisiti essenziali delle Norme europee del 2017 in materia di apparecchiature radio.